### **MEMO**

■「Yahoo!」および「Y!」のロゴマークは、米国Yahoo! Inc.の登録商標または商標です。■SOFTBANKおよびソフトバンクの名称、ロゴは日本国およびその他の国に おけるソフトバンクグループ株式会社の登録商標または商標です。■Google、Android、Google Play およびその他のマークは、Google Inc. の商標です。■Bluetooth® は、Bluetooth SIG, Inc. が所有する登録商標であり、シャープ株式会社は、これら商標を使用する許可を受けています。■Wi-FiはWi-Fi Allianceの登録商標です。 ■iTunesは、米国および他の国々で登録されたApple I nc.の商標です。■LINEは、LINE株式会社の商標または登録商標です。■Facebookは、Facebook,inc.の登録 商標です。■その他、記載されている会社名、製品・サービス名は、各社の登録商標または商標です。■その他、記載されている会社名、製品・サービス名は、各社の登録商標 または商標です。■掲載した商品・サービスは性能・機能向上や内容拡充のために、仕様およびデザイン等を予告なく変更する場合があります。■画面はハメコミ合成で バックライト点灯時のイメージです。■掲載した商品写真は、印刷のため実際の色と異なる場合があります。■記載内容は2016年9月現在のものです。

ワイモバイルカスタマーセンター ご契約に関するお問い合わせはワイモバイルカスタマーセンター

■総合窓□(通話料有料)【受付時間】午前9時~午後8時(年中無休) ※151への通話は、「だれとでも定額」などの無料通話対象となります。

他社のスマートフォン・ケータイや固定電話から 0570-039-151 ワイモバイルの スマートフォン・ケータイから 151 ワイモバイルの

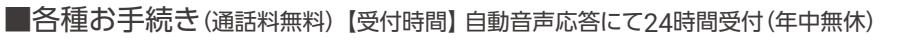

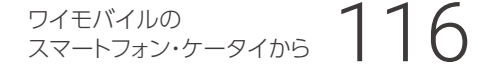

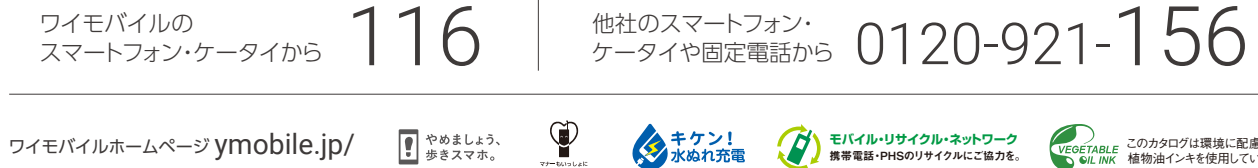

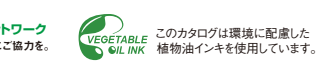

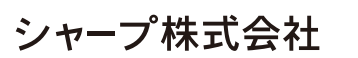

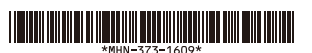

## 基本設定からGoogle活用方法までこれ一冊

# Android One 活用カイド保存版

### ビジュアル解説でわかりやすい!

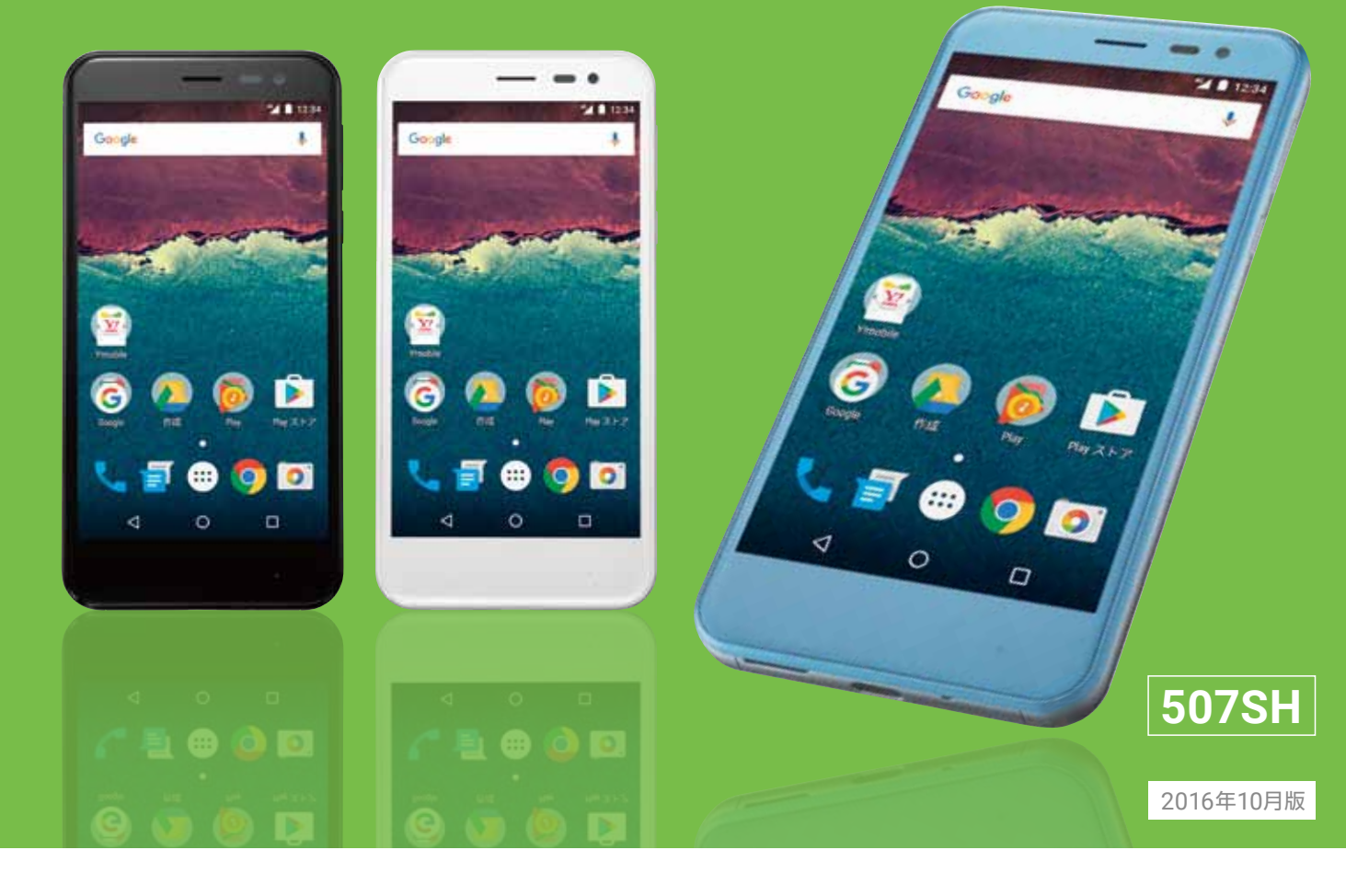

## androidone

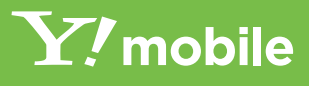

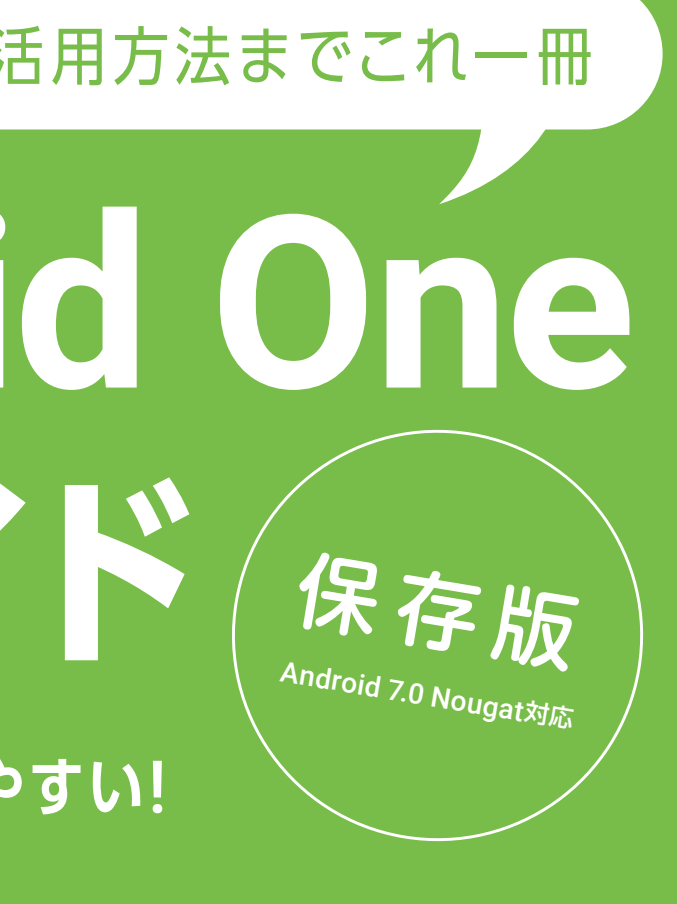

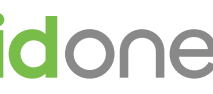

#### 目次

| ▶基本操作                 |      |
|-----------------------|------|
| これだけは押さえておきたい基本の操作    |      |
| ・箱の中身を確認してみよう         | P.03 |
| ・基本操作を覚えよう            | P.04 |
| ・文字を入力しよう             | P.12 |
|                       |      |
| ▶初期登録                 |      |
| 最初にしておくべき初期登録と設定      |      |
| ・Google™アカウントを設定しよう   | P.14 |
| ・Wi-Fiを設定しよう          | P.19 |
| ・Y!mobileの初期登録をしよう    | P.20 |
| ▶データの引き継ぎ             |      |
| お使いのスマートフォンからのデータ引き継ぎ | ť    |
| ・連絡先の引き継ぎをしよう         | P.26 |
| ・アプリの引き継ぎをしよう         | P.28 |
|                       |      |
| ▶設定の変更                |      |
| 使いやすくなるよう設定を変更しよう     |      |
| ・ホームの壁紙を変更しよう         | P.29 |
| ・ホーム画面をカスタマイズしよう      | P.30 |

| ▶電話・メール・インターネット    |      |
|--------------------|------|
| 電話、メール、インターネットの使い方 |      |
| ・電話をかけてみよう         | P.34 |
| ・連絡帳を作成しよう         | P.37 |
| ・メールを使ってみよう        | P.38 |
| ・インターネットを使ってみよう    | P.43 |
| ・カメラを使ってみよう        | P.46 |

| ▶もっと活用                   |      |
|--------------------------|------|
| スマートフォンをもっと活用する、困った時に    | は    |
| ・microSDカードを使ってみよう       | P.50 |
| ・Google 検索を使ってみよう        | P.53 |
| ・Google マップ™を使ってみよう      | P.55 |
| ・Google Play™ Musicを楽しもう | P.58 |
| ・Google フォト™を使ってみよう      | P.60 |
| ・アプリを使ってみよう              | P.63 |
| ・便利な機能を使ってみよう            | P.66 |
|                          |      |

※Android OSやアプリは、バージョンアップにより仕様や操作方法・画面イメージが 変更となる場合がございます。予めご了承ください。

#### 507SHの各部名称

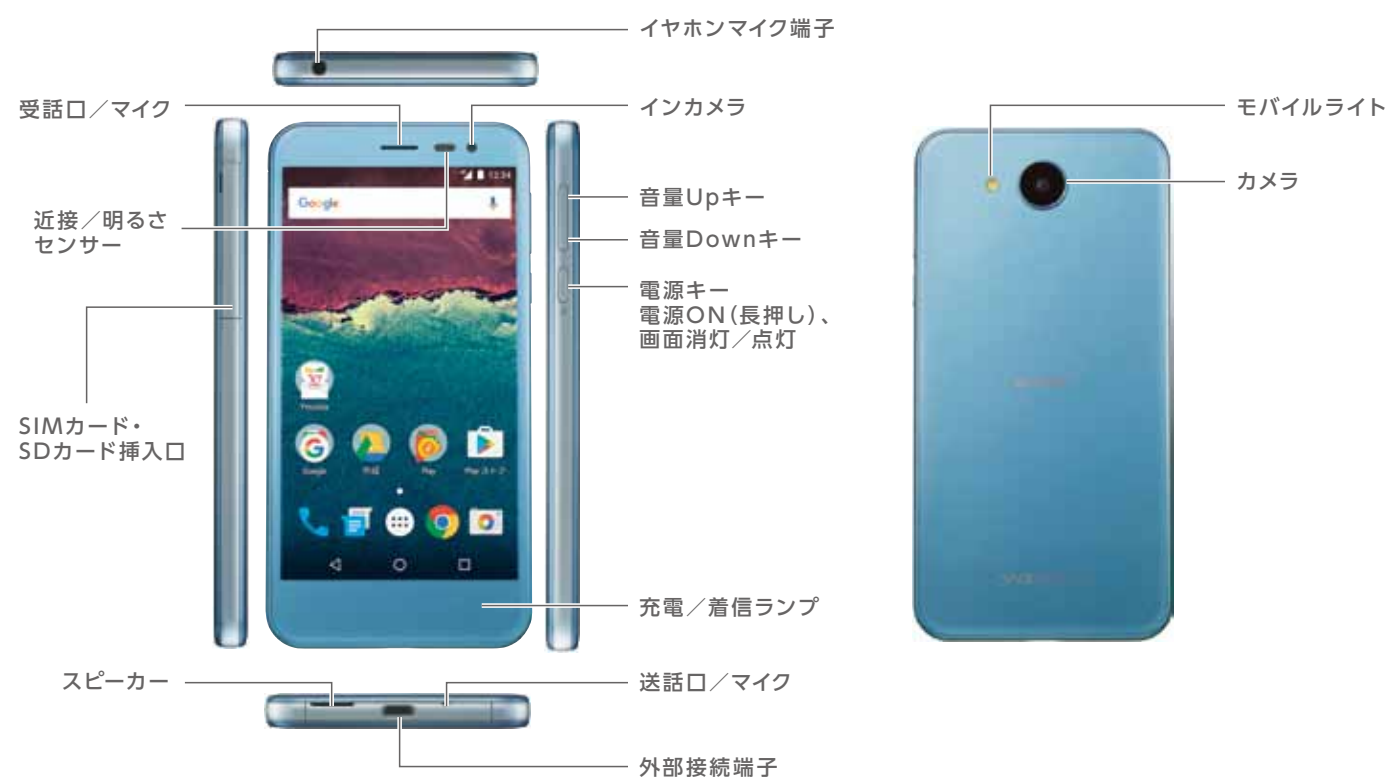

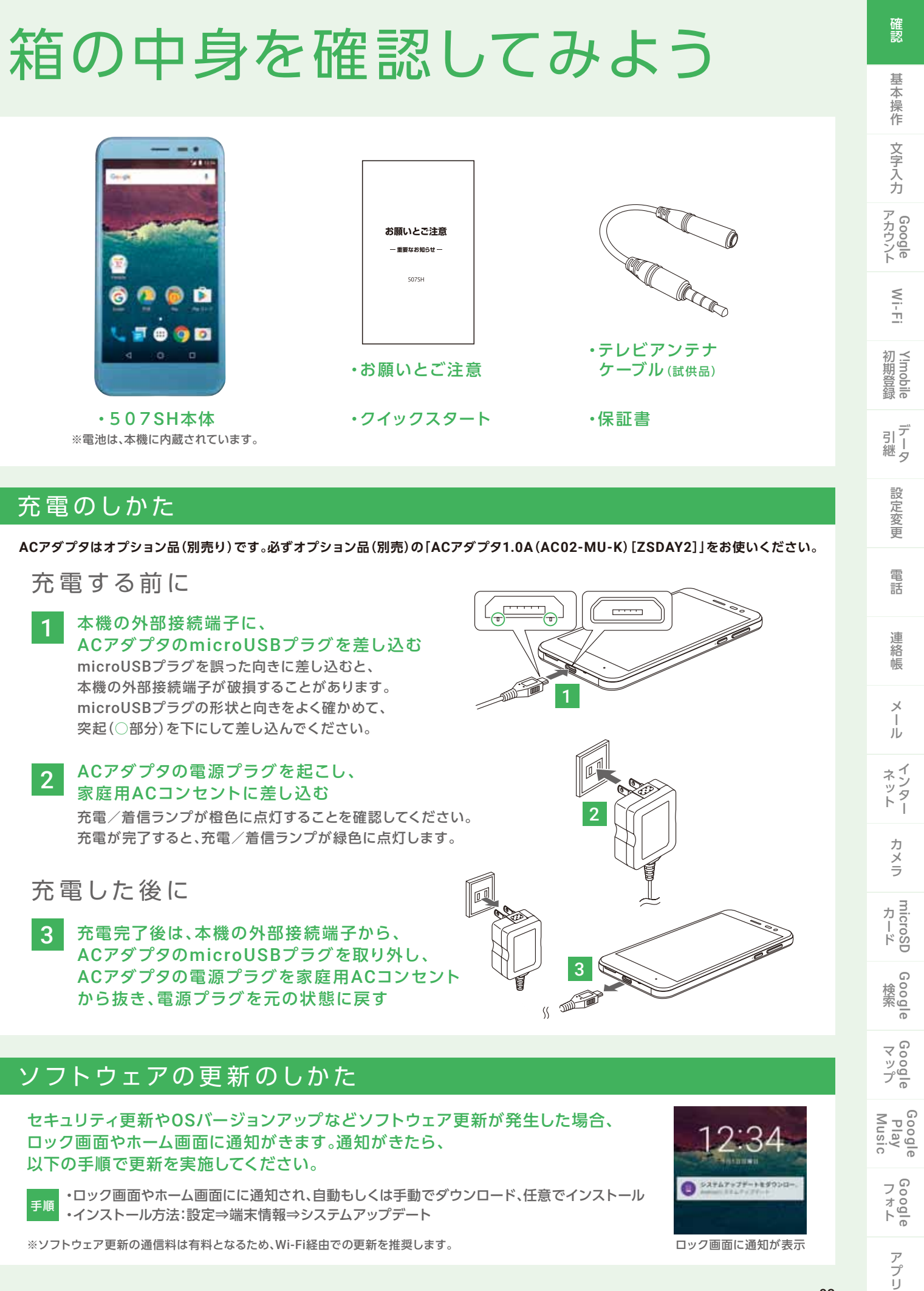

#### 充電のしかた

## 基本操作を覚えよう

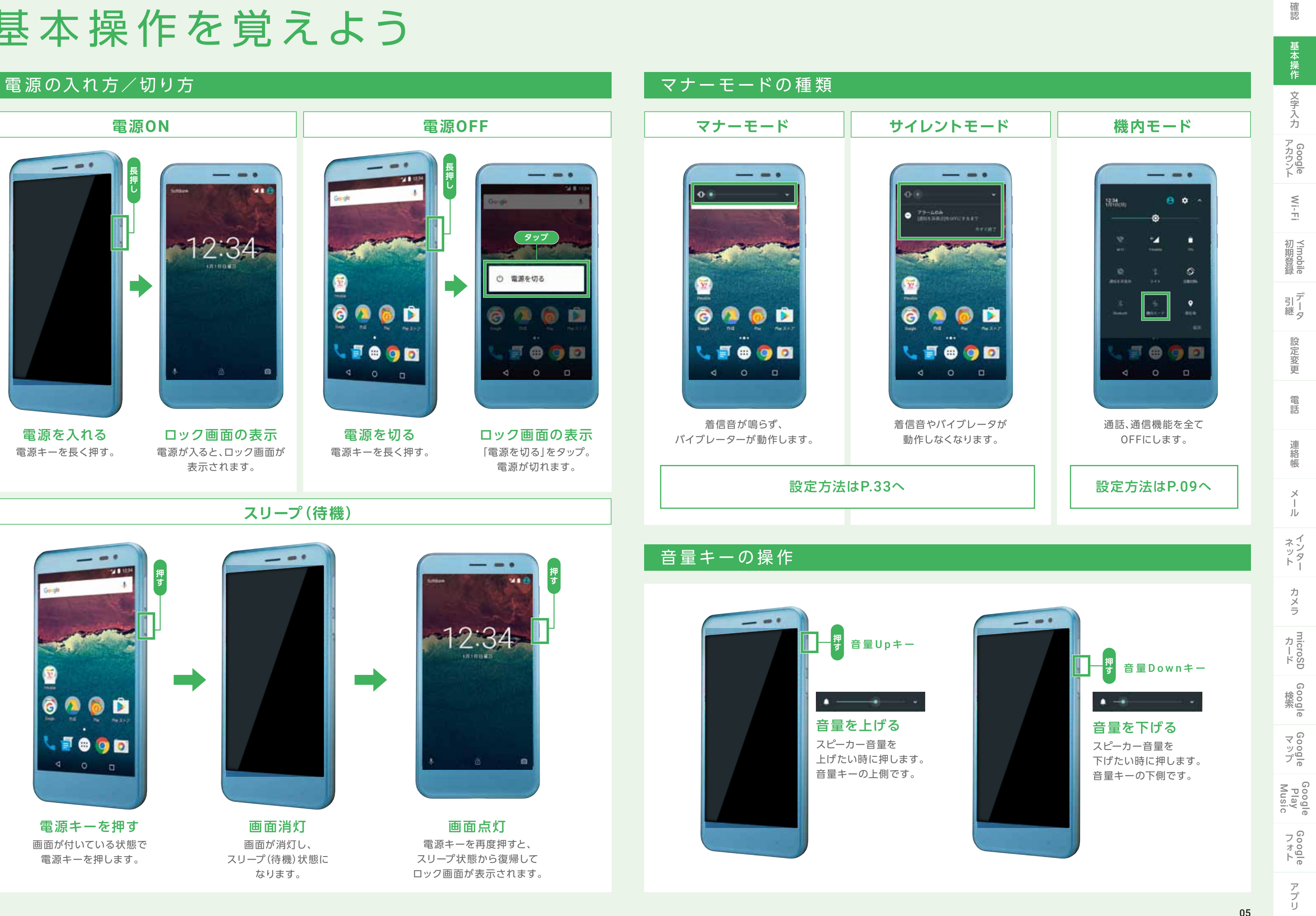

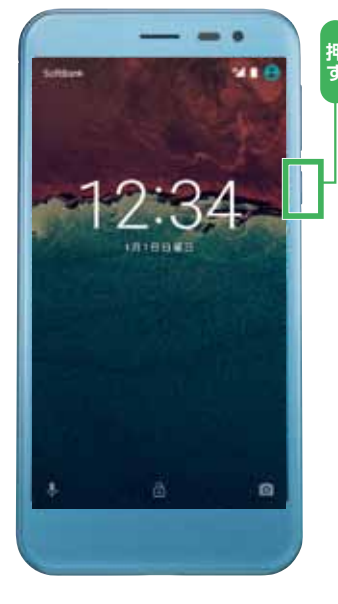

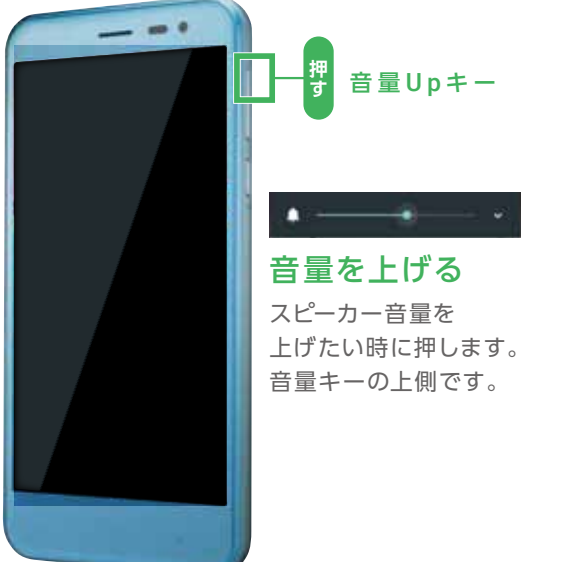

#### スマートフォンの7つの基本動作

スマートフォンの動作は、画面を直接指で触って行います。使いこなす基本の操作ですので覚えておきましょう。

#### 各画面の特長を覚えよう! [1] ロック画面

|                   |                      |                     |                        |                                                            | 1223-227                             |
|-------------------|----------------------|---------------------|------------------------|------------------------------------------------------------|--------------------------------------|
| タップ               | ダブルタップ               | ロングタッチ(長押し)         | ドラッグ                   |                                                            |                                      |
|                   |                      |                     |                        | <image/>                                                   | ロック画面中に、直近のお針                        |
| 画面に触れて<br>すぐ離します。 | 画面を2回連続して<br>タップします。 | 画面に1秒以上<br>触れて離します。 | アイコンなどに触れたまま<br>動かします。 | ロック画面が表示されます。<br>スリープから解除したり<br>電源を入れなおした時の<br>最初の画面になります。 | 表示されます。ダブルタッ<br>そのアプリケーション<br>移動します。 |

スライド

スワイプ

ピンチ

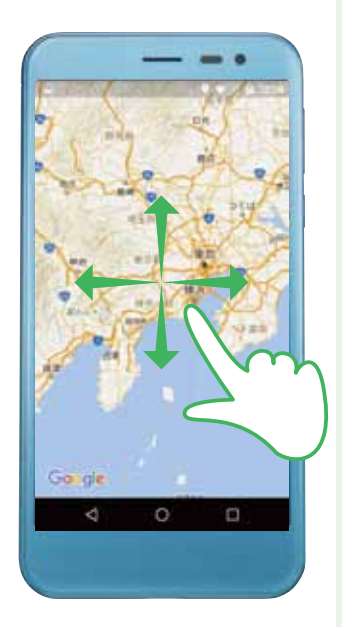

画面に触れたまま 上下左右に動かします。

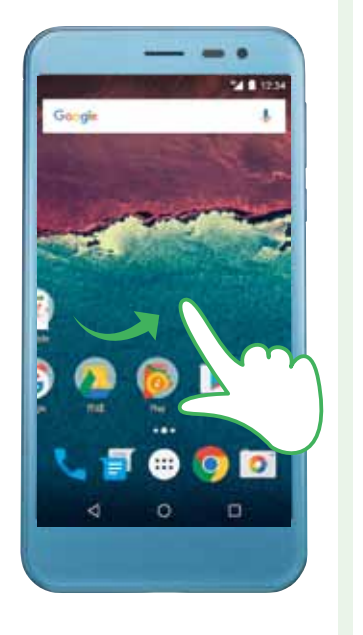

画面を指で素早くはじきます。 文字入力(フリック操作)の 際にも使います。

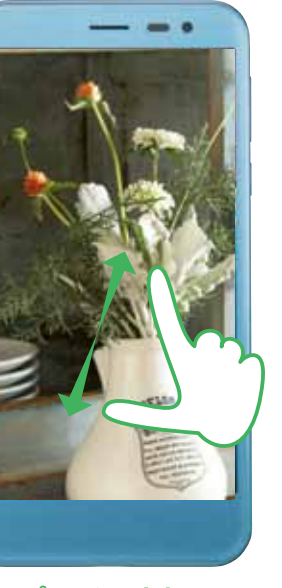

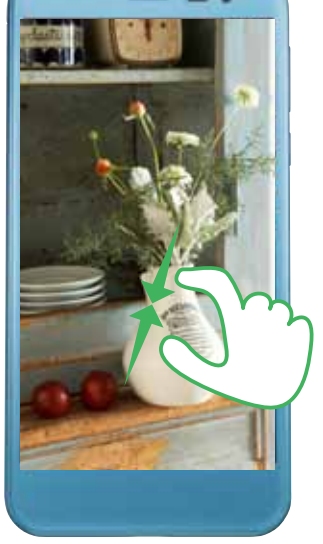

ピンチイン

ピンチアウト

2本の指を使い、開くことをピンチアウト。 閉じることをピンチインといいます。

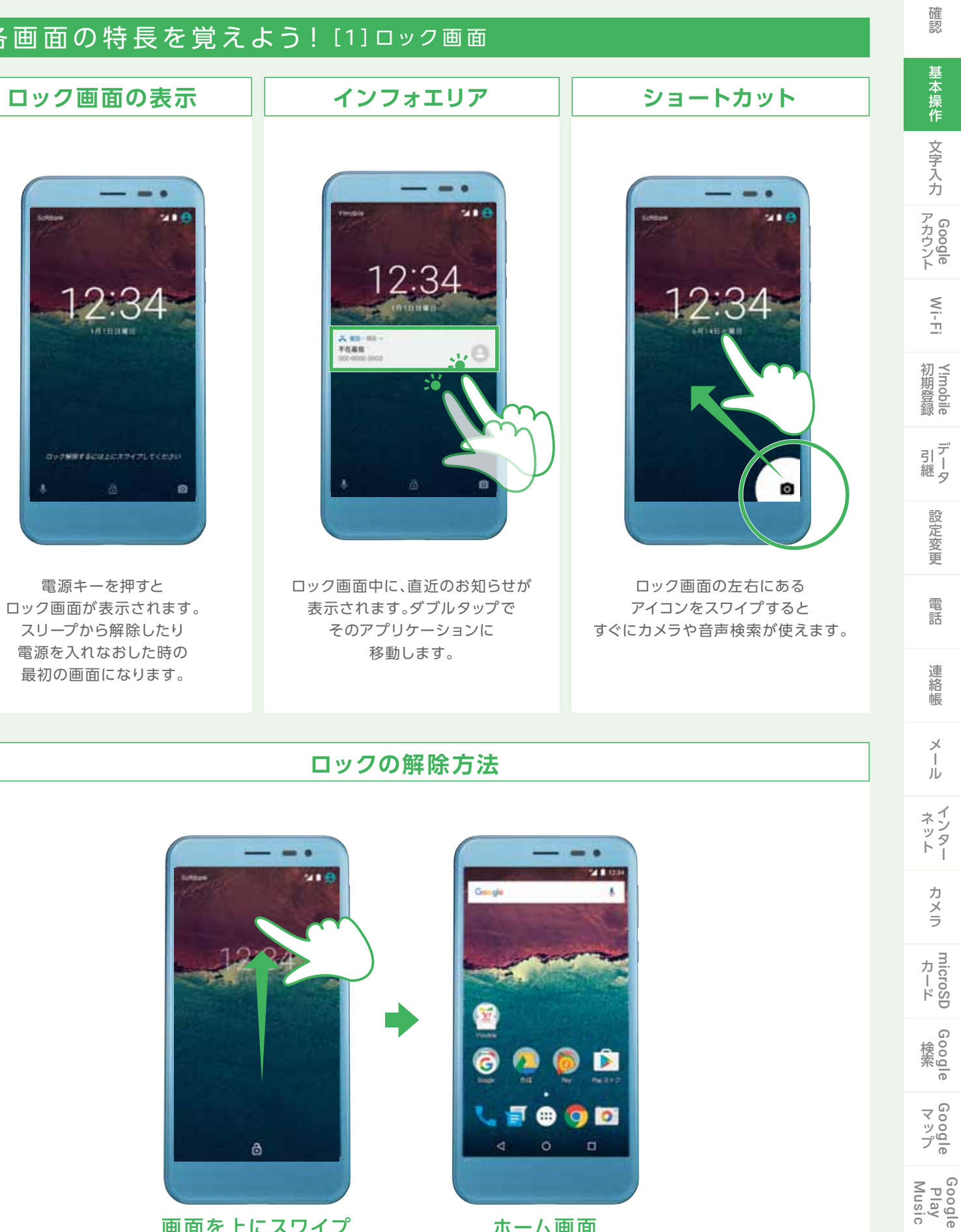

画面を上にスワイプ 画面に触れたままスライドし、 手を離す。

ホーム画面 電話やメール、インターネットを 操作するホーム画面が表示。

Google

アプリ

#### 各画面の特長を覚えよう! [2] ホーム画面

### ホーム画面

#### ロック画面からロックを解除すると表示されます。

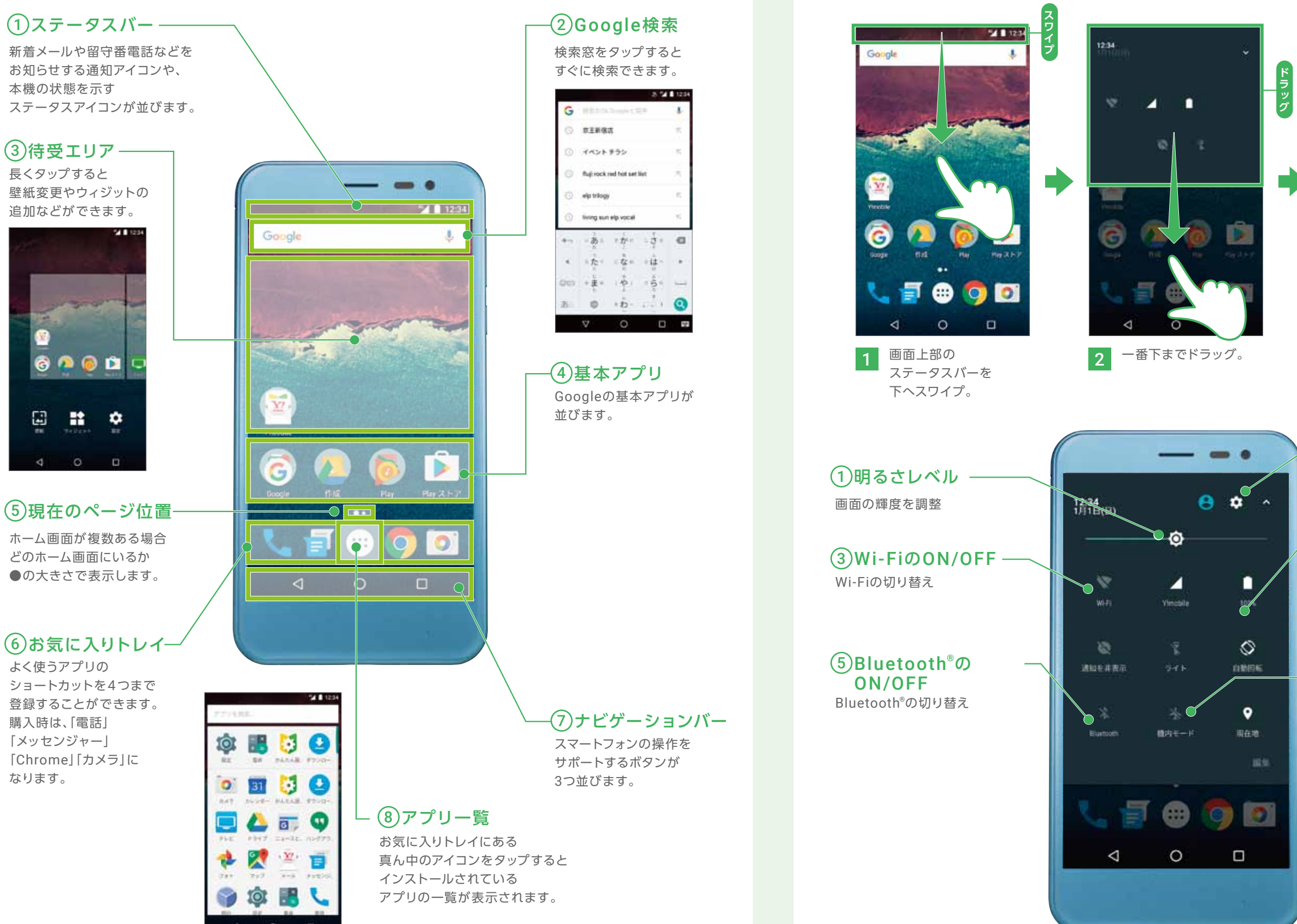

#### 08

### クイック設定パネル

どの画面でも、ステータスバーをドラッグすると端末の状態を確認できます。

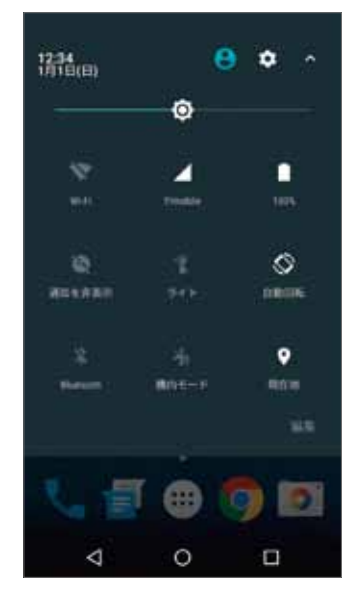

3 各種設定が 表示されます。

2設定
設定画面を開く

#### ④自動回転の ON/OFF

画面の横向き、縦向きを 自動で調節するかの切り替え

#### 6機内モードの ON/OFF 機内モードの切り替え

確認

基本操作

文字入力

Google アカウント

Wi-Fi

√!mobile

09

○ ホームボタンの操作 ホームボタンをタップすると、アプリ使用時にいつでもホーム画面に戻れます。

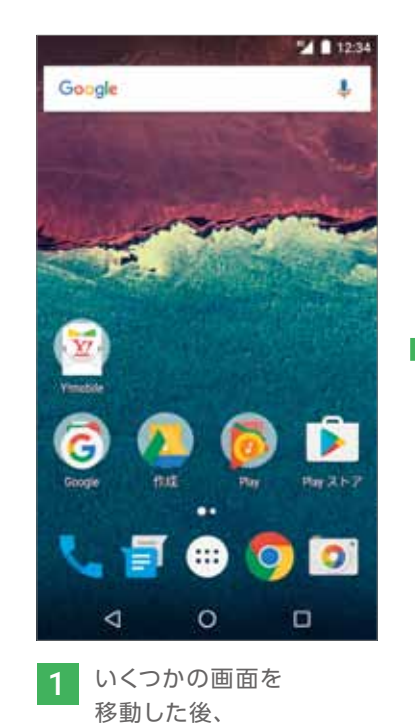

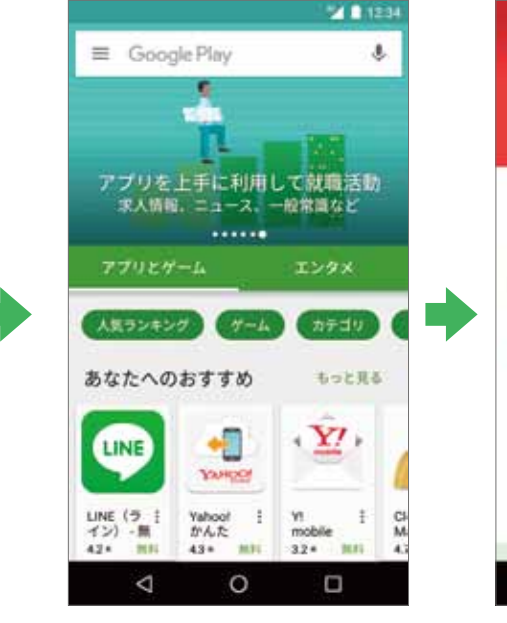

0

0

ナビゲーションバーの

画面下部にある

✓ をタップ。

2

2 例えば、Play ストアでいろいろアプリを探している最中に 画面下部にある ○ をタップ。

Y7,

50

A

5-

学校

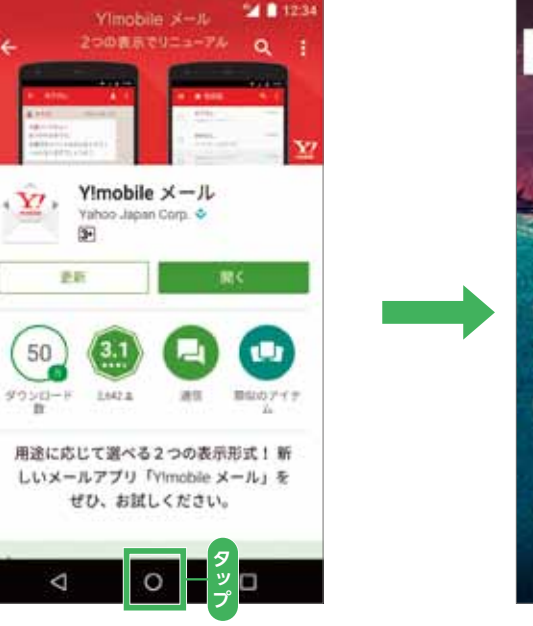

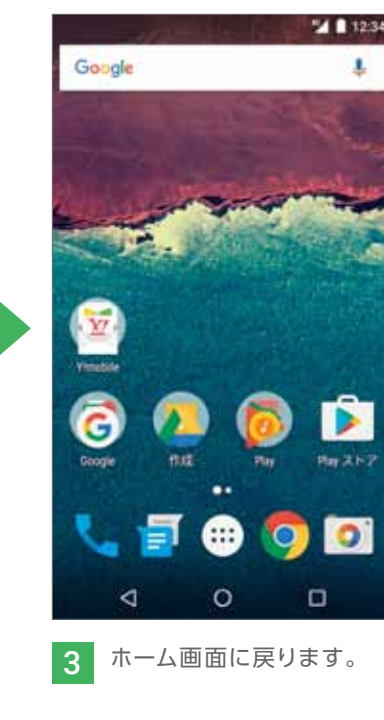

**TIPS** 

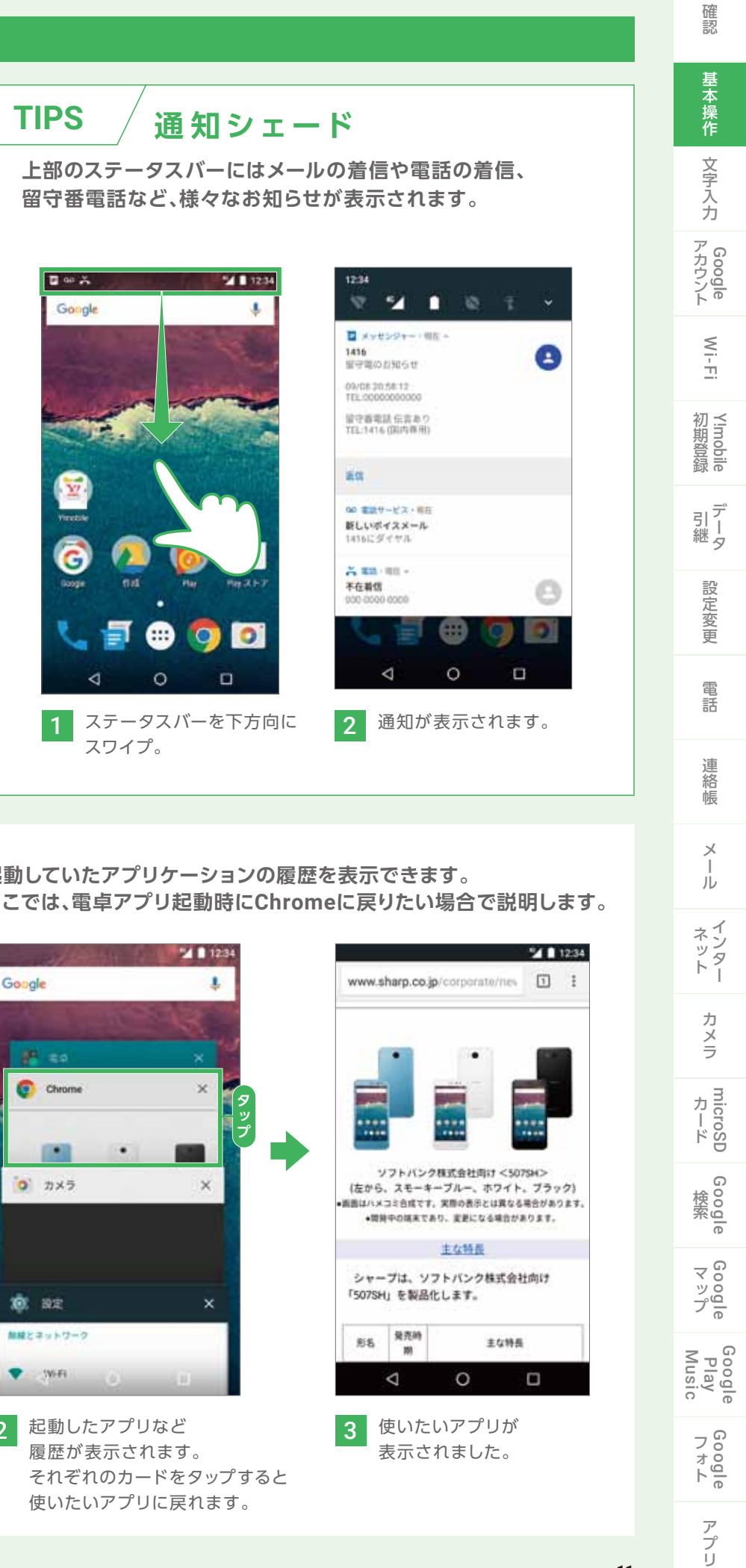

✓ 戻るボタンの操作

ホーム画面に戻ります。

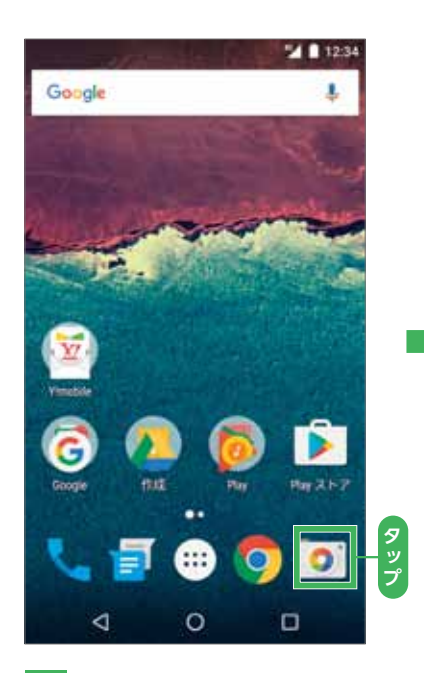

ホーム画面から 1 [カメラ]をタップし、 起動します。

起動しているアプリケーションの一つ前の画面に戻ります。 ここでは、カメラアプリを起動した場合で説明します。

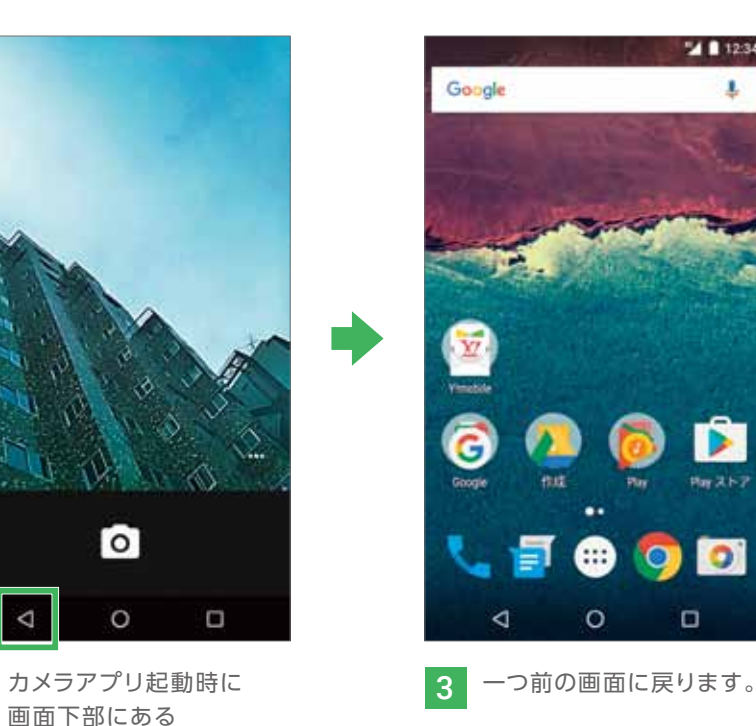

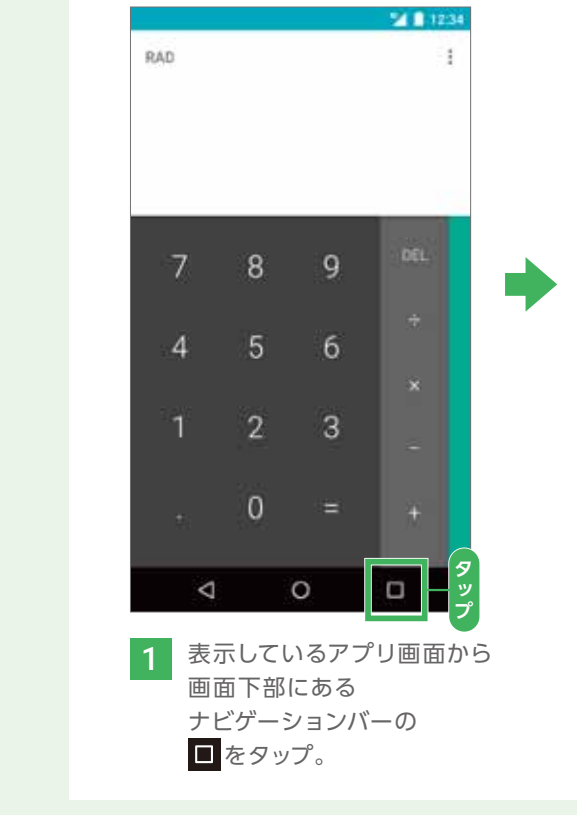

履歴ボタンの操作

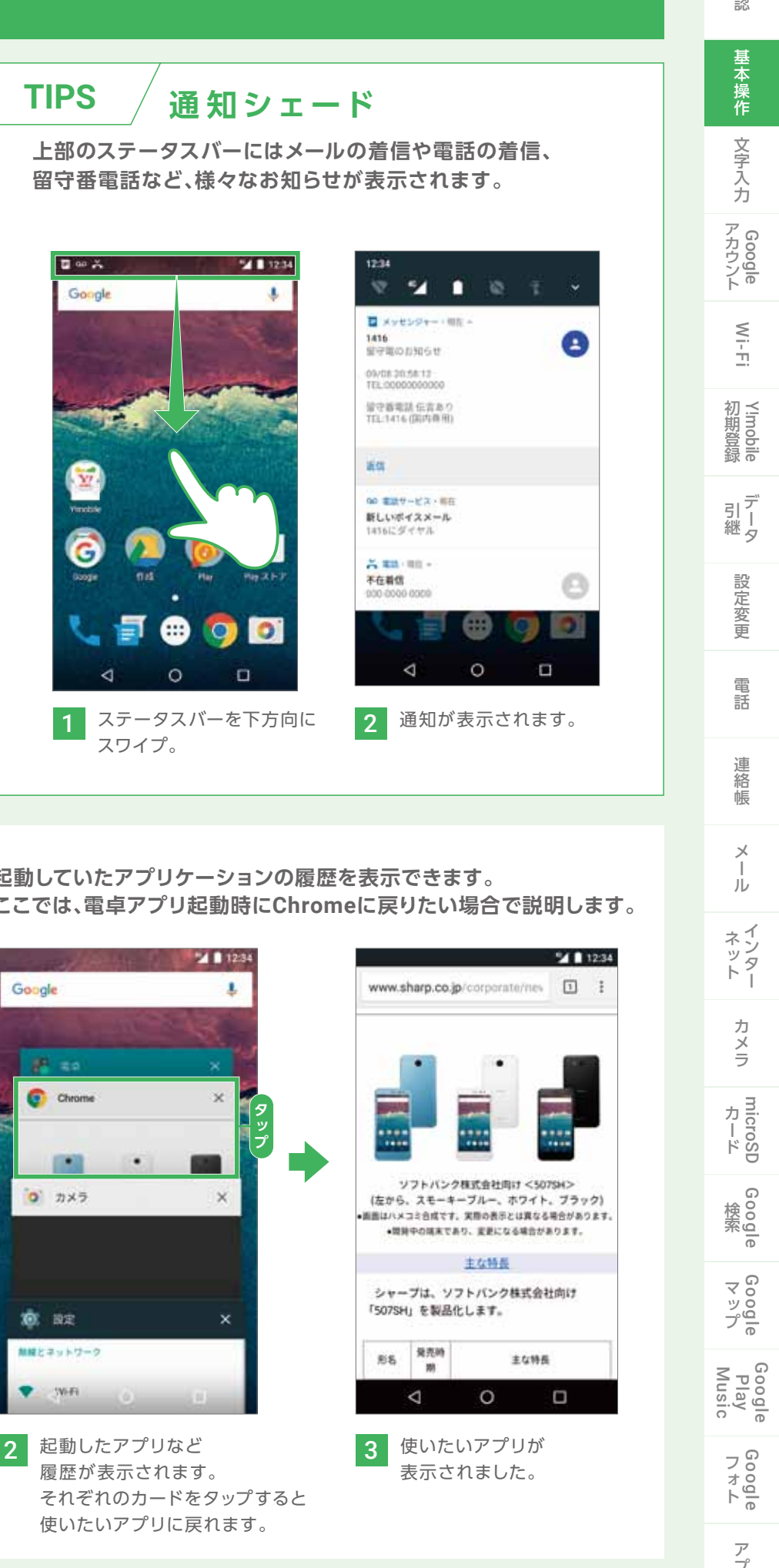

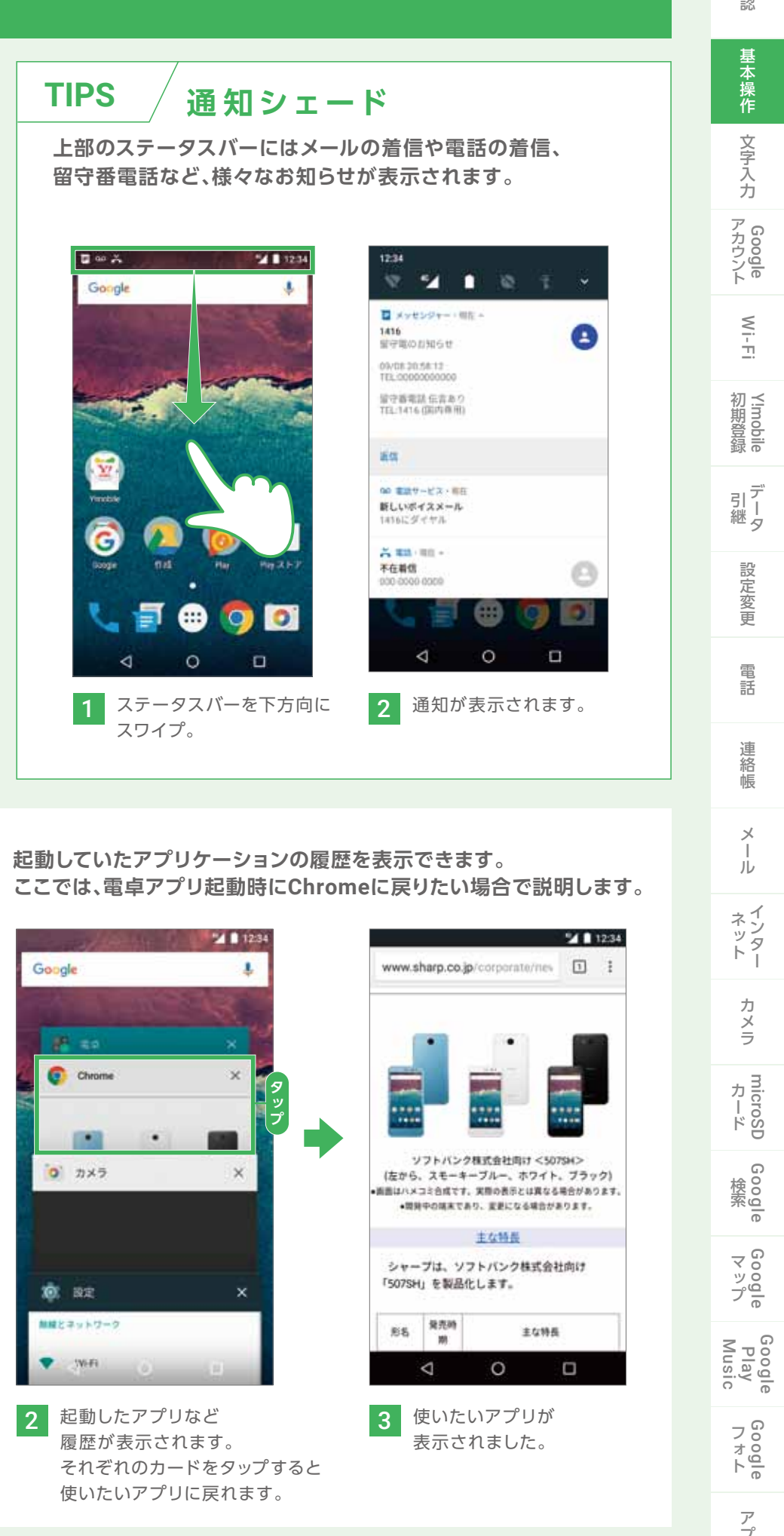

## 文字を入力しよう

#### ケータイ配列キーボードで入力する(フリック入力)

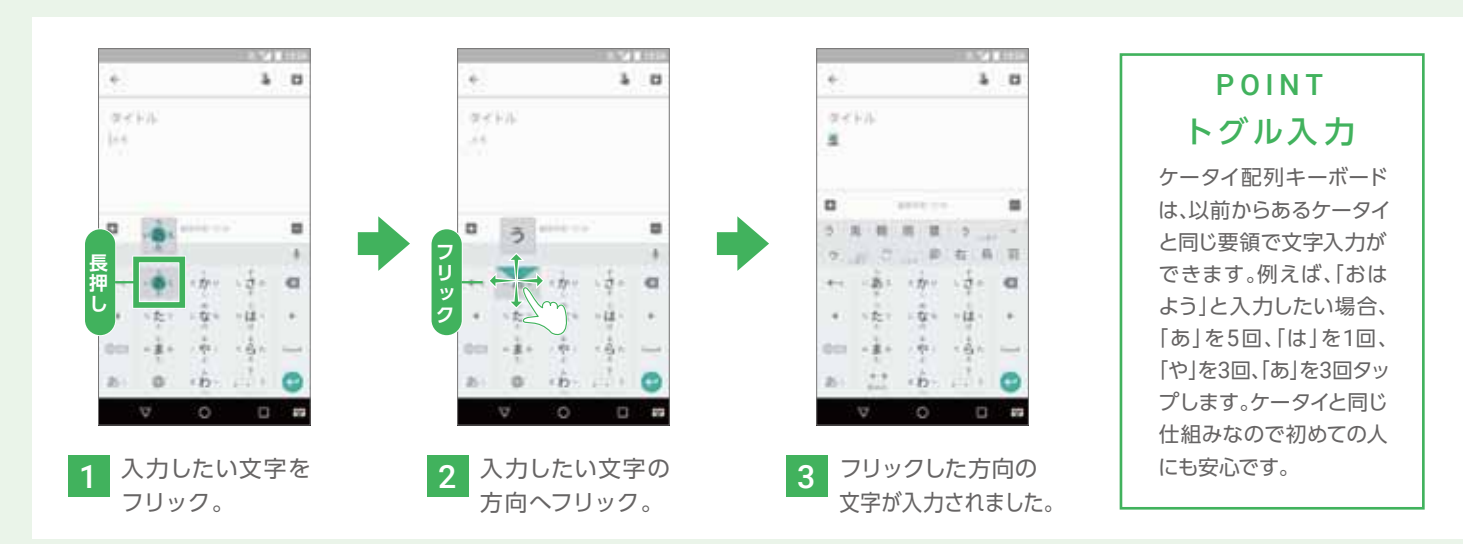

#### QWERTYキーボードで入力する

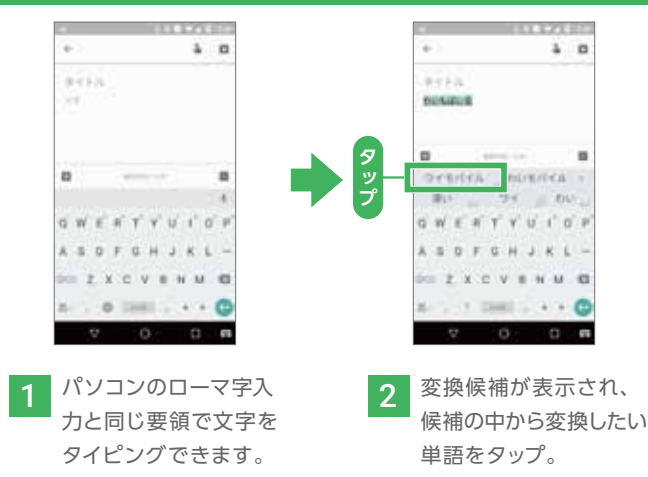

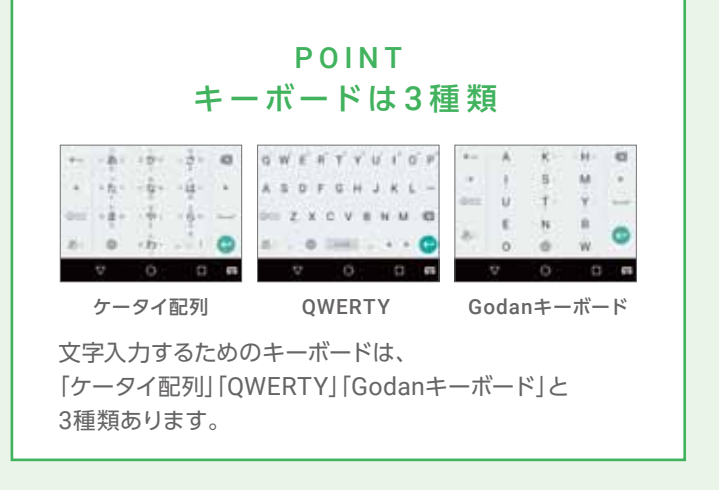

### 顔文字/記号/絵文字を入力する(入力例)

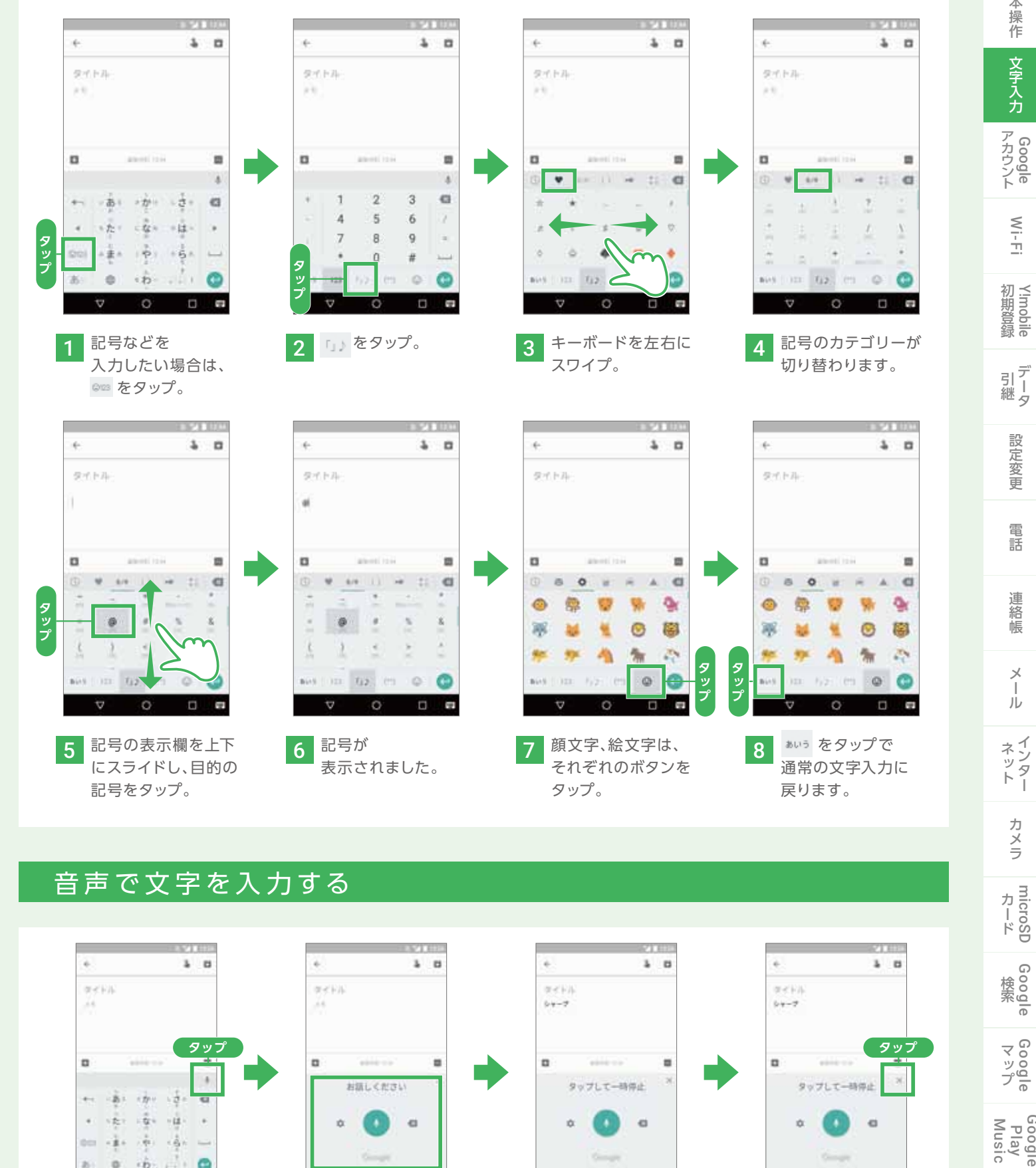

#### キーボードを切り替える

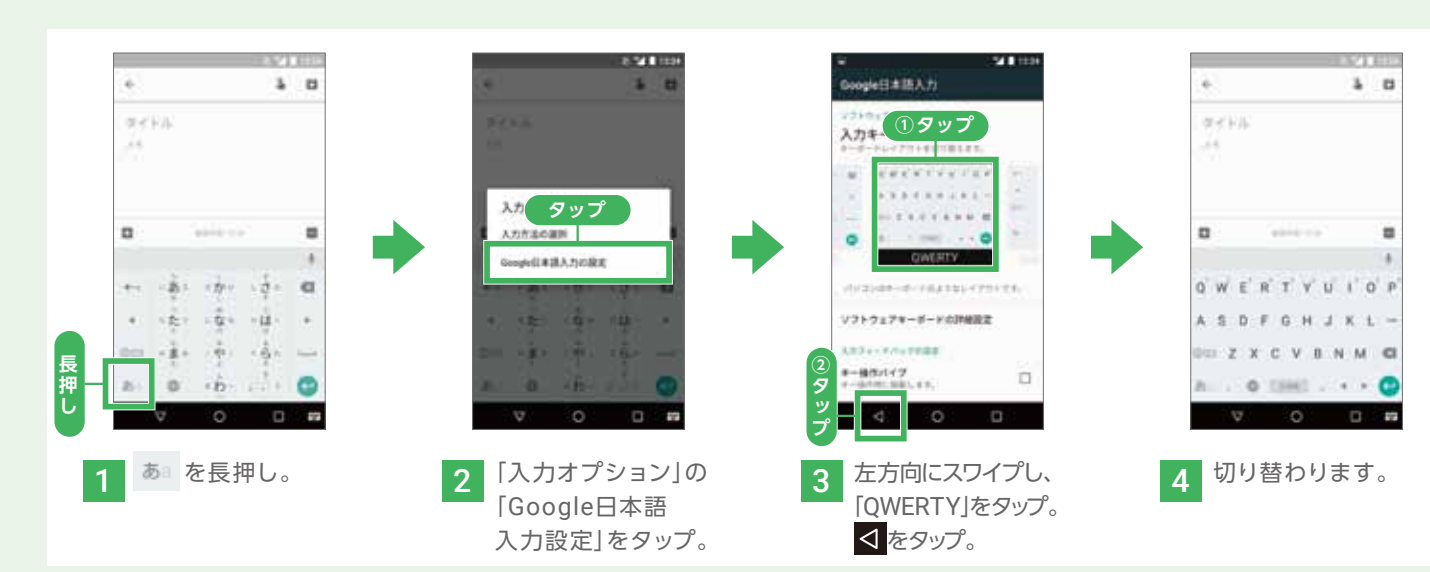

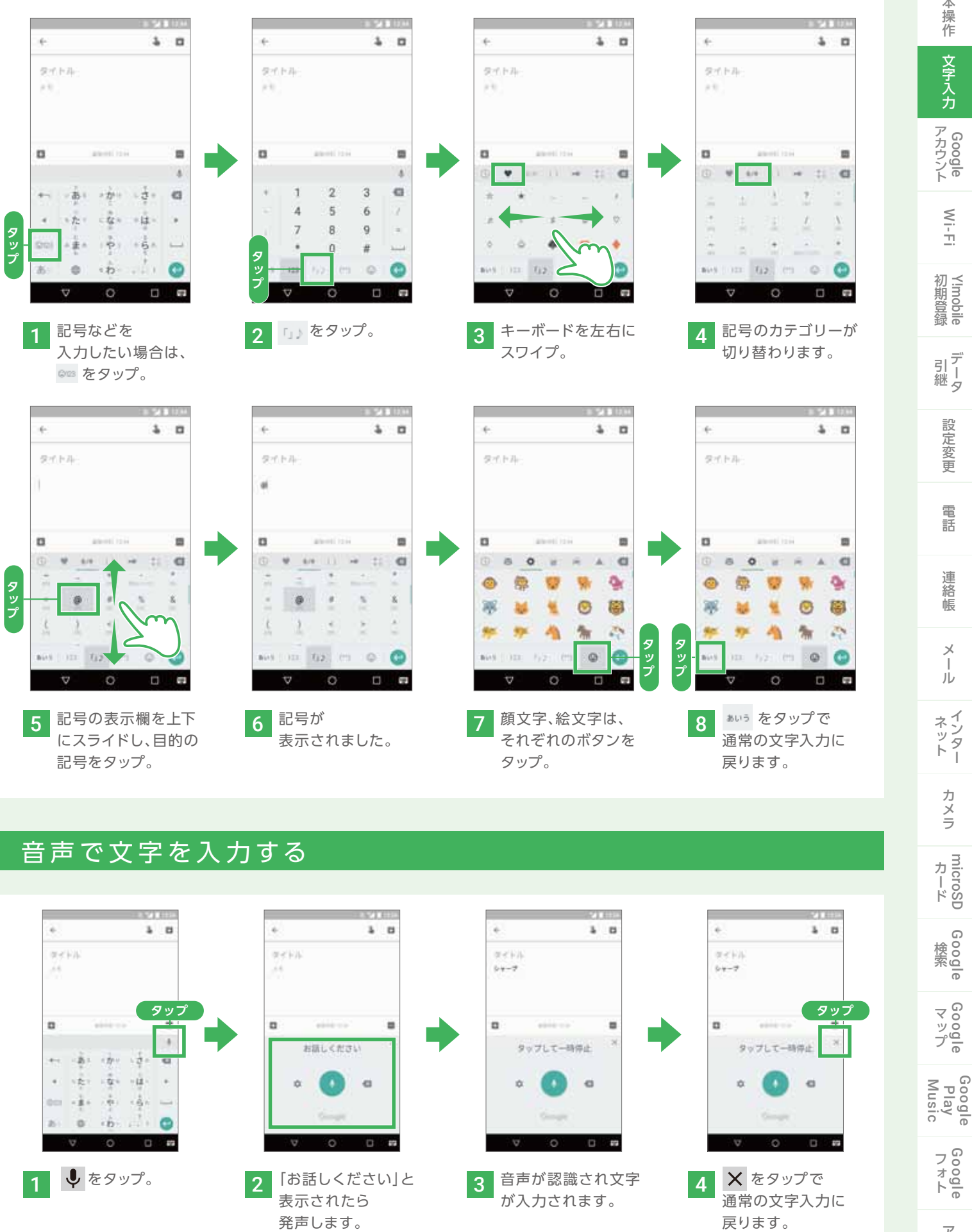

アプリ

確認

基本 操作

文字入力

Wi-Fi

設定変更

電話

連絡帳

Х

ル

カメラ

## Google アカウントとは

#### スマートフォンで利用する多くのサービスで活躍

#### Google アカウントを利用するサービスの一例

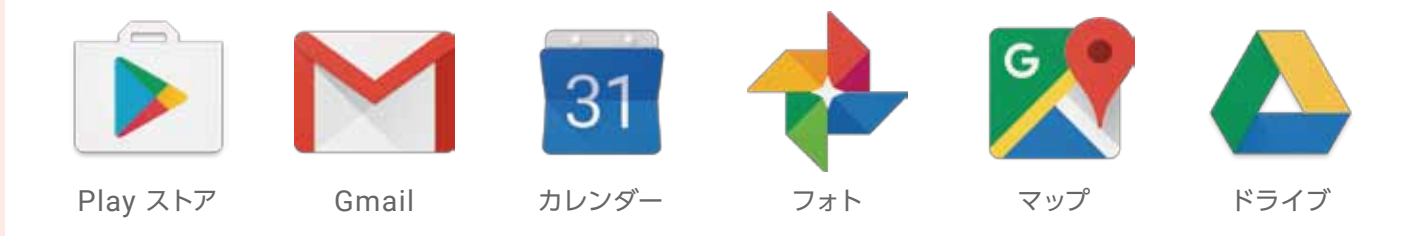

Google アカウントは、スマートフォンを利用する際に、あらゆるシーンで必要となるものです。 Google アカウントを使用するとPlay ストアからスマートフォン用のアプリをダウンロードできるほか、 メールやカレンダー、写真共有、地図などGoogleの様々なサービスを利用することができます。 Google アカウントはお好きなユーザー名とパスワードを用意するだけで無料で登録できます。

設定方法はP.16へ

## Wi-Fi (ワイファイ)とは

#### スマートフォンもWi-Fi接続

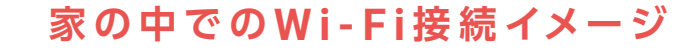

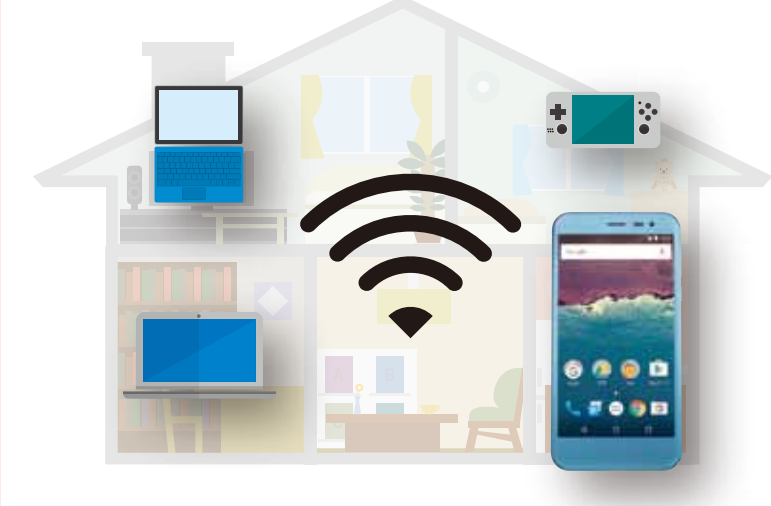

Wi-Fiは、スマートフォンやパソコン、ゲーム機 などを無線(ワイヤレス)でインターネット接続 することができる技術です。

ご自宅などにWi-Fi環境がある場合、スマート フォンをWi-Fiで接続すると、データ通信ナシ で、インターネットを使ったサービスを利用で きます。家の中やデータが大きい動画、アプリ のダウンロードは、Wi-Fi接続で利用するのが オススメです。

POINT Wi-Fi接続で通信料節約

Wi-Fi接続している間はデータ通信量を気にせず利用す ることができるので、月々の通信料の節約にもなります。

設定方法はP.19へ

## Google Play とは

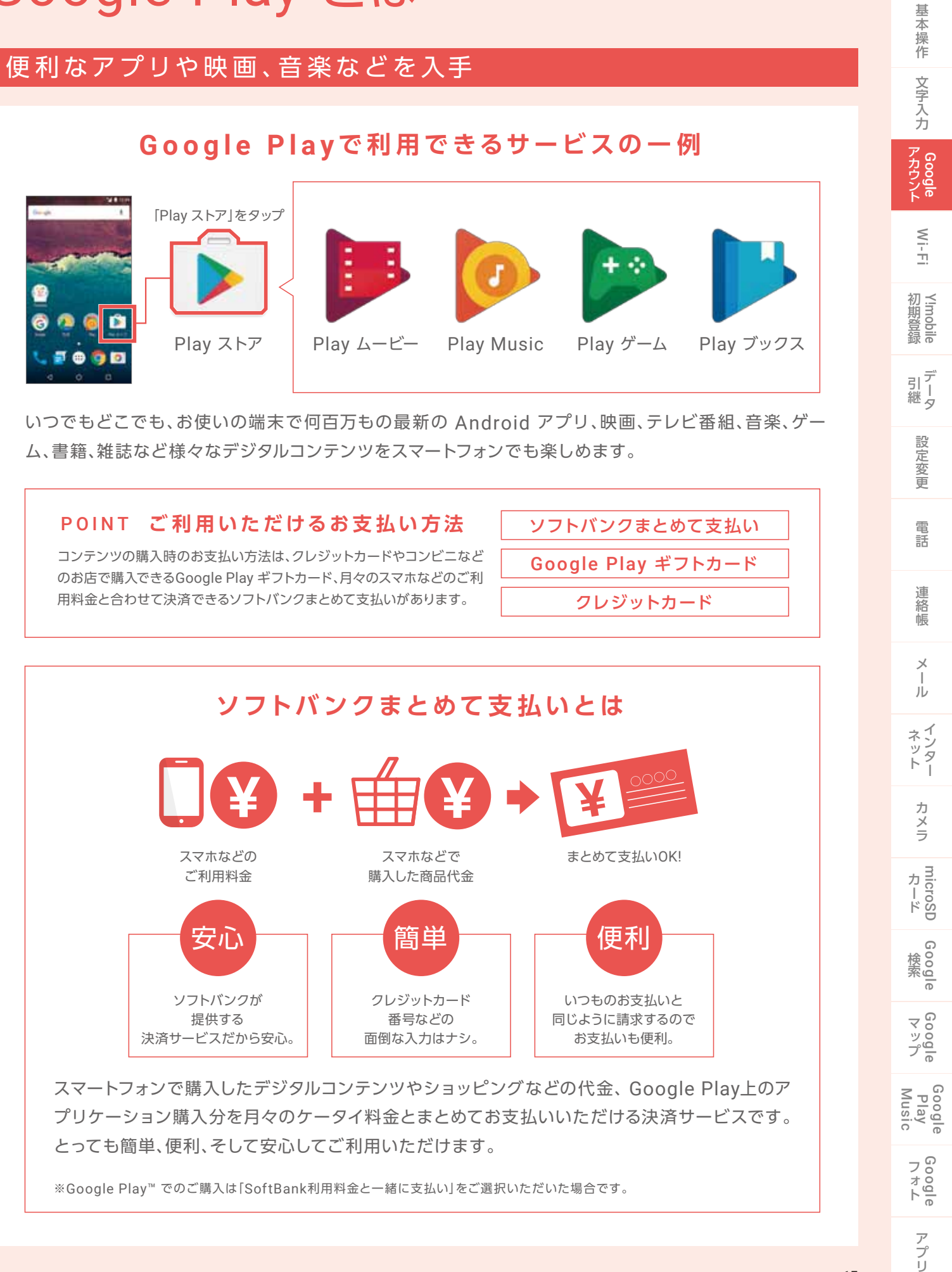

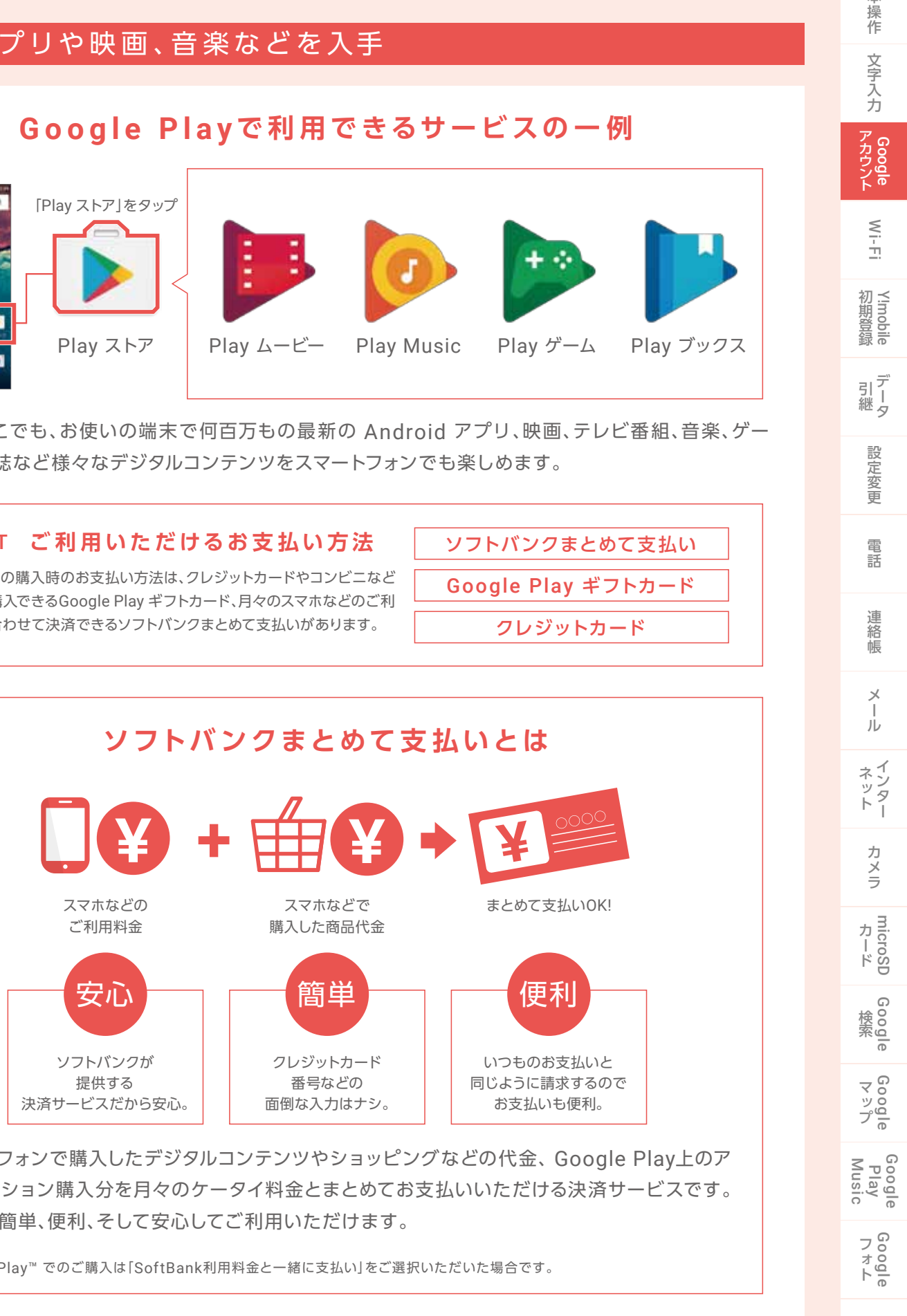

## Google アカウントを設定しよう

#### 新しいアカウントを追加する

Google アカウントは追加で作成することもできます。 新しいアカウントや追加で取得したいなどの場合、以下の手順で作成することができます。

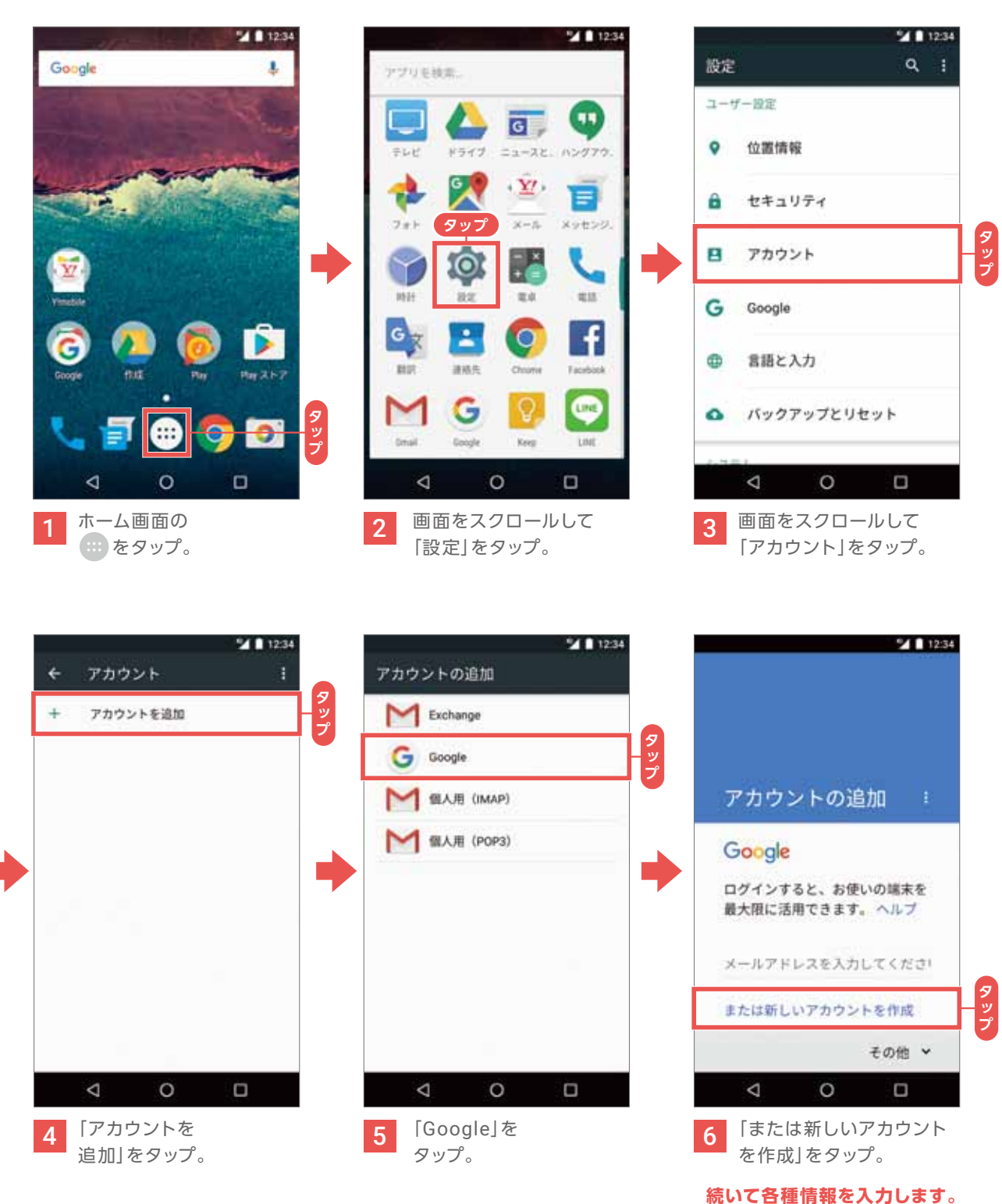

#### 次のページへ。

#### 各種情報の入力をする

Googleアカウントに必要な情報を入力します。 パスワードは、安易な文字列ではなく、8文字以上の他人に推測されない文字列を考えましょう。

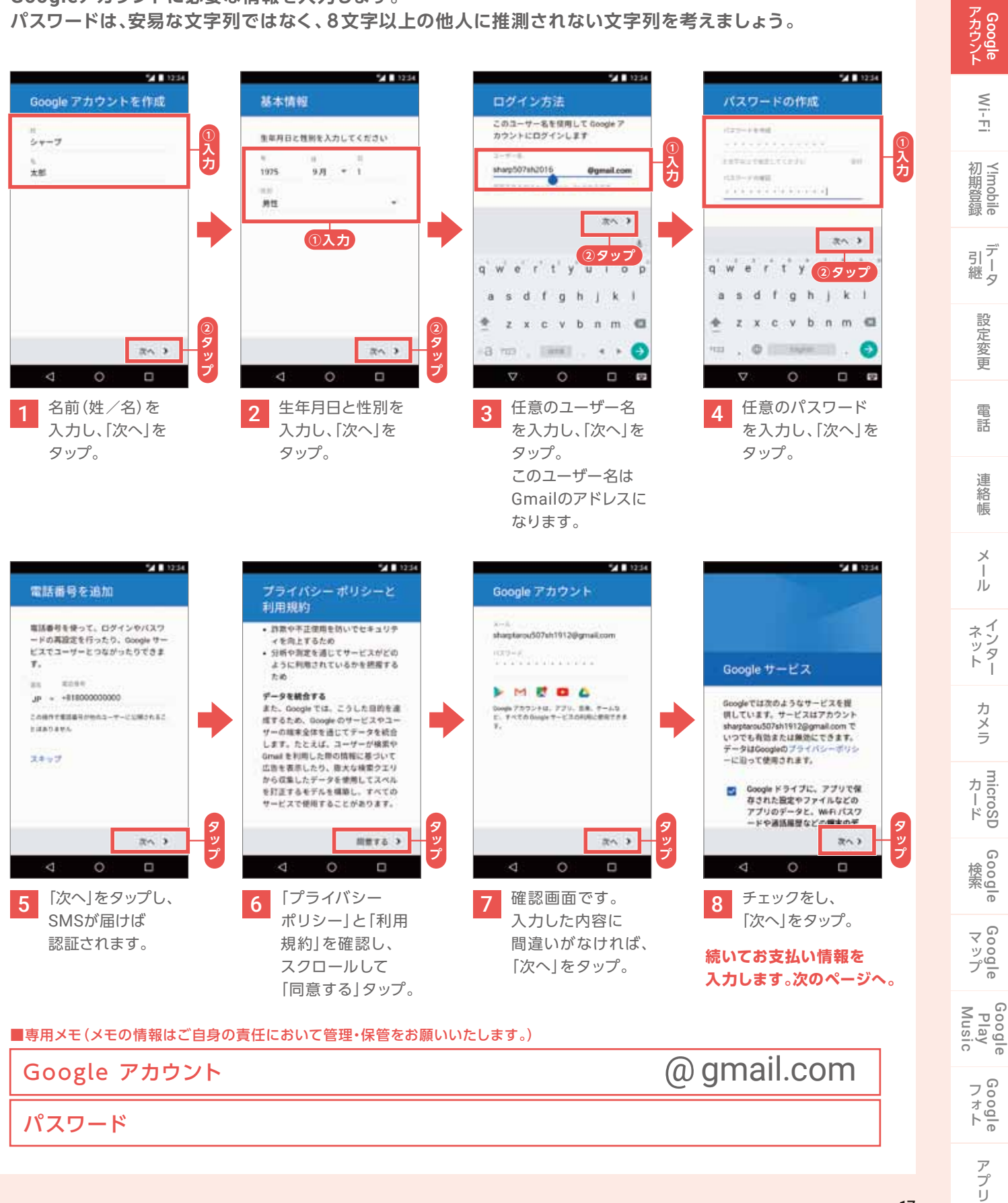

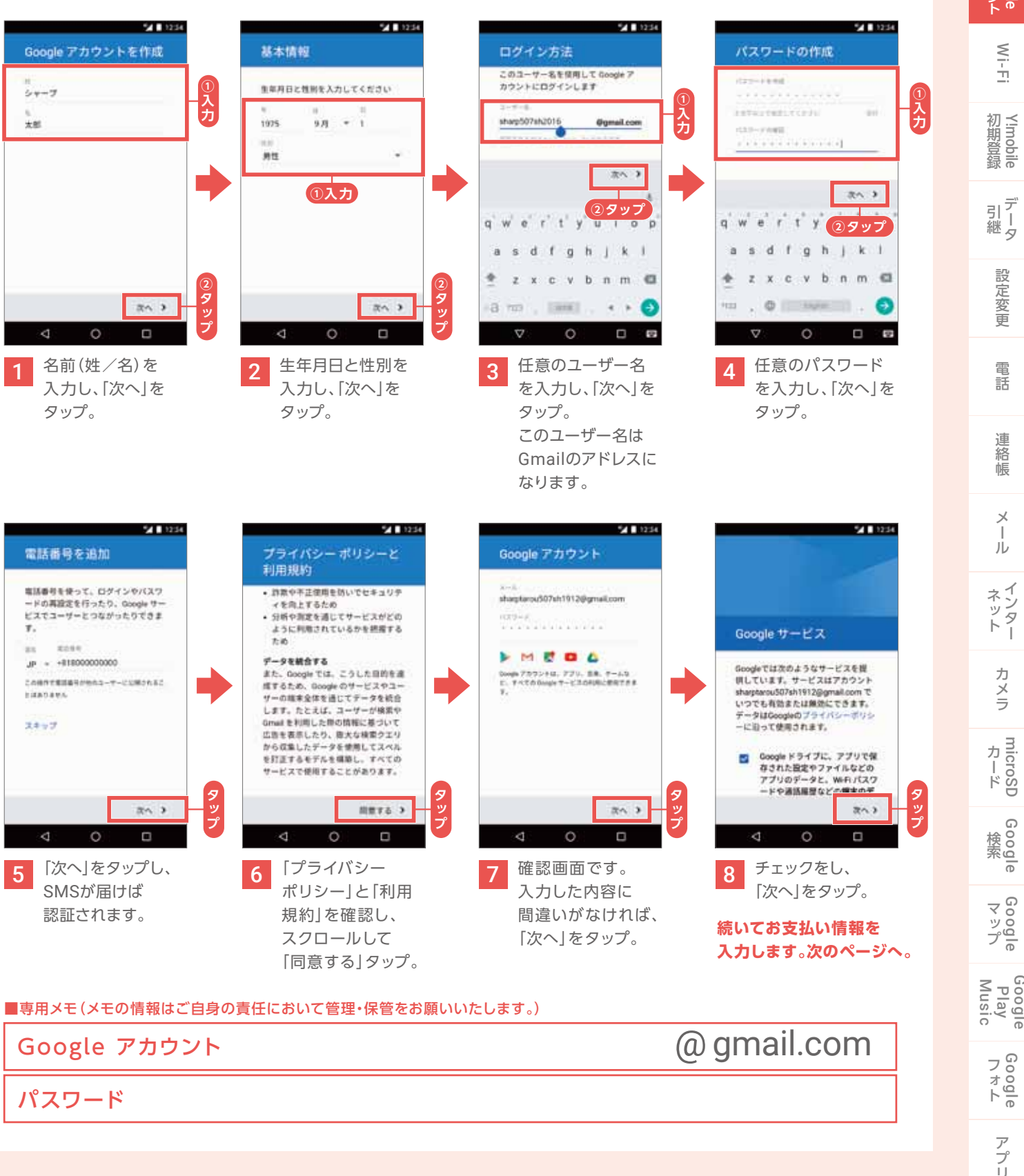

確認

基本操作

文字入力

### Google アカウントを設定しよう

#### お支払い情報の設定をする

スマートフォンで購入したデジタルコンテンツやショッピングなどのお支払いは、 ケータイ料金とまとめてお支払いいただける「ソフトバンクまとめて支払い」がおすすめです。 ※「ソフトバンクまとめて支払い」については、P.15をご確認ください。

#### 「ソフトバンクまとめて支払い」の選択例

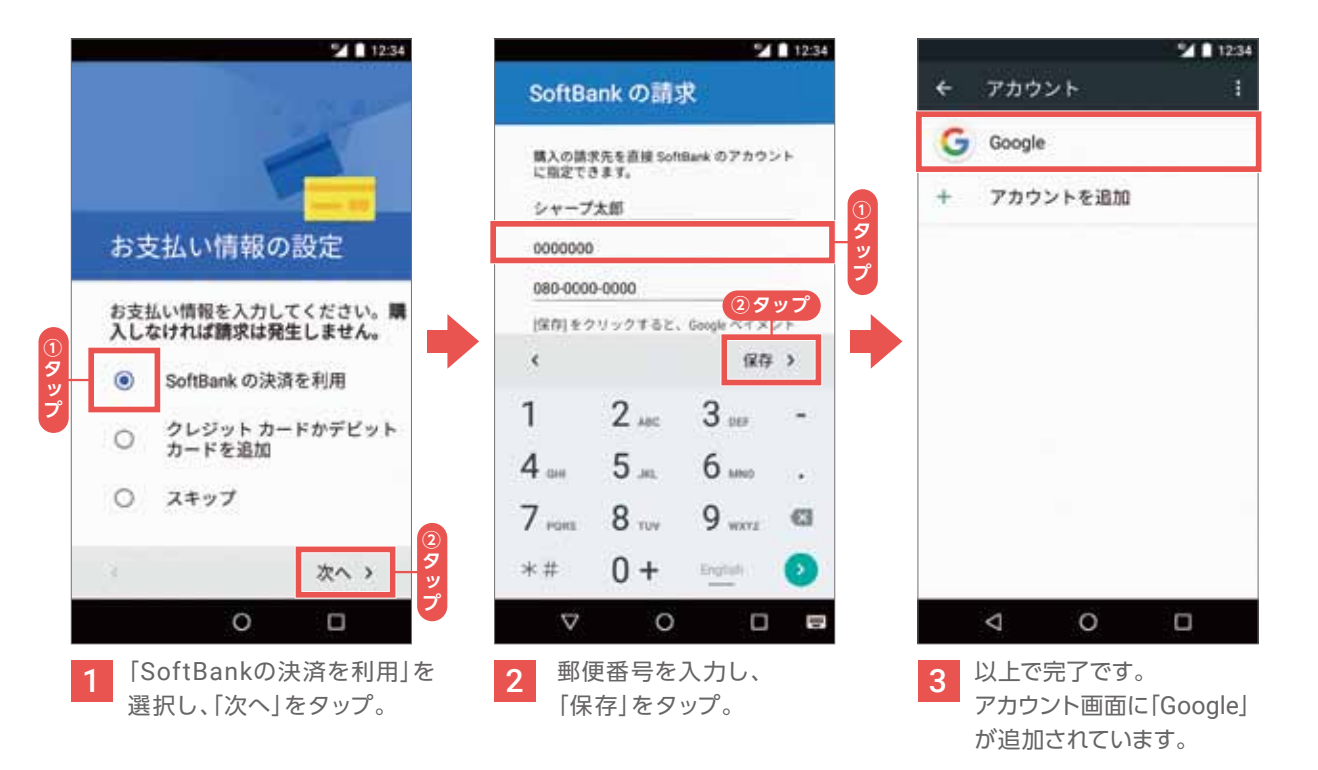

※クレジットカード情報等、お支払い情報についてスキップする事も可能です。 ※Google Play での購入に使用するお支払い方法は、後から追加、削除することもできます。

#### -POINT-

「ソフトバンクまとめて支払い」では、ご利用可能額やご利用制限の設定ができます。

My Y!mobileの「ソフトバンクまとめて支払い」の設定メニューでは、 「1ヵ月にご利用いただける金額」や「ご利用の制限(ロック)」の設定が できます。お客さま任意のパスワード(使いすぎ防止パスワード)で、ご 利用制限機能をコントロールすることが可能です。お子さまがケータイ をご利用の場合も保護者の方があらかじめ設定することができ、安心 してケータイをご利用いただけます。

1ヵ月にご利用いただける金額の設定

ご利用の制限(ロック)

※My Y!mobileの初期登録については、P.24をご確認ください。

## Wi-Fiを設定しよう

#### アクセスポイントを登録する

ご自宅のWi-Fiや、各施設にあるフリーWi-Fiなどに接続する際に、設定が必要です。 動画閲覧やアプリケーションのダウンロードなど、大きなデータはWi-Fi環境で使うのがオススメです。

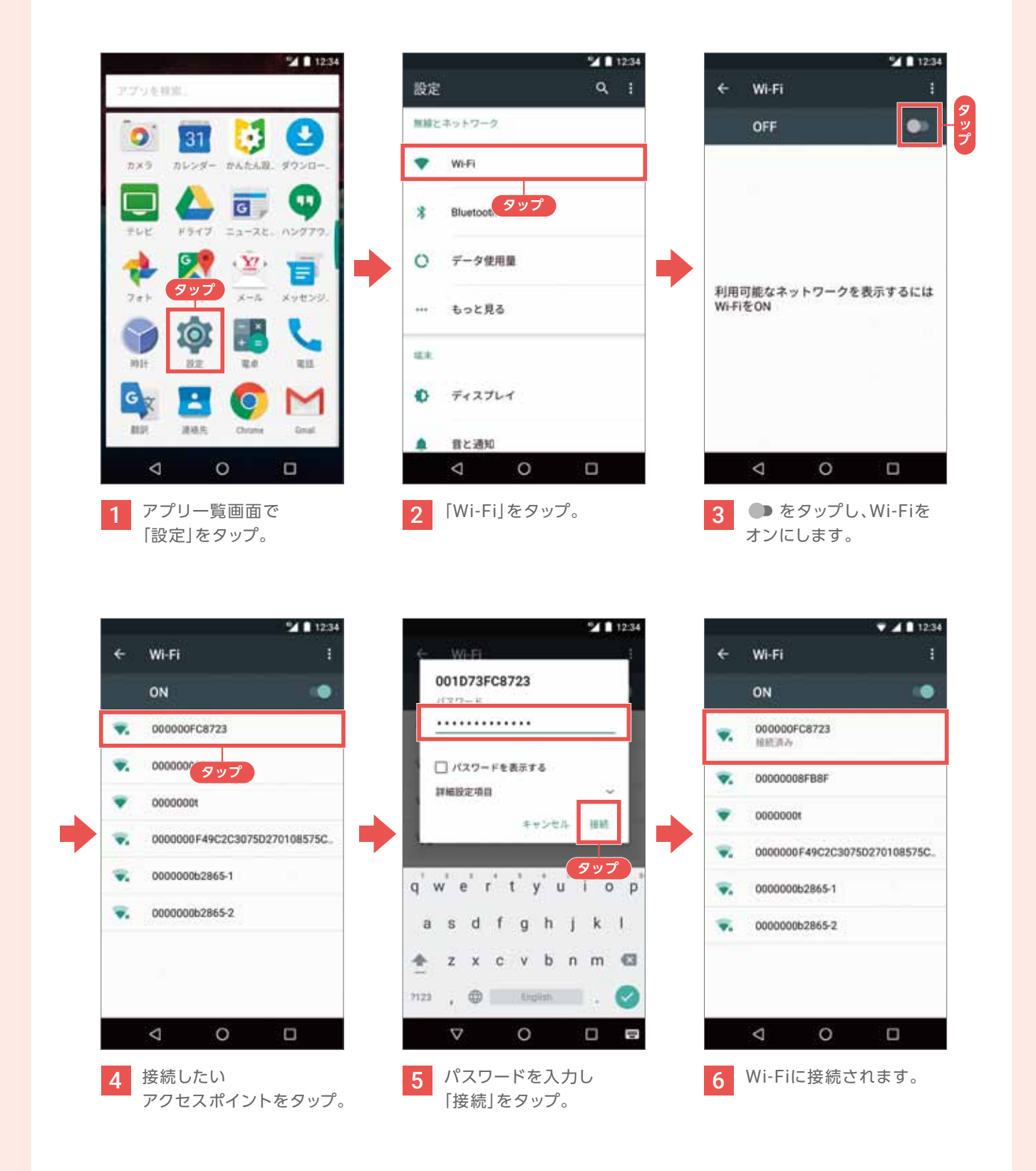

基本 操作 文字入力 Google Wi-Fi Y!mobile デ 引 継 タ 設定変更 電話 連絡帳 Х ル インター カメラ microSD カード Google Google マップ Google Play Music Google アプリ

19

確認

## Y!mobileの初期登録をしよう

#### Y!mobile かんたん設定アプリから初期登録をする

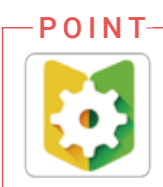

#### Y!mobileかんたん設定アプリとは?

My Y!mobileの新規会員登録やYahoo!サービスの設定など、Y!mobileのご利用に必要な初期登録を簡単に 行えるアプリです。さらにYahoo! サービスをおトクに楽しめます。507SHは、標準でインストールされています。

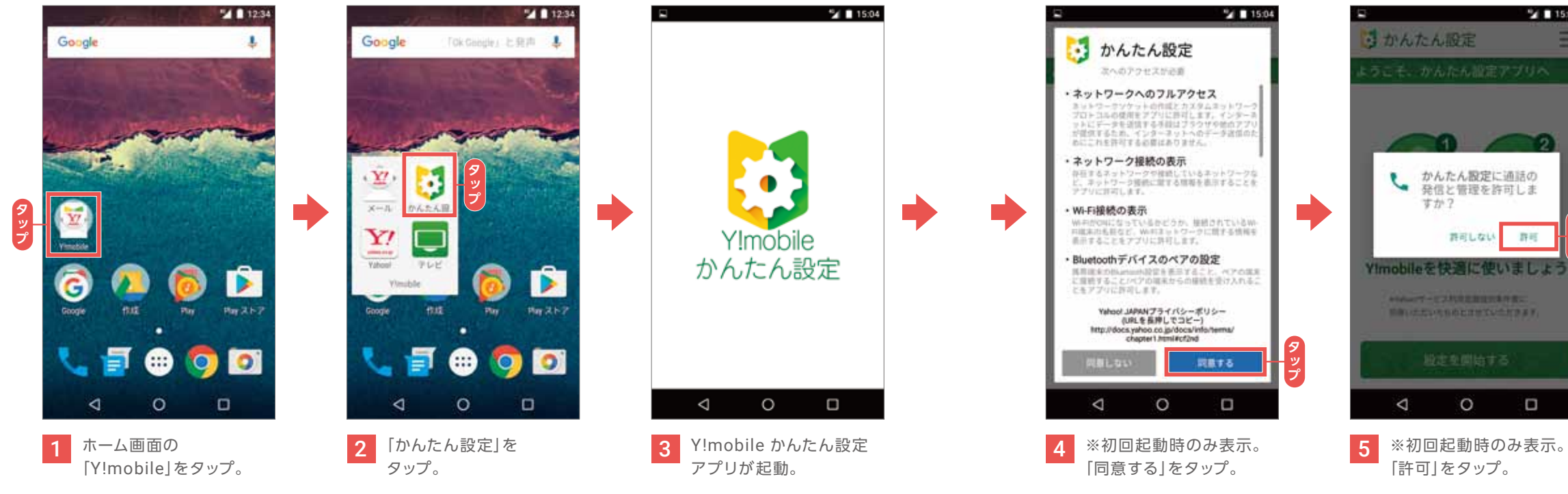

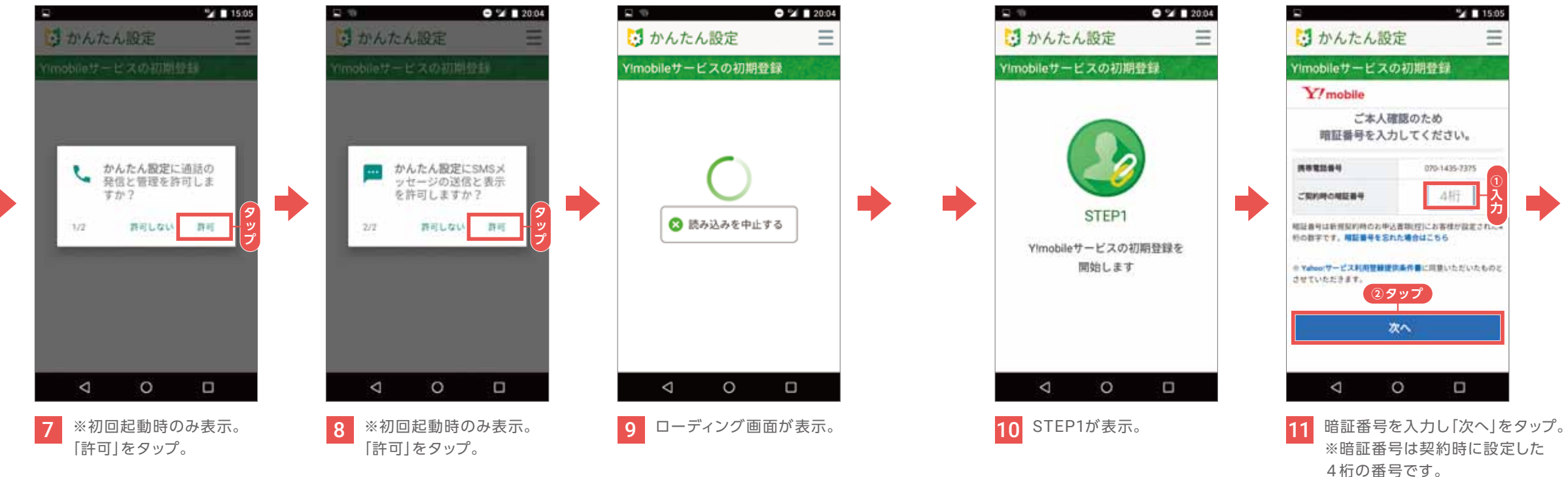

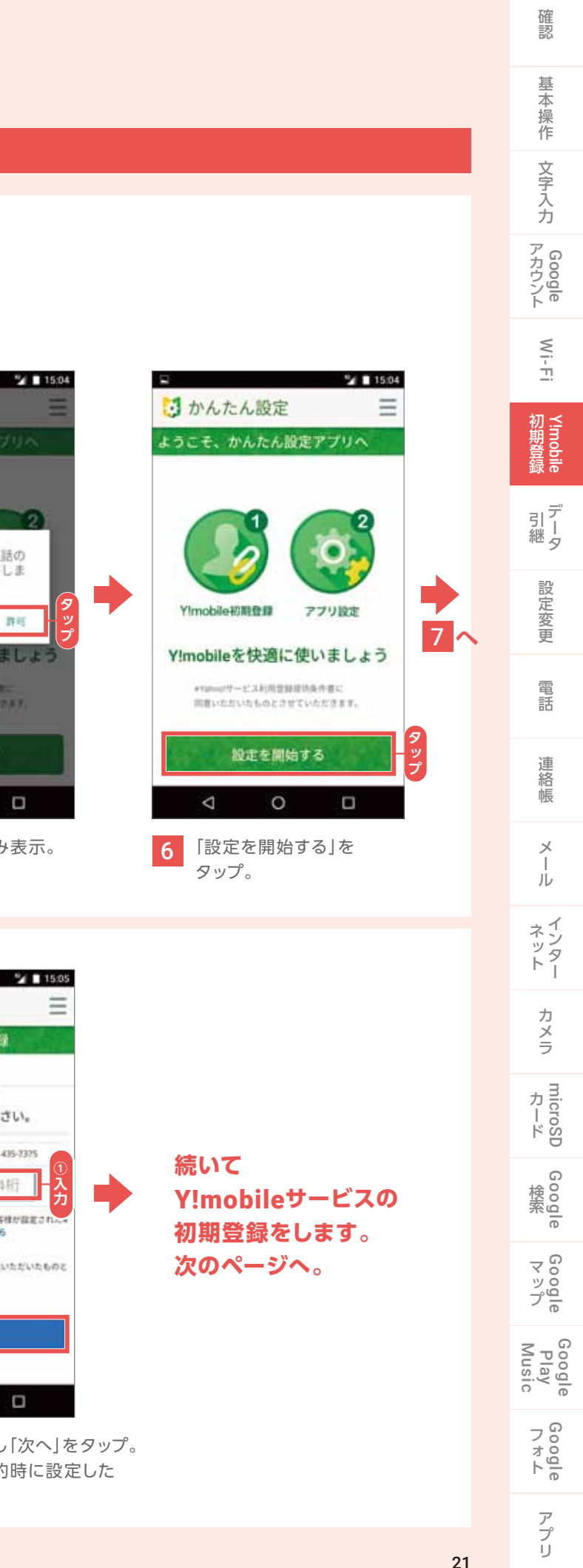

### Y!mobileの初期登録をしよう

#### Y!mobileサービスの初期登録をする

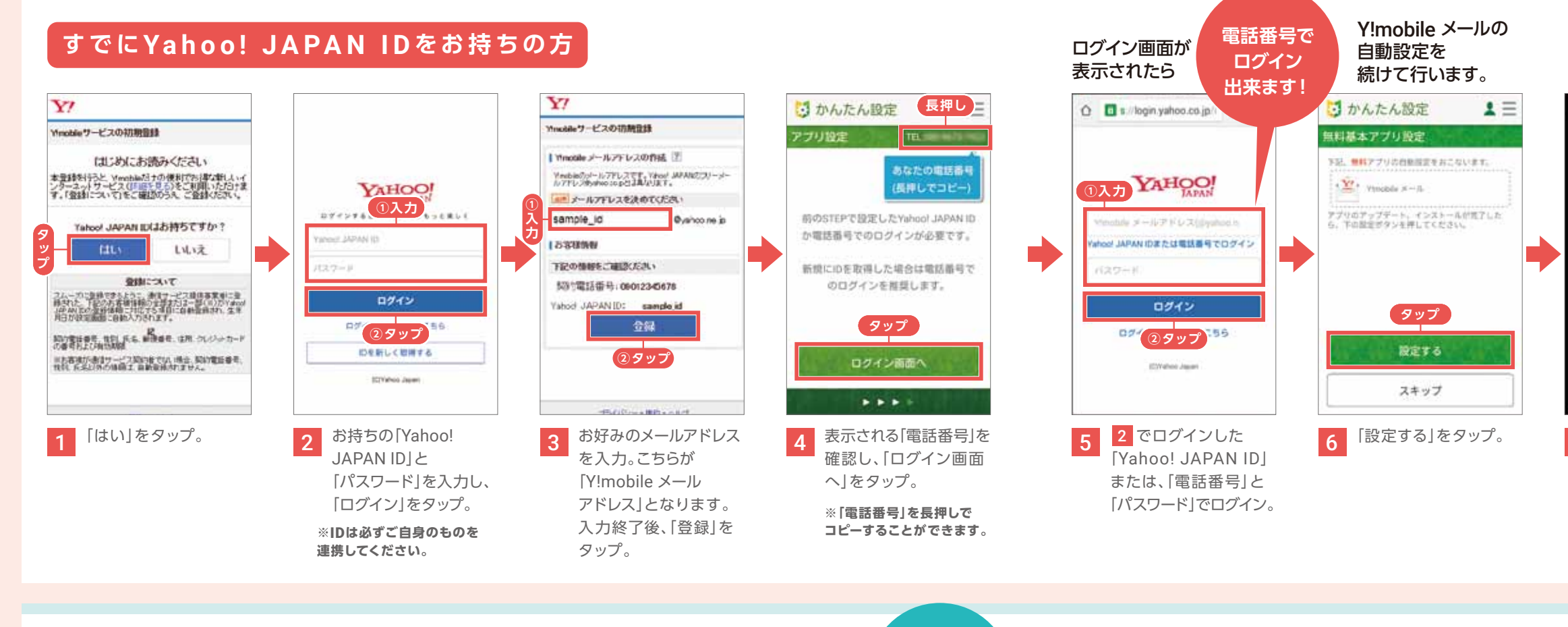

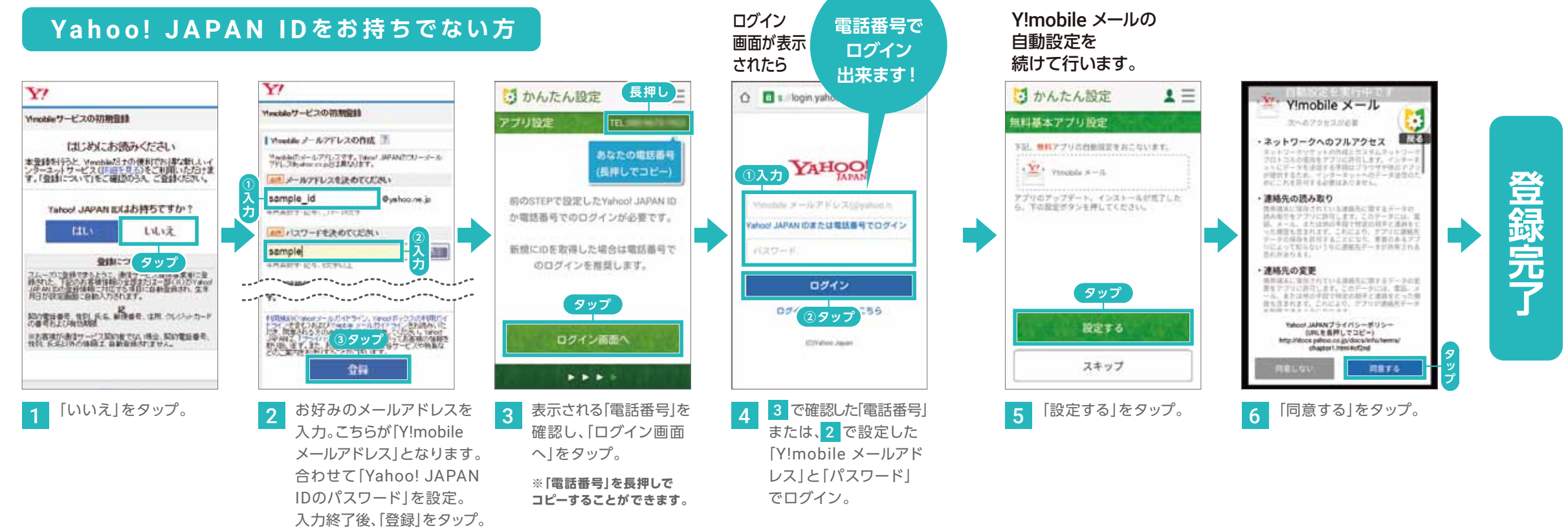

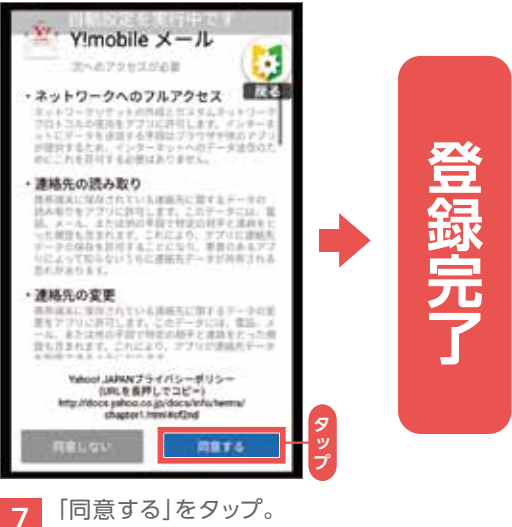

次回起動時

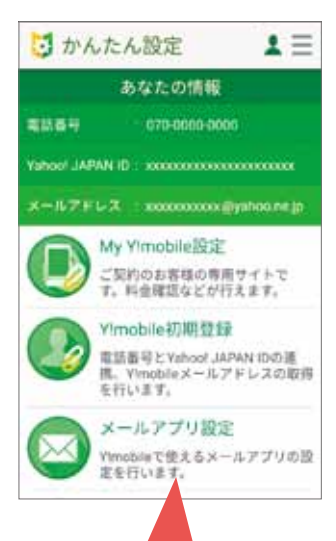

アプリを最新版へ更新を お願いします。 詳細はP.63ページです。

| 基本操作                    |
|-------------------------|
| 文字入力                    |
| Google<br>アカウント         |
| Wi-Fi                   |
| Ⅵ<br>期登録                |
| デ<br>引<br>継 タ           |
| 設定変更                    |
| 電話                      |
| 連絡帳                     |
| メ<br> <br>ル             |
| インター<br>トー              |
| カメラ                     |
| microSD<br>カード          |
| Google                  |
| Google<br>マップ           |
| Google<br>Play<br>Music |
| Google<br>フォト           |
| アプ                      |

確認

IJ

### My Y!mobileの初期登録をしよう

#### My Y!mobileアプリをダウンロードする

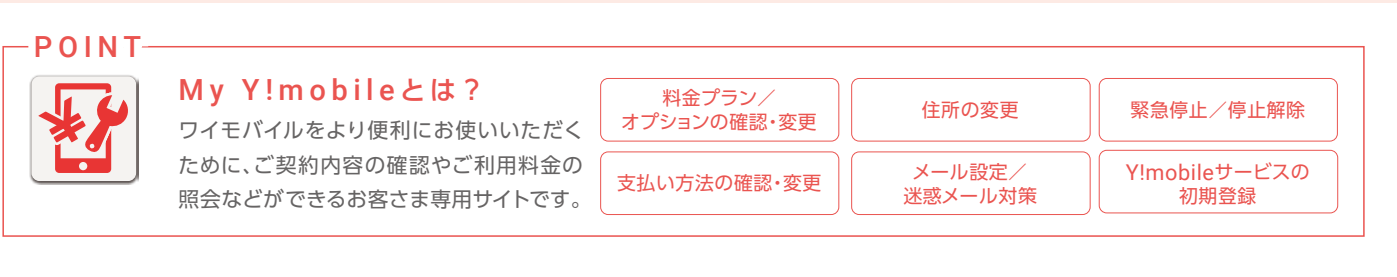

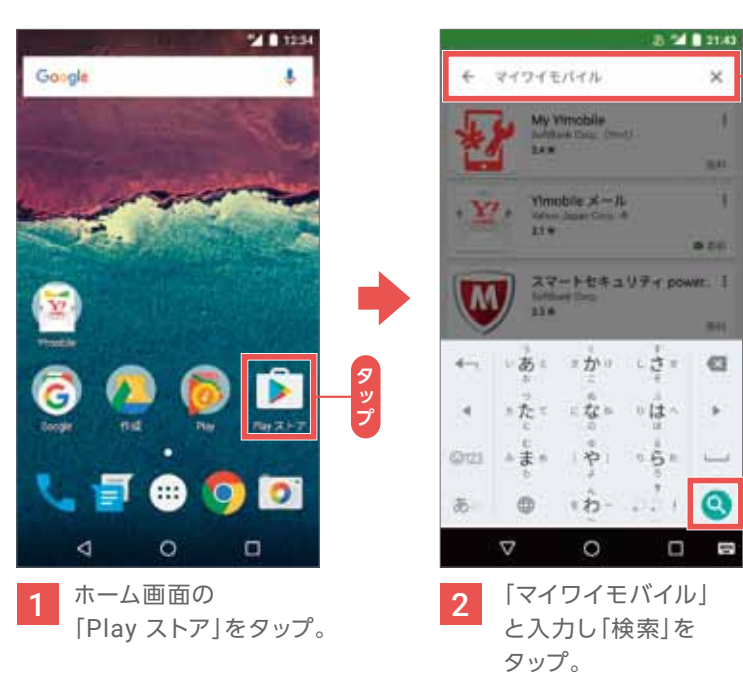

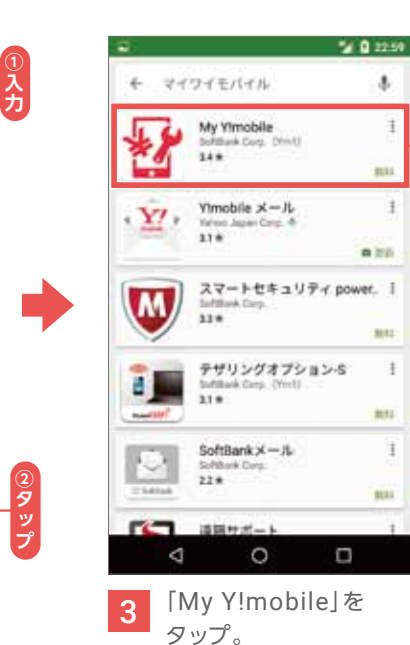

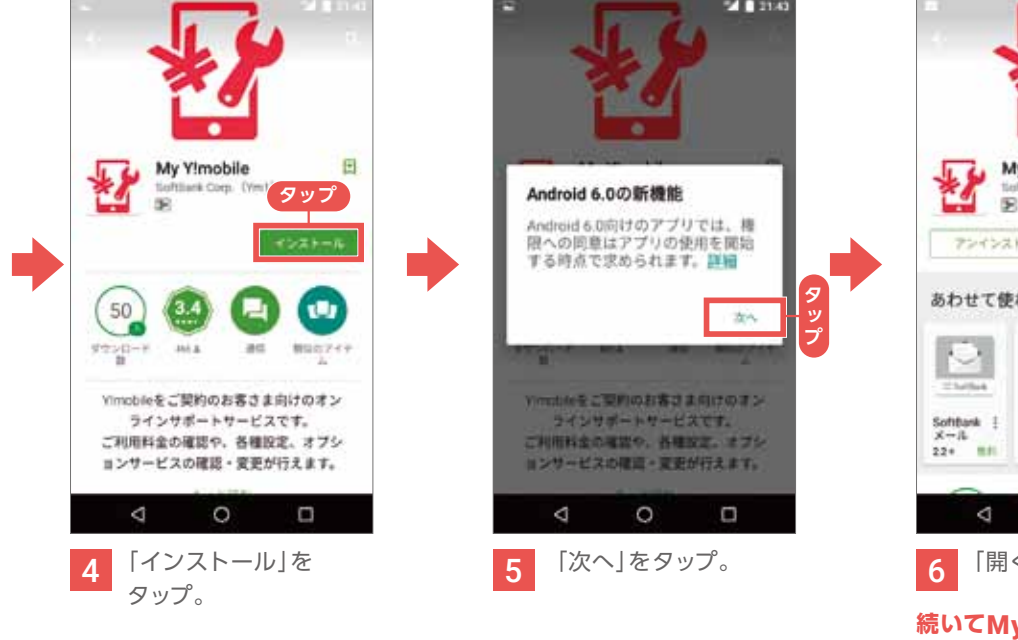

### My Y!mobile rit Com. (Vm) R アンインストール あわせて使われている。 もっと見る E/TY/L 東天モバ ! イル SIM 39+ 111 6 「開く」をタップ。

続いてMy Y!mobileの 新規会員登録をします。 次のページへ。

#### My Y!mobileの新規会員登録をする

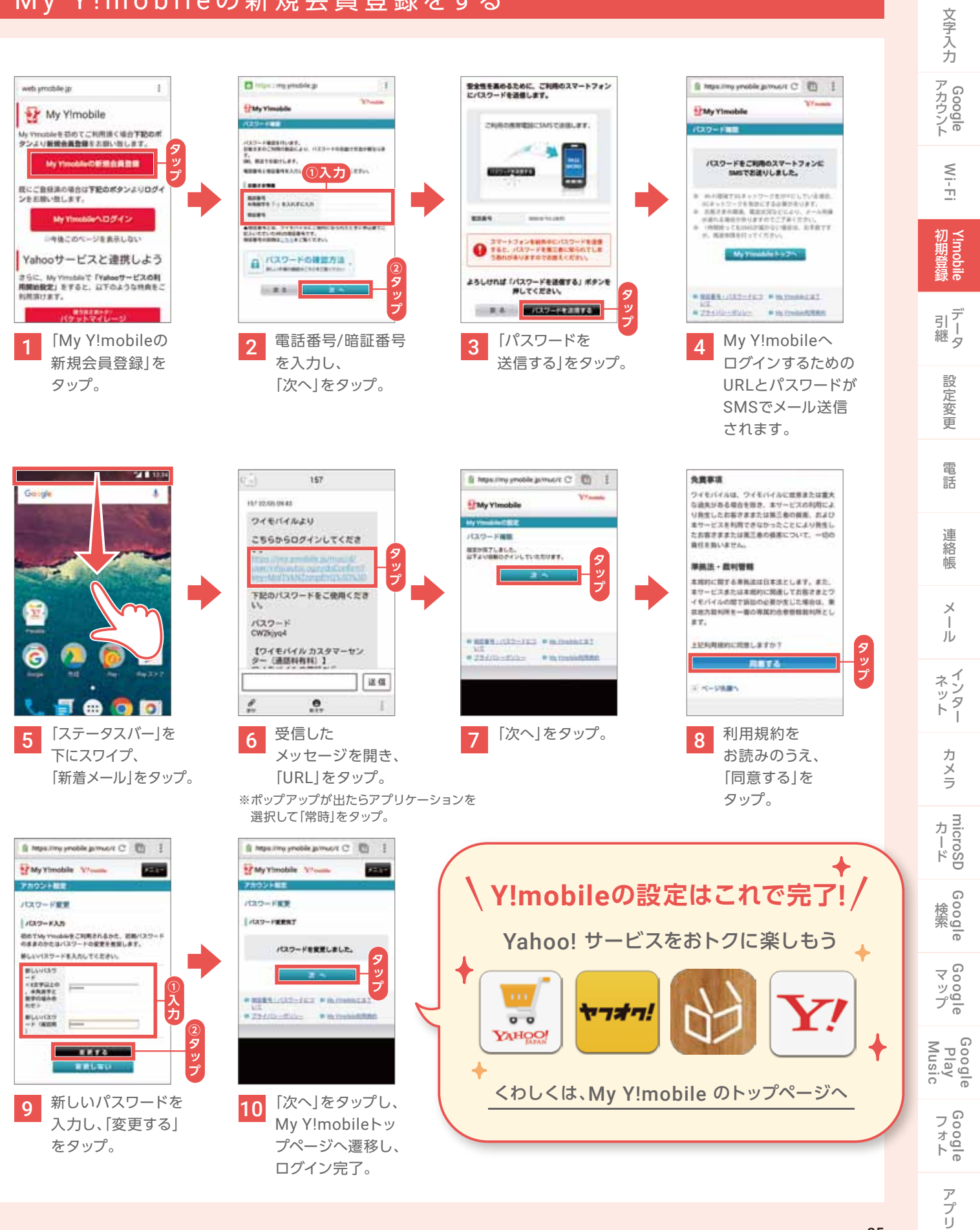

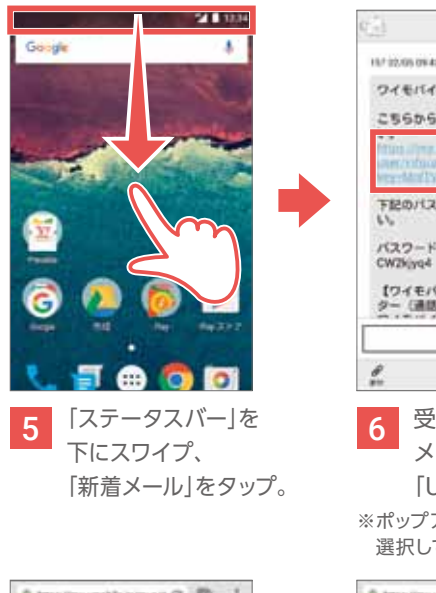

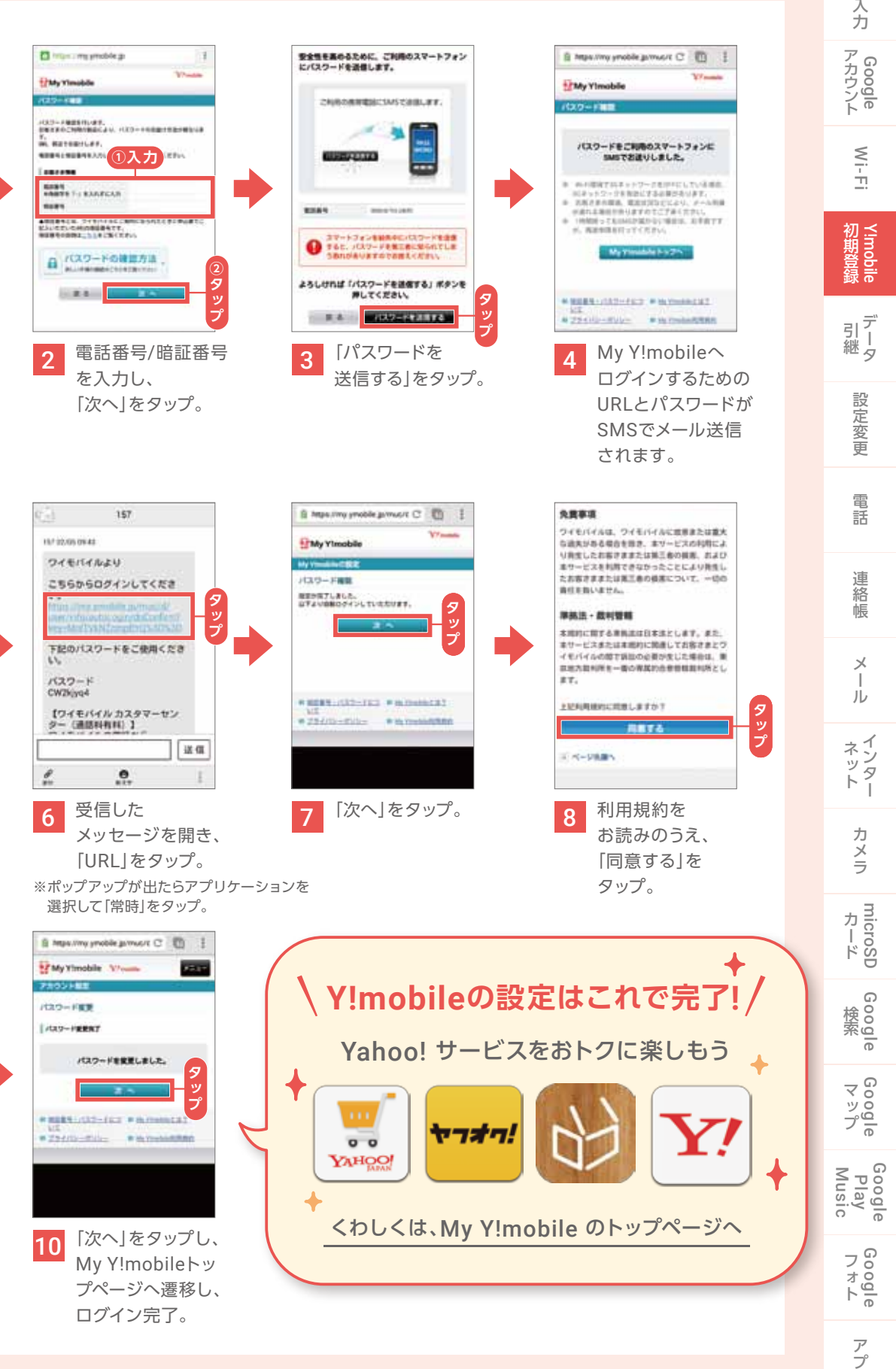

確認

基本操作

## 連絡先の引き継ぎをしよう

#### Google アカウントを同期して、データを移行する (Androidスマホ → 507SH)

お乗り換え前のスマートフォンの連絡先をGoogle アカウントに登録しておけば、 連絡先を同期する機能で本機へ移行することができます。

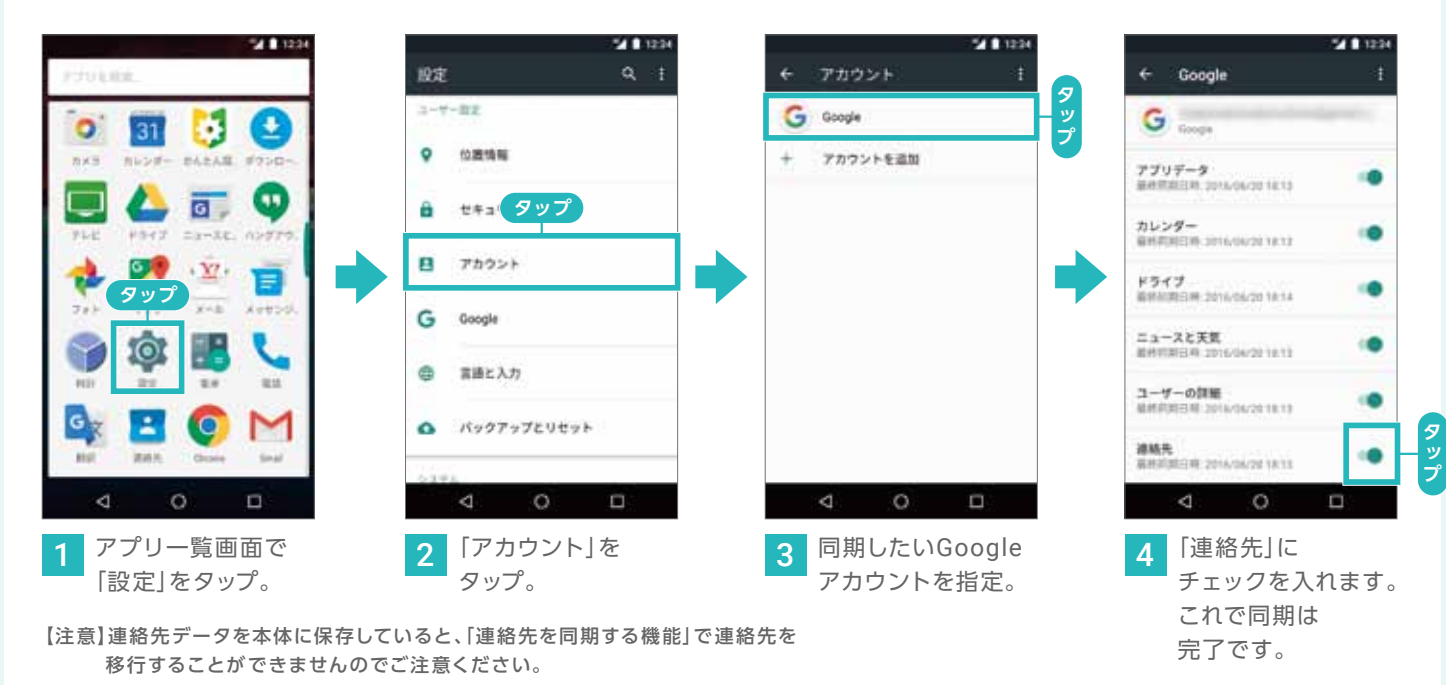

#### Bluetoothを使って、データを移行する (ケータイ& Androidスマホ → 507SH)

#### Bluetoothを使って簡単に連絡帳を新しいスマートフォンへ移行する方法をご紹介します。

※[設定 ▶ Bluetooth]でBluetoothをONにしてください。

Bluetoothで通信を行うためにはあらかじめ、以前のケータイとスマートフォンをペアリングする必要があります。

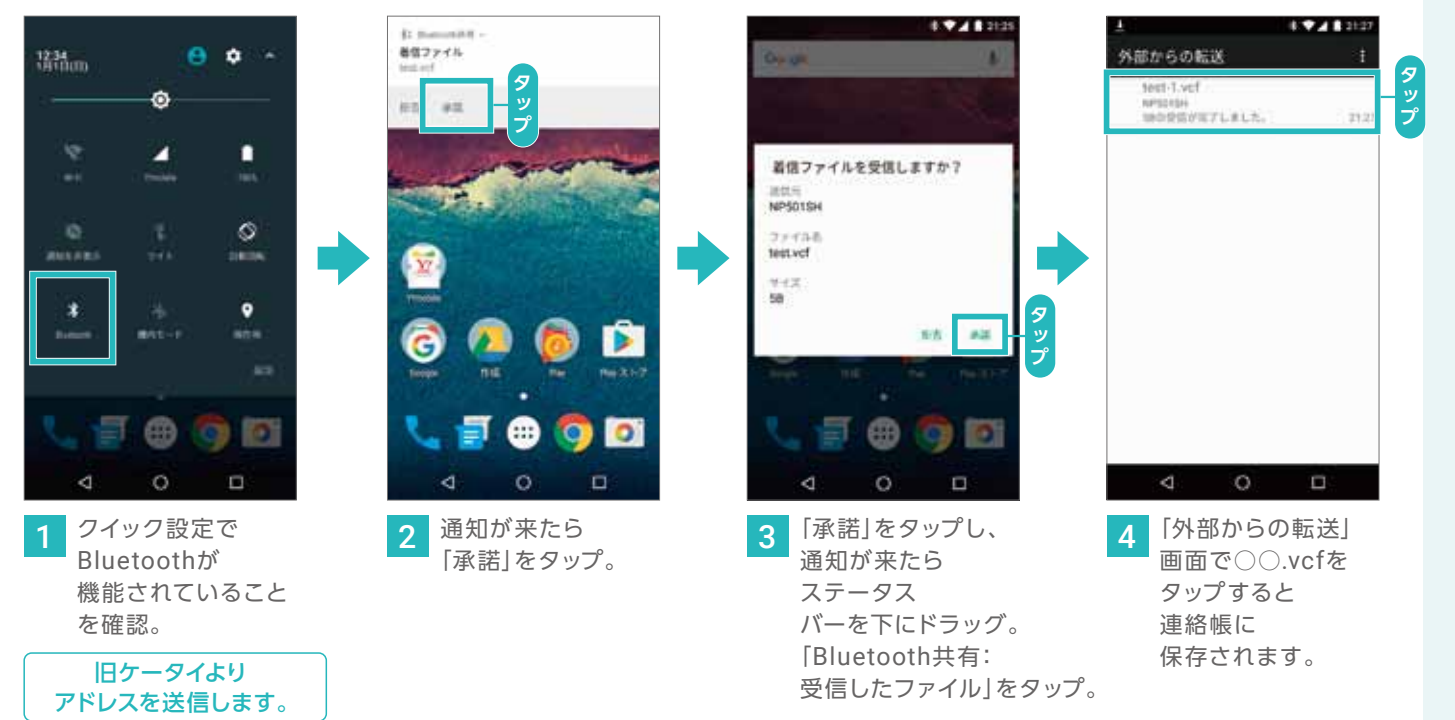

確認 基本操作 microSDカードを使って、データを移行する(ケータイ&Androidスマホ → 507SH) 文字入力 microSDカードのセットアップは、P.50を参照し、外部ストレージとして設定してください。 Google 21 21:4 Wi-Fi 9 1 1 19 Q = Antroid 2774 -Android Android 1850カード 写真などのメディア転送用 Y!mobile DEVPROF DEVPROF 外部メディア 取り外し TATAL LOST.DIR LOST.DIR デ 引 継 タ 設定変更 4- @·./ ABC DEF 63 JKL. MNO GHI @121 PQRS TUV WXYZ L 電話 **#** 0 0 a⇔A 0 0 0  $\triangleleft$  $\nabla$ 0 100 連絡帳 **へ** をタップ。 ステータスバーから 「vcf」と入力し、 3 Qをタップ。 microSDカードを 呼び出します。 Х ル インター 21:48 20 E . 連絡先 4 vcf E 160707\_00.vcf すべての連絡先 カメラ 自分 プロファイルを設定 microSD (2) ワイモバイル花子 b. 🦲 ワイモバイル太郎 Google 2 安村奈保 他 ○ 塩田美千代 Google マップ 〇〇 御田売太 ○ 管野千洋 Google Play Music  $\triangleleft$ 0 A 0 ▲ vcfファイルを 連絡先が タップ。 Google 読み込まれます。 アプリ

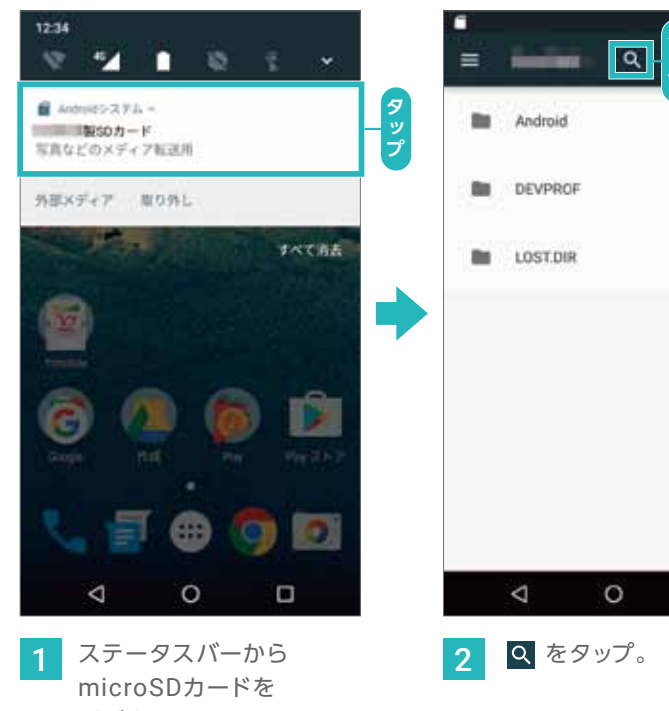

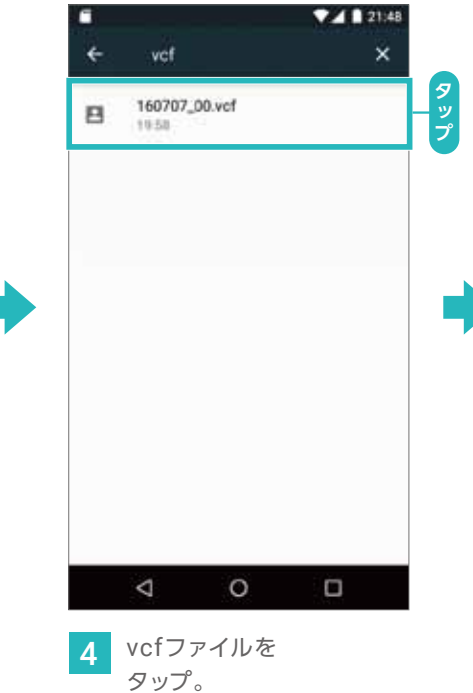

27

## アプリの引き継ぎをしよう (例:LINE)

ぎは、アプリによって異なります。アプリのWebサイトや販売元にお問い合わせください。

機種変更前に使用していたLINEのアカウントを引き継ぐ(Androidスマホ→507SH)

機種変更をした後、LINEアカウントの引き継ぎをせずに「新規登録」をしてしまうと、 友だちやグループ、購入したスタンプなど保有していたすべてのデータが消えてしまいます。 LINEの引き継ぎを予定されている方は、機種変更前のスマートフォンでデータ引き継ぎの準備を行ってください。

#### 507SHで設定をする前に、機種変更前のスマートフォンで引き継ぎの設定を行います。

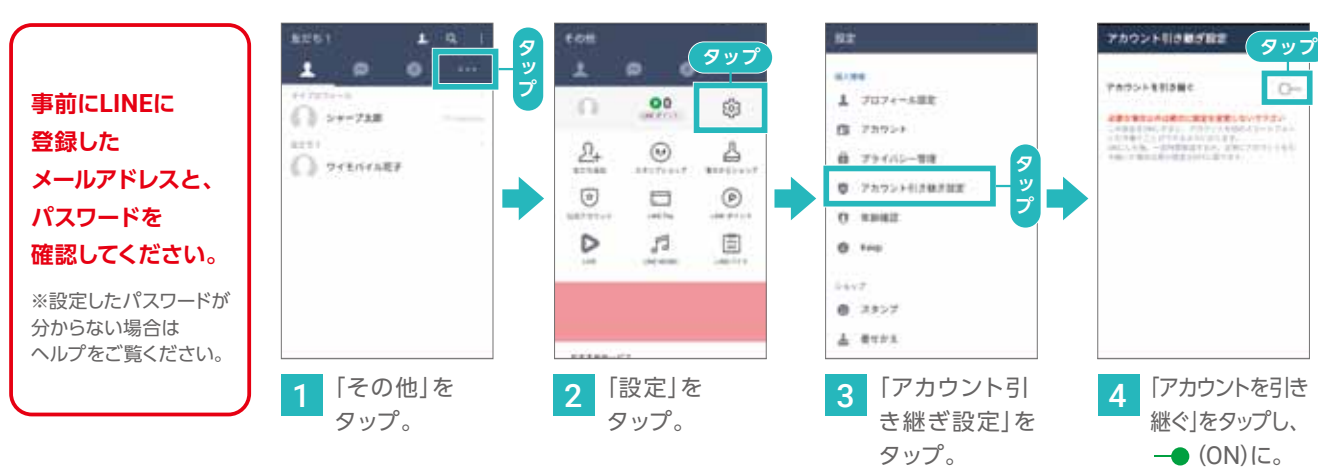

※機種変更後に電話番号が変更となる場合、または、Facebookログインを利用していて、かつスマートフォンが変更となる場合のみ、 機種変更前のスマートフォンで事前に引き継ぎの許可設定をする必要があります。

※設定後24時間以内に引き継ぎを行う必要があります。24時間を超えた場合は、再度許可設定を行ってください。

#### 507SHにLINEのアカウントを引き継ぐ

#### 事前に確認をしたメールアドレスとパスワードを使ってLINEのアカウントを引き継ぎます。

※LINEアプリを新しいスマートフォンにインストールします。アプリのインストールの詳細は、P.63をご確認ください。

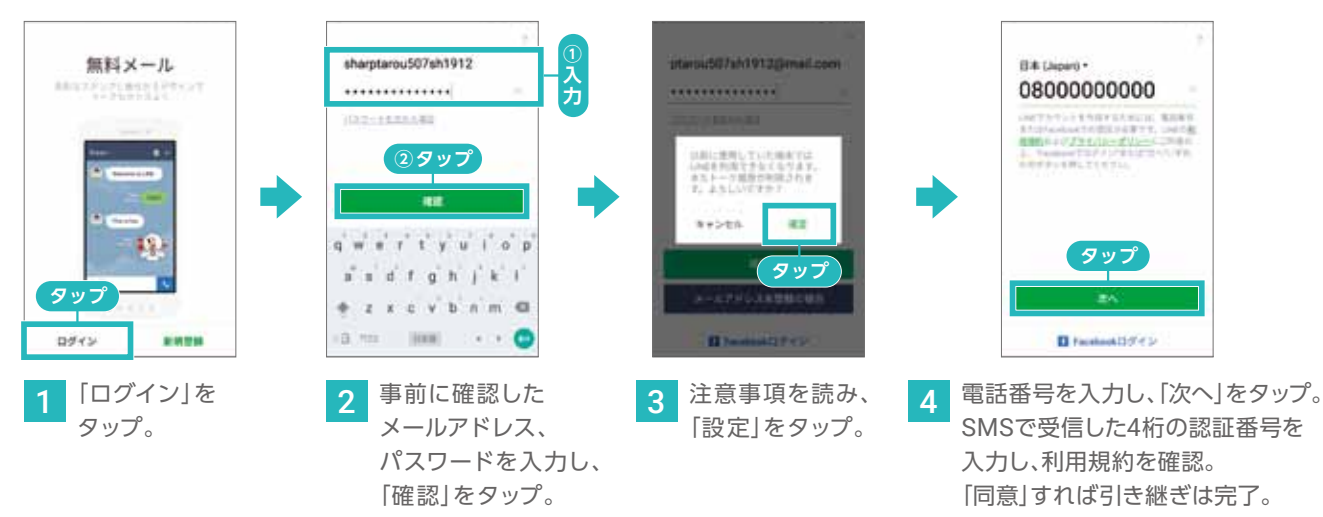

#### POINT 引き継ぎが上手くできなかったら

#### 機種変更前のスマートフォンがまだ使える場合

機種変更前のLINEで、[設定]> [2段階認証] から「アカウントを引き継 ぐ」を【ON】にした後、機種変更後のLINEで「続行」を選択、再度引き継ぎ を行ってください。または、「認証番号を受け取る」を選択し、機種変更前 のスマートフォンのSMSとLINEで受け取った認証番号を入力します。

#### 機種変更前のスマートフォンが使えない場合

「上記の方法が利用できない場合」を選択し、LINEに登録済みの メールアドレスを入力する。メールアドレス宛に認証URLが送信さ れるので、URLを押した後に再度LINEに戻り「アカウントを引き継 ぐ」を選択します。

## 設定の変更

#### ホームの壁紙を変更する

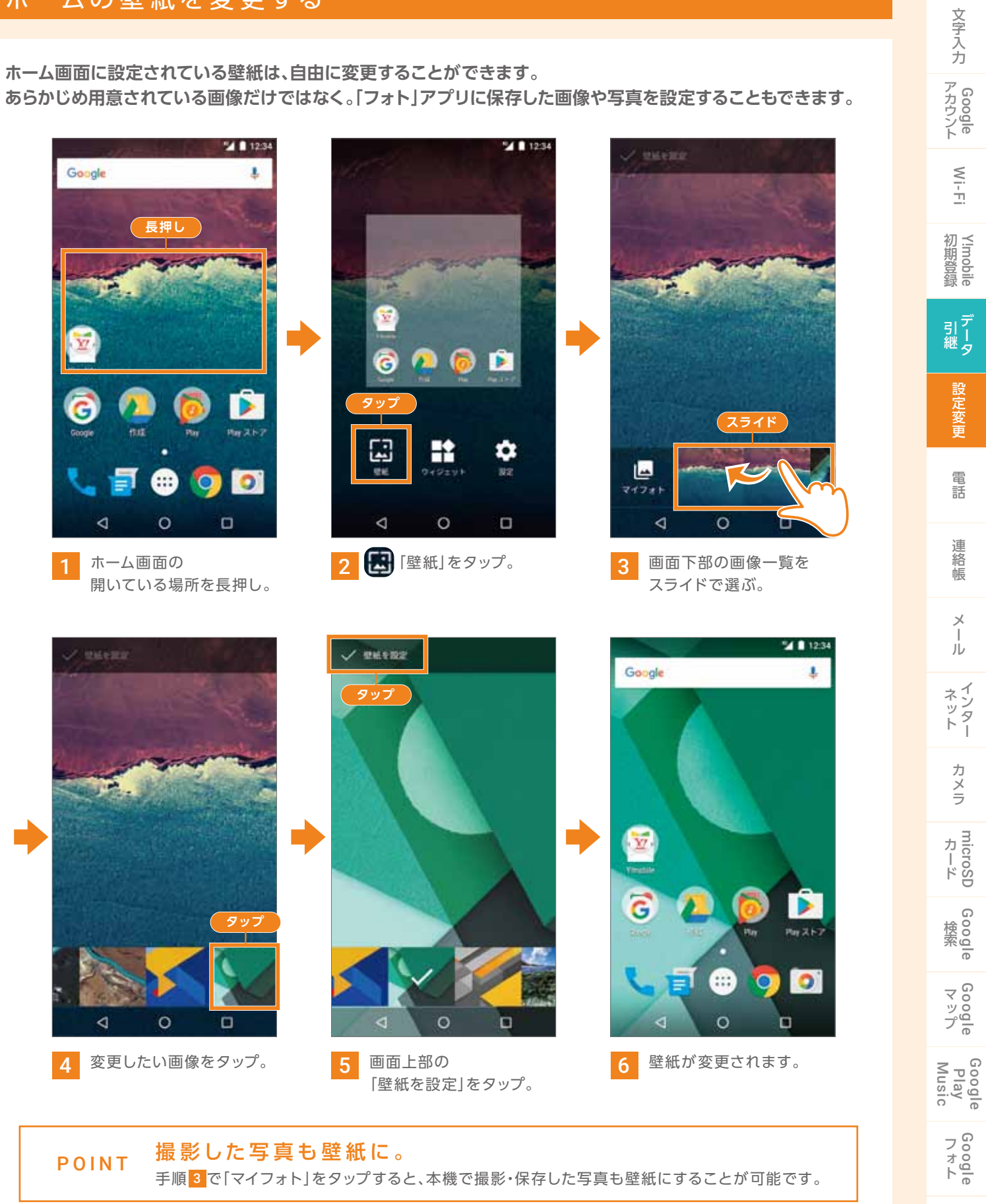

アプリ

確認

基本

操作

### ホーム画面をカスタマイズしよう

#### ホーム画面にフォルダを作成する

ホーム画面にフォルダを作成してアプリのショートカットをまとめることができます。 お気に入りトレイの内容も編集できます。

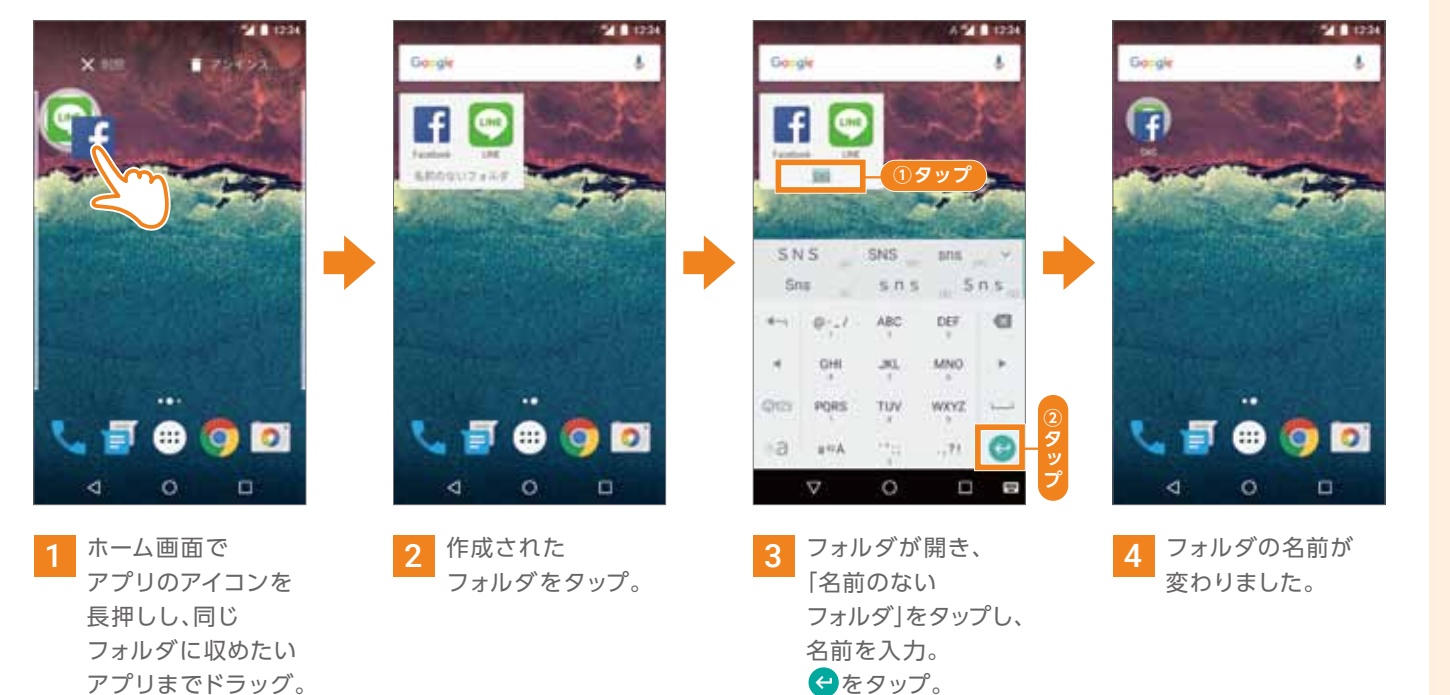

#### お気に入りトレイのアプリを整理する

お気に入りトレイには、よく使うアプリを4つまで登録できます。 ここでは、カメラアプリを入れ替える場合で説明します。

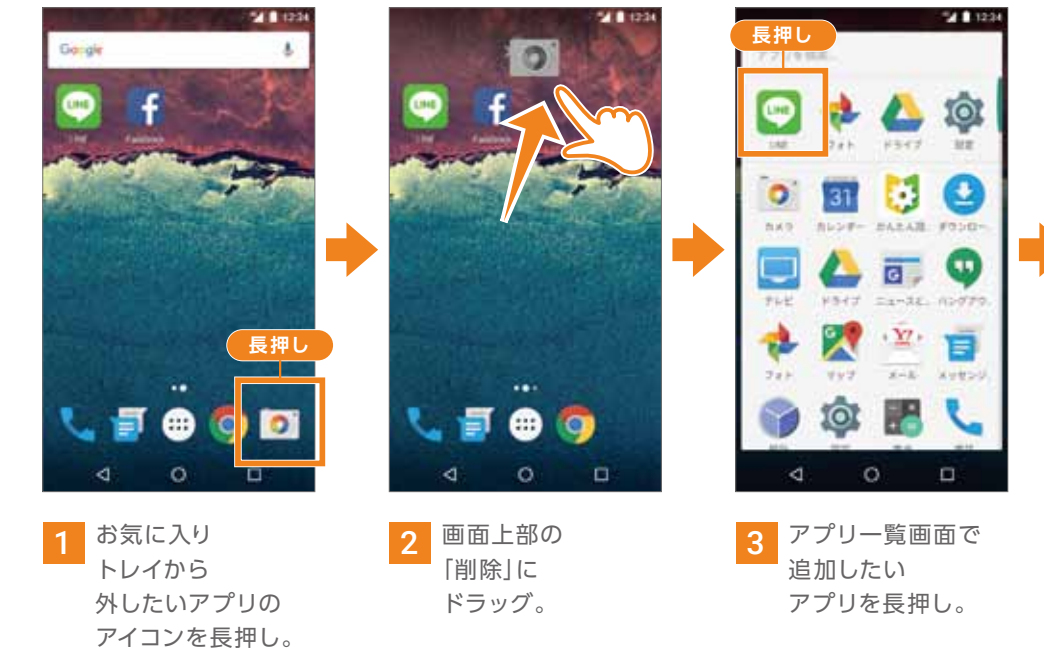

#### アプリアイコンやフォルダを削除する

ホーム画面のアプリのショートカットやフォルダを削除できます。アプリ自体は削除されません。

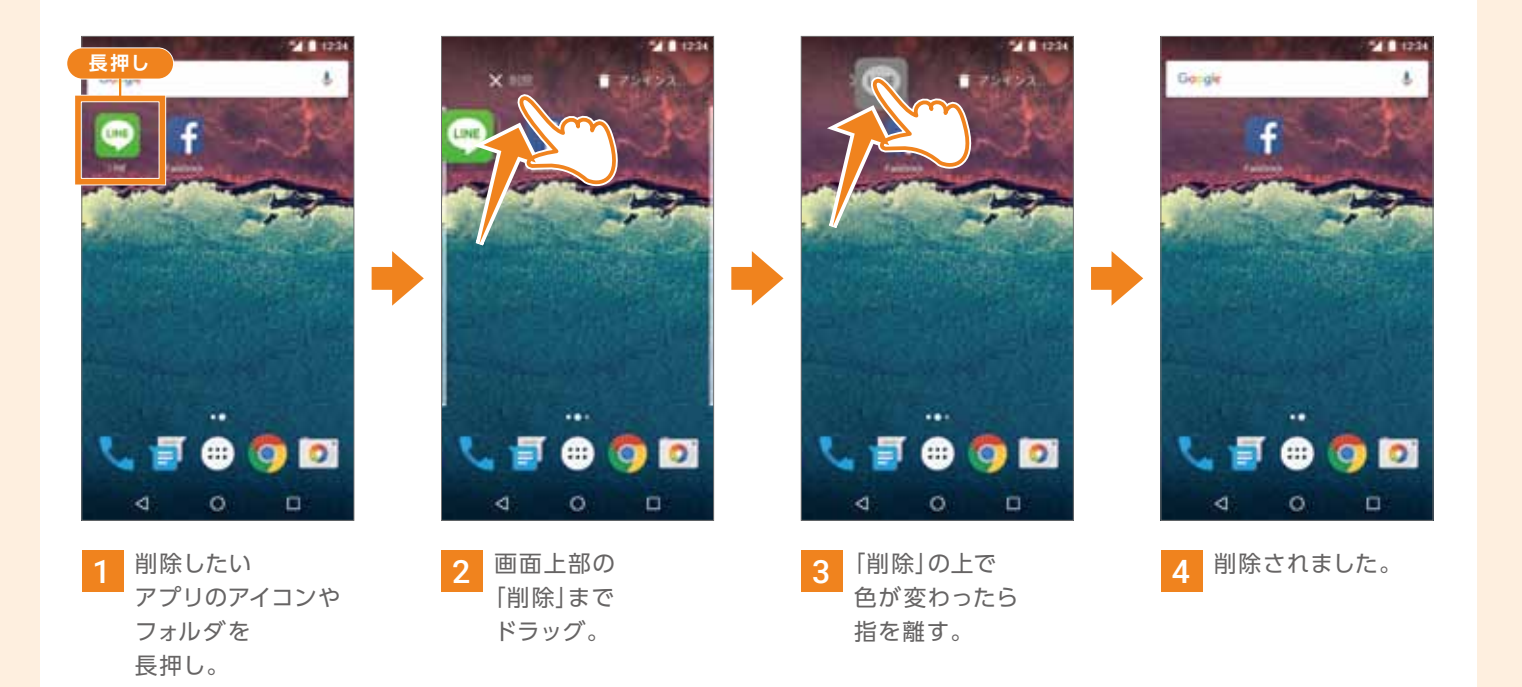

#### ウィジェットを追加する

ウィジェットとは、ホーム画面で簡単に情報を得られるように小型化されたアプリです。 カレンダーや天気などすぐに確認できて便利です。

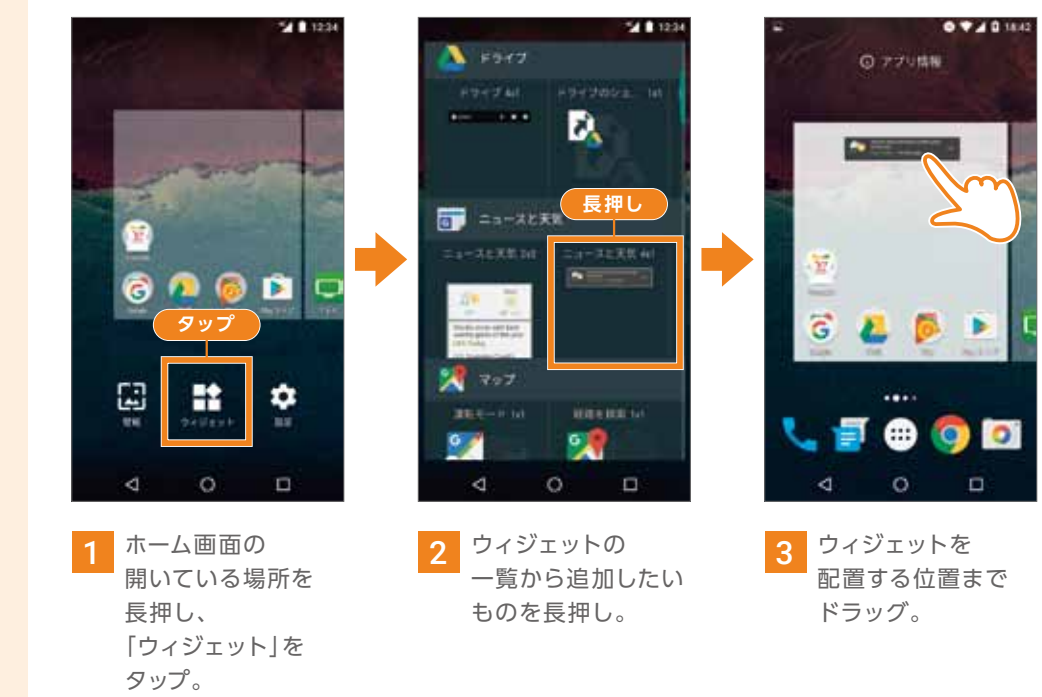

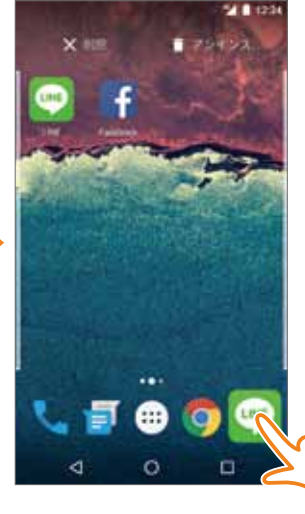

4 空いている スペースに ドラッグ。

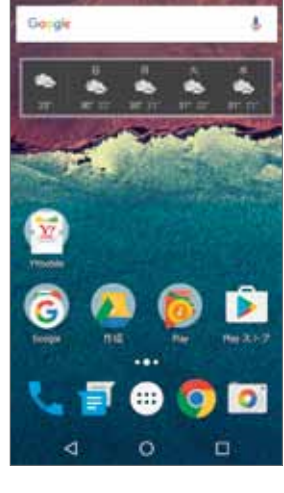

4 ホーム画面に ウィジェットが 追加。

31

| 確<br>認                  |
|-------------------------|
| 基本操作                    |
| 文<br>字<br>入<br>力        |
| Google<br>アカウント         |
| Wi-Fi                   |
| 初期登録                    |
| デ<br>引<br>継<br>タ        |
| 設定変更                    |
| 電話                      |
| 連絡帳                     |
| メール                     |
| インター                    |
| カメラ                     |
| microSD<br>カード          |
| Google                  |
| Google<br>マップ           |
| Google<br>Play<br>Music |
| Google                  |
| アプリ                     |

#### 画面の明るさを調整する

#### 画面の明るさなどを好みの設定に変更することで、より見やすくすることができます。

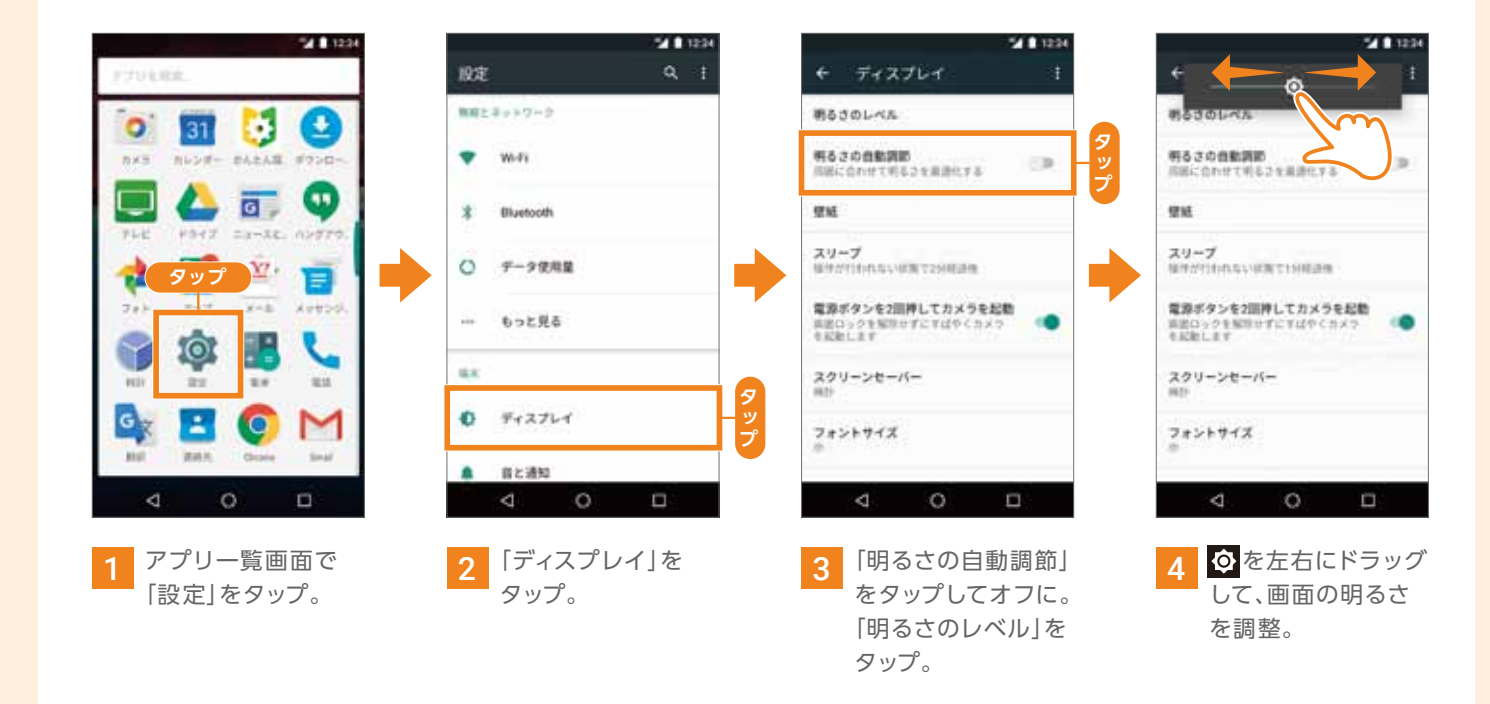

#### 文字サイズを大きくする

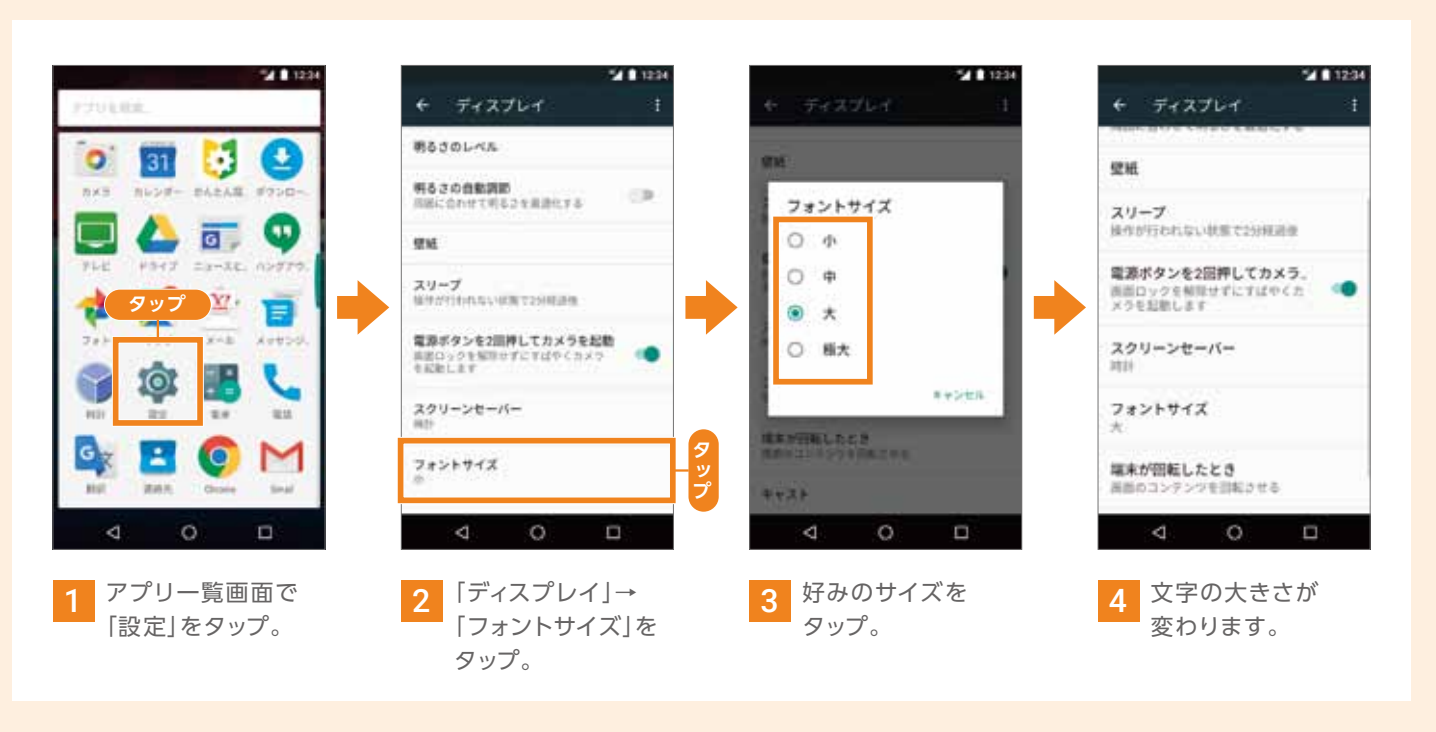

#### マナーモードや操作音などを変更する

マナーモード 着信音や 通知、操作音などが バイブレーションに なります。

12:2

8+>+#

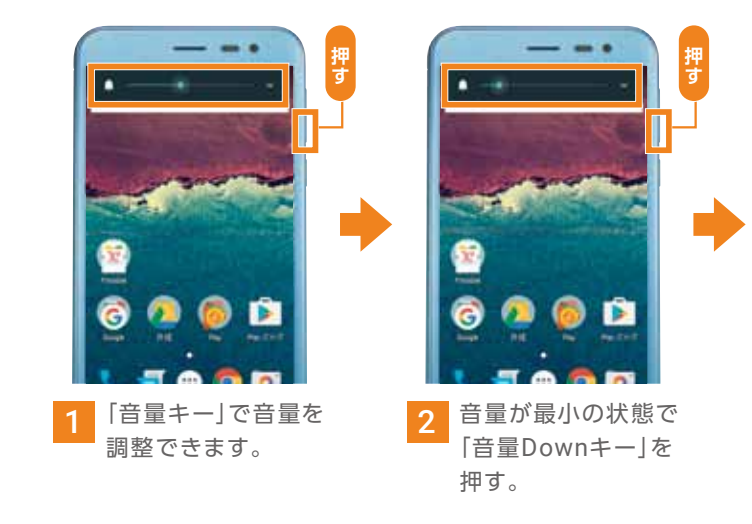

#### スリープ(待機)になるまでの時間を変更する

スリープになるまでの時間を設定できます。※スリープ機能を無効にすることはできません。

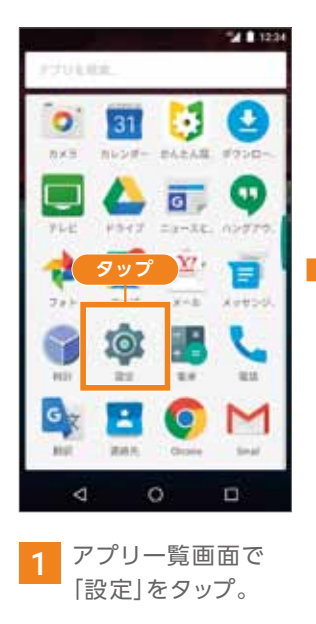

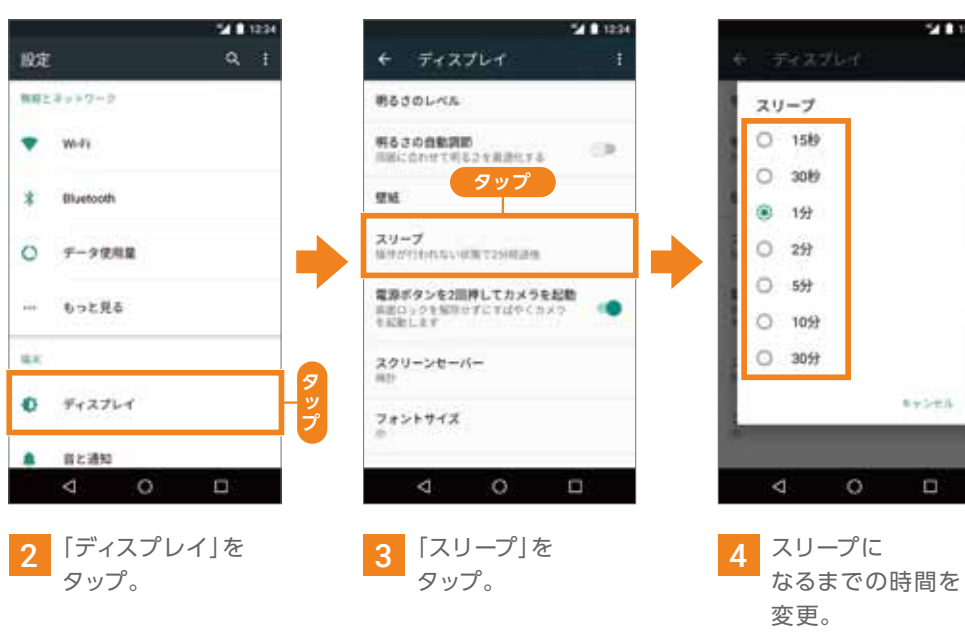

サイレント サイレントモードでは、 着信音や通知・操作音などが 鳴らなくなります。

8 0 j 🕀 🧿 🖻 1 クイック設定を

開いて、「通知を 非表示」をタップ。

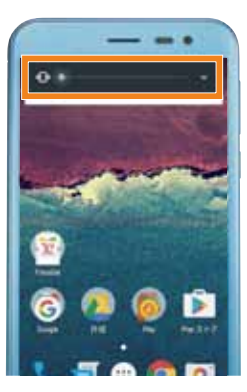

3 バイブレーションの みのマナーモードに 変わります。

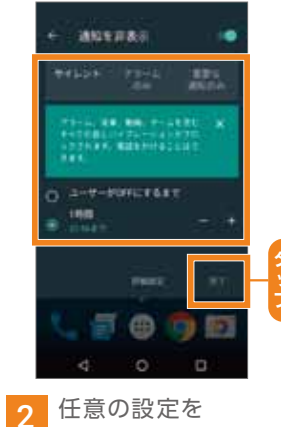

それぞれタップし、 完了をタップ。

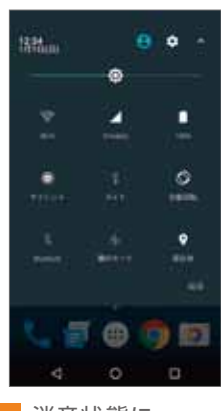

3 消音状態に なりました。

| 基本操作                    |
|-------------------------|
| 文字入力                    |
| Google<br>アカウント         |
| Wi-Fi                   |
| 初期登録                    |
| デ<br>引<br>継<br>タ        |
| 設定変更                    |
| 電託                      |
| 連絡帳                     |
| メール                     |
| インター                    |
| カメラ                     |
| microSD<br>カード          |
| Google                  |
| Google                  |
| Google<br>Play<br>Music |
| Google                  |
| ア                       |

確認

ý

## 電話をかけてみよう

#### 電話番号を入力してかける

#### 電話番号を直接入力して電話をかけます。

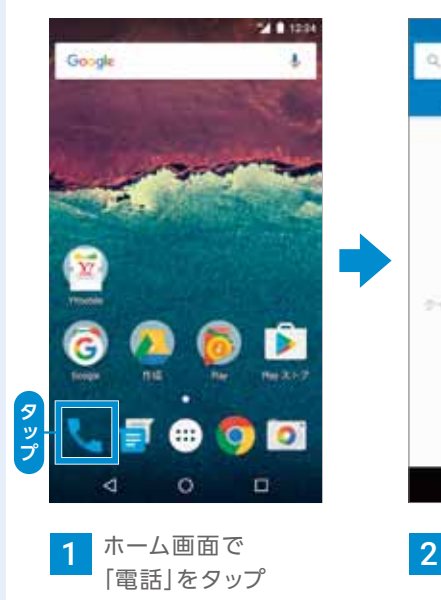

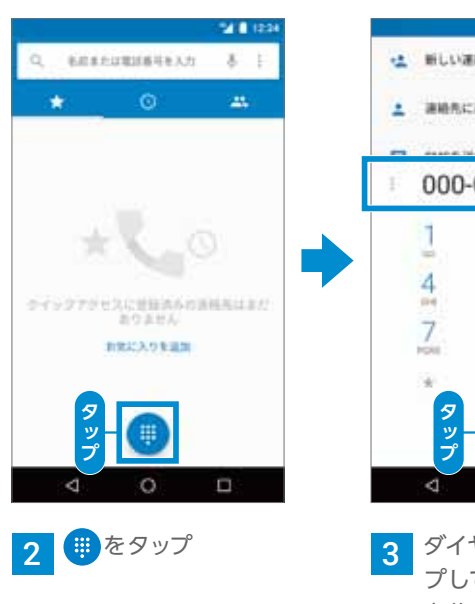

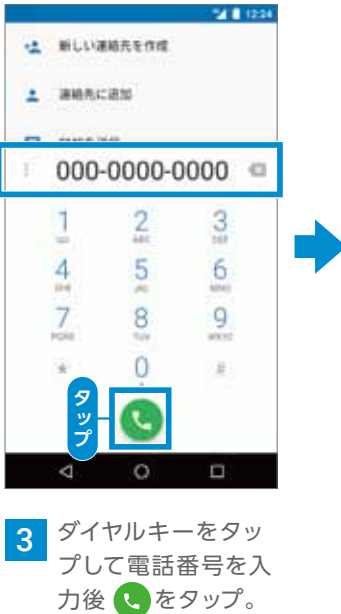

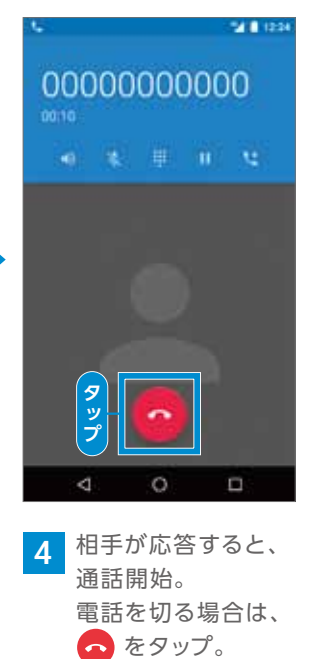

#### 通話履歴の確認

発信/着信のあった電話を確認します。

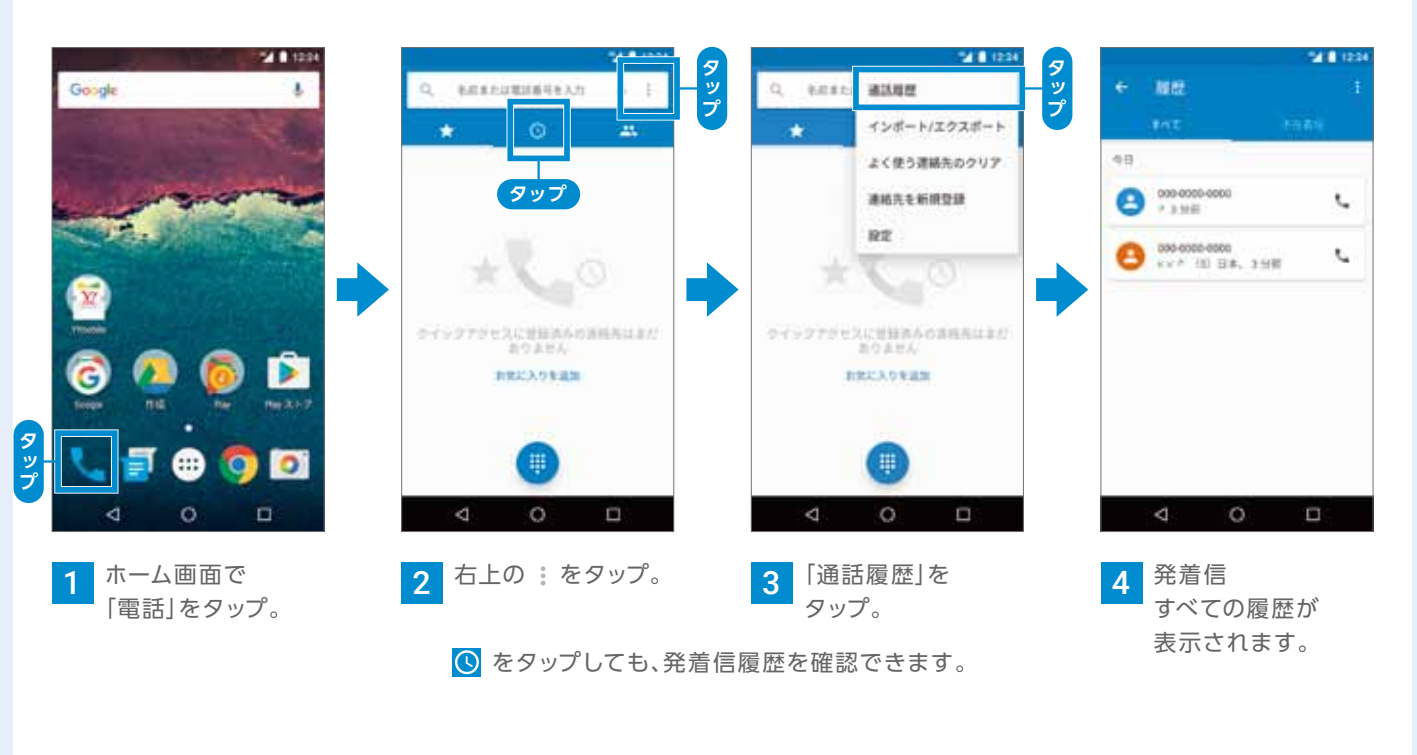

#### 電話を受ける

#### 通常画面時

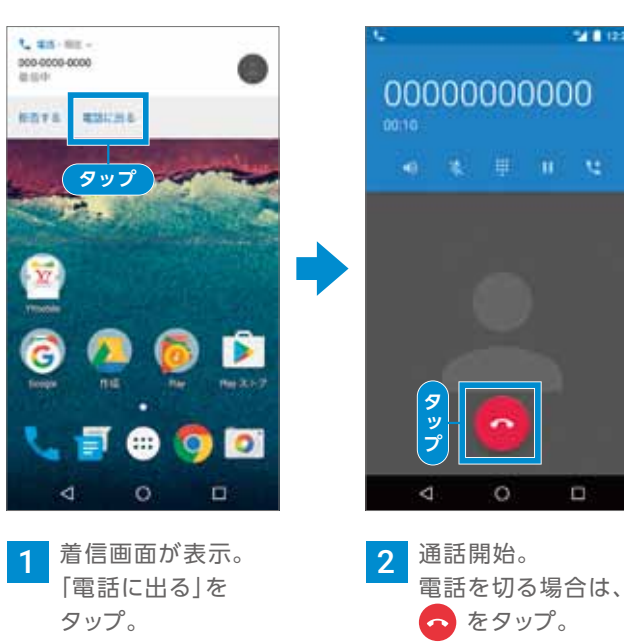

## ロック画面時

発信します。

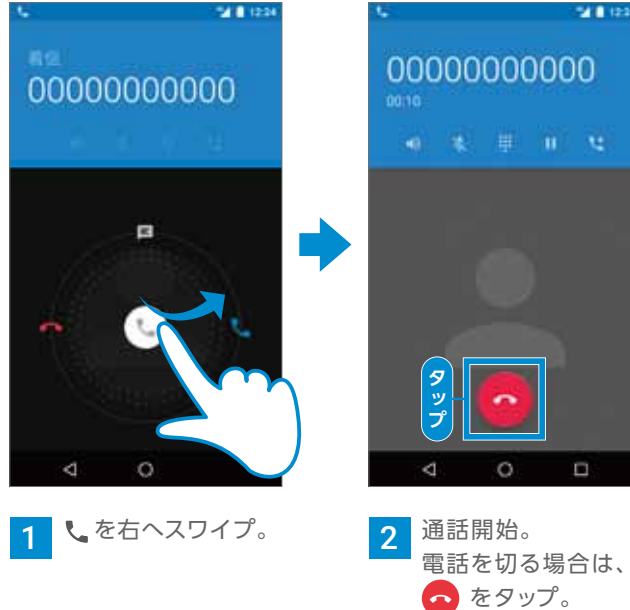

#### 履歴から電話をかける

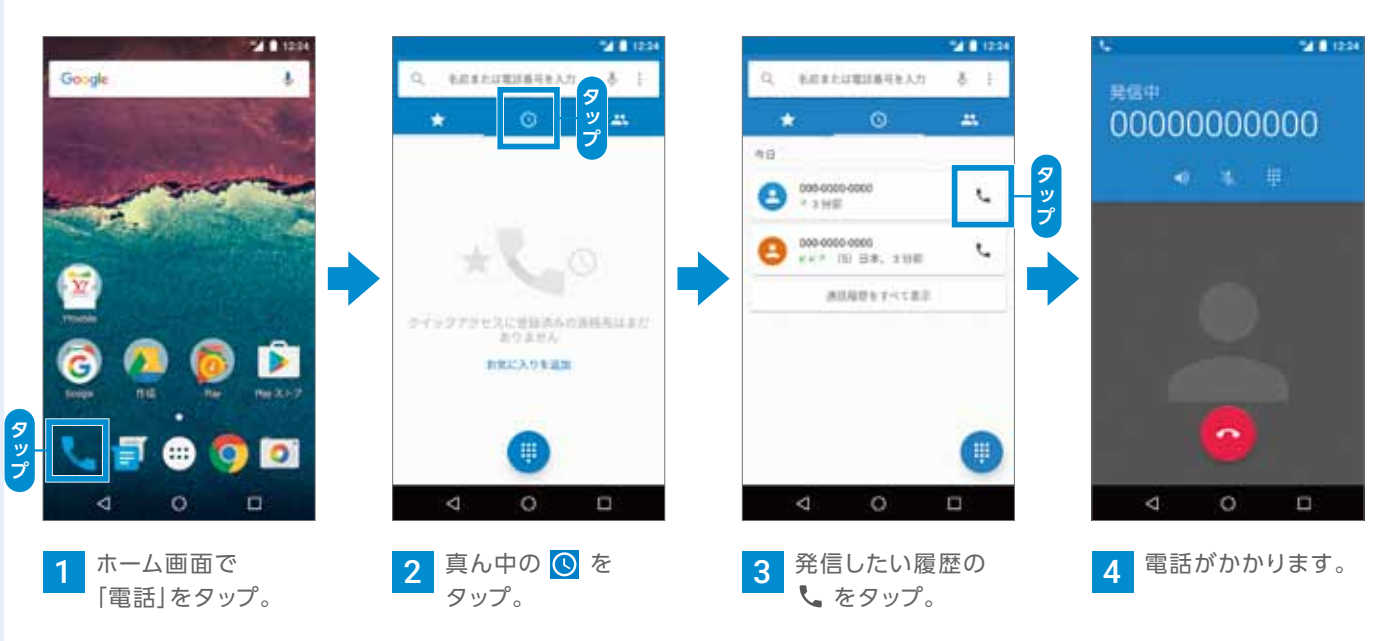

#### 発信/着信のあった電話番号に再度かけます。

| 確<br>認                  |
|-------------------------|
| 基本操作                    |
| 文<br>字<br>入<br>力        |
| Google<br>アカウント         |
| Wi-Fi                   |
| 初期登録                    |
| デ<br>引  <br>継 タ         |
| 設定変更                    |
| 電話                      |
| 連絡帳                     |
| メール                     |
| インター<br>トー              |
| カメラ                     |
| microSD<br>カード          |
| Google                  |
| Google<br>マップ           |
| Google<br>Play<br>Music |
| Google                  |
| アプ                      |

### 電話をかけてみよう

#### ロック画面の通知から折り返す

スリープモード中に着信があった場合は、ロック画面に着信通知が表示されます。

#### 200 私前または電話番号を入力 8 年后または電話番号を入力 8 00000000000 --12:34 肉田 B#. 198 B#. 198 ٤. ٤. B 000-6000-6060 B 000-6000-6000 ٤. ٤, 7485 HE STATES AND A 通信規模をすべて書意 ダブルタップ 2 着信履歴が表示。 3 発信したい履歴の 4 電話がかかります。 1 通知を2回タップ。 **、**をタップ。

## 連絡帳を作成しよう

#### 新しい連絡先を登録する

電話番号やメールアドレスを事前に登録します。

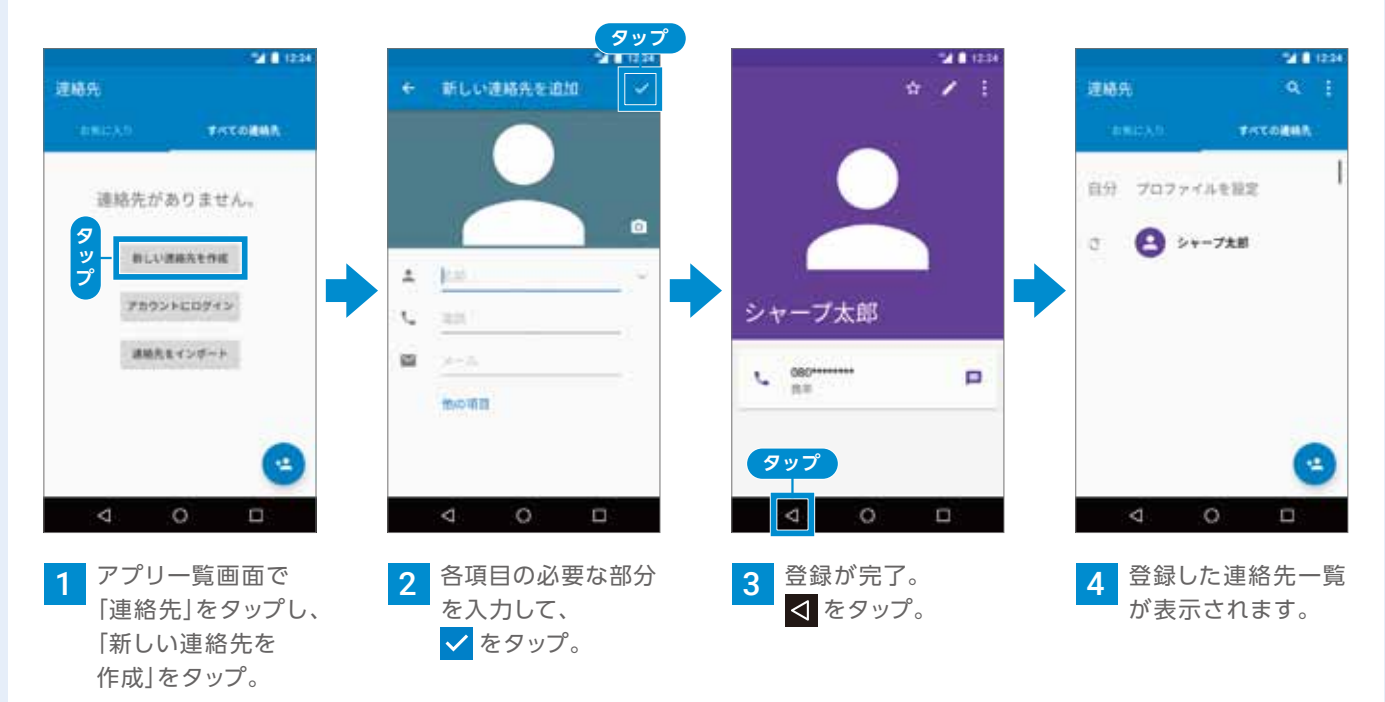

#### 連絡帳から電話をかける

#### あらかじめ登録した連絡先を使ってかけます。

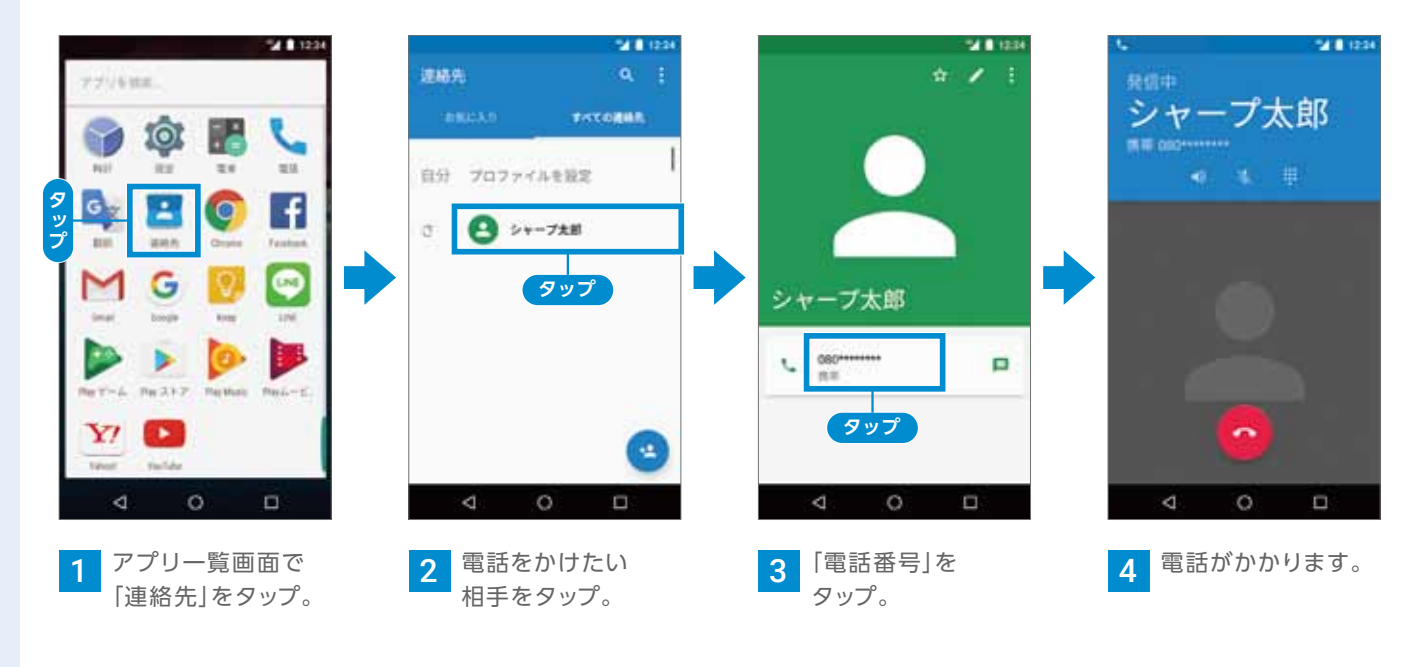

連絡帳の作成方法は次ページをご覧ください。

#### 発着信履歴から連絡先を登録する

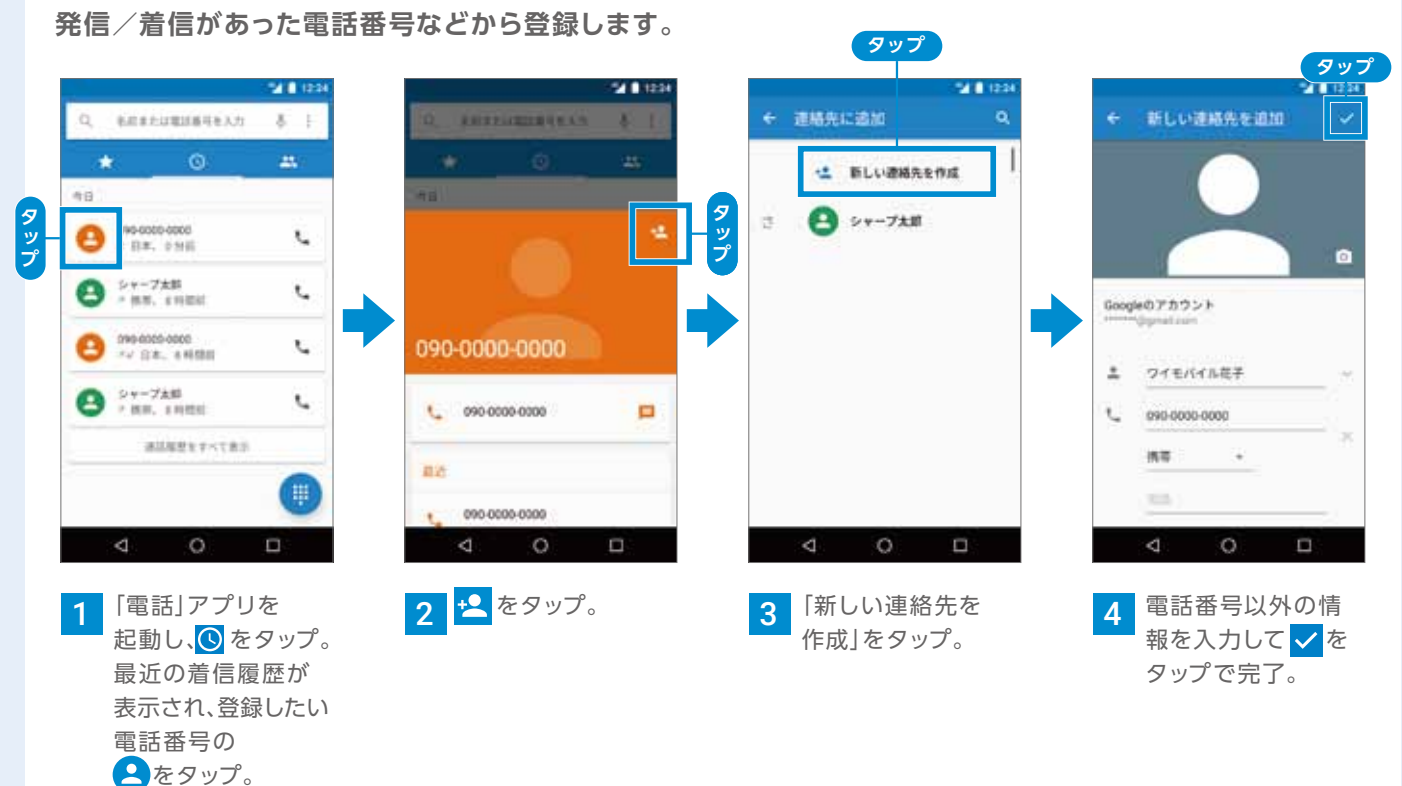

| 認                       |  |
|-------------------------|--|
| 基本操作                    |  |
| 文<br>字<br>入<br>力        |  |
| Google<br>アカウント         |  |
| Wi-Fi                   |  |
| 初期登録                    |  |
| デ<br>引  <br>継 タ         |  |
| 設定変更                    |  |
| 電話                      |  |
| 連絡                      |  |
| メール                     |  |
| インター                    |  |
| カメラ                     |  |
| microSD<br>カード          |  |
| Google                  |  |
| Google<br>マップ           |  |
| Google<br>Play<br>Music |  |
| フォレ                     |  |
| 1.0                     |  |

TŻ

## メールを使ってみよう

#### Y!mobile メールを設定する

初期登録で取得した「Y!mobile メールアドレス (@yahoo.ne.jp)」とパスワードでログインします。

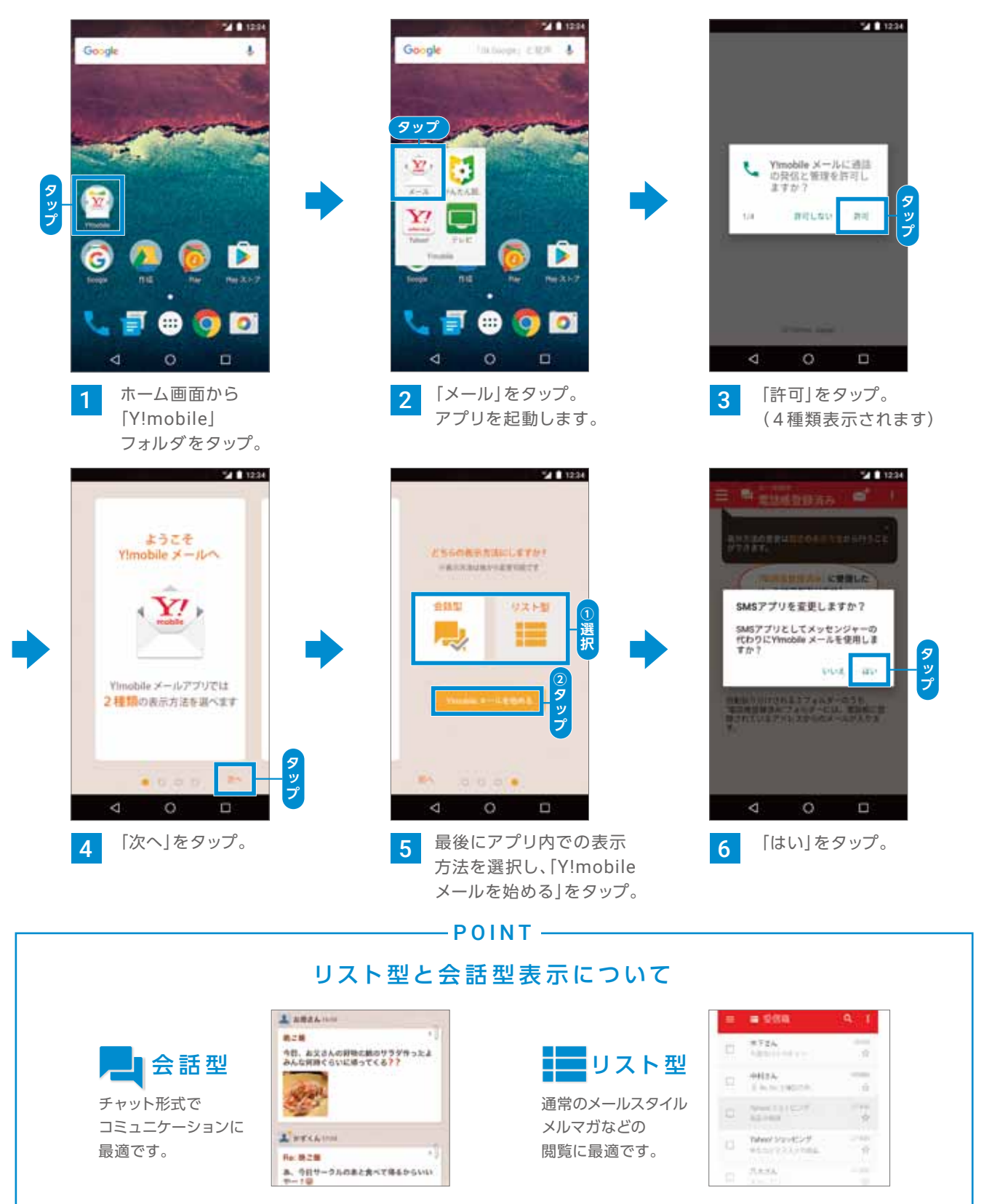

#### Y!mobile メールを利用する

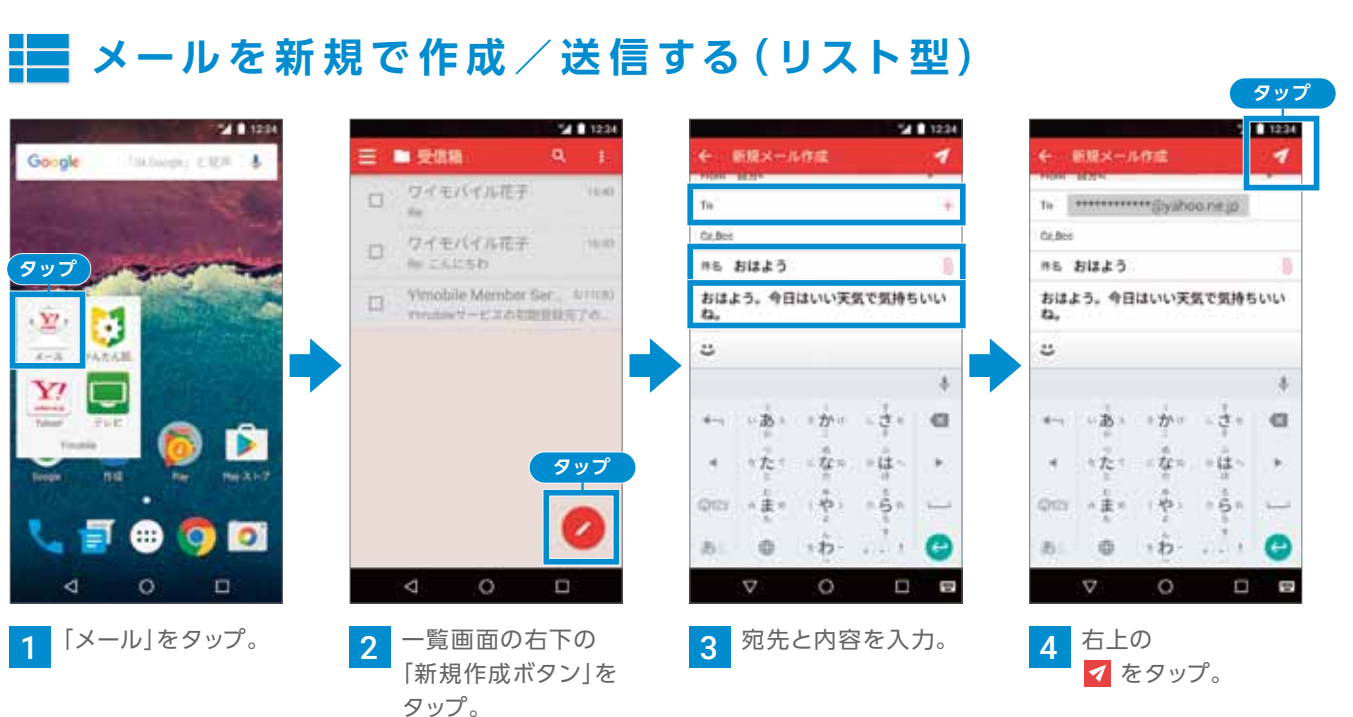

### ▶ メールを受信する (リスト型)

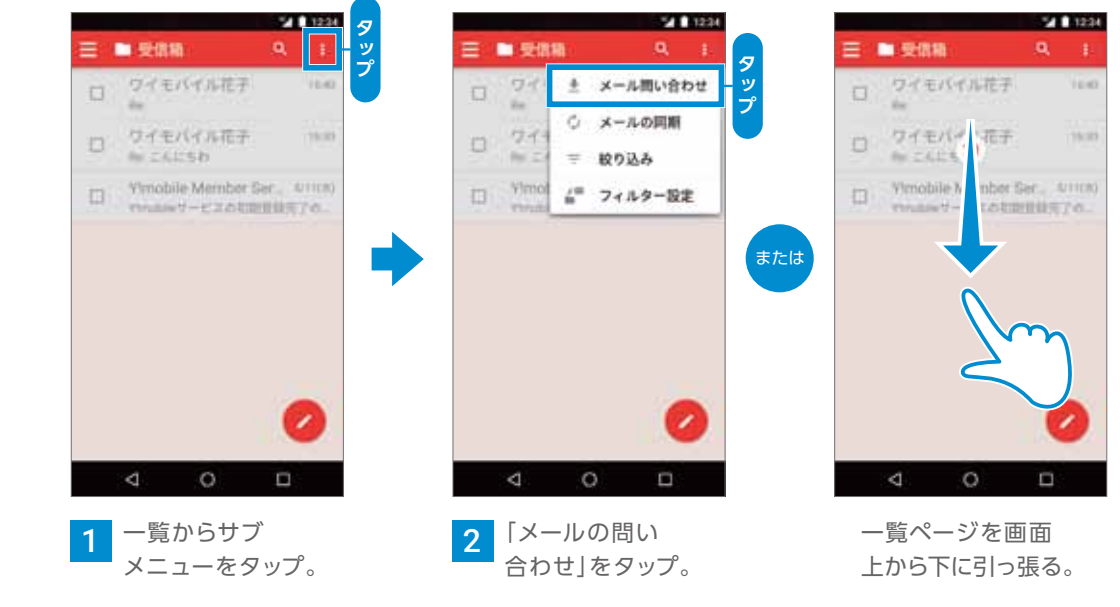

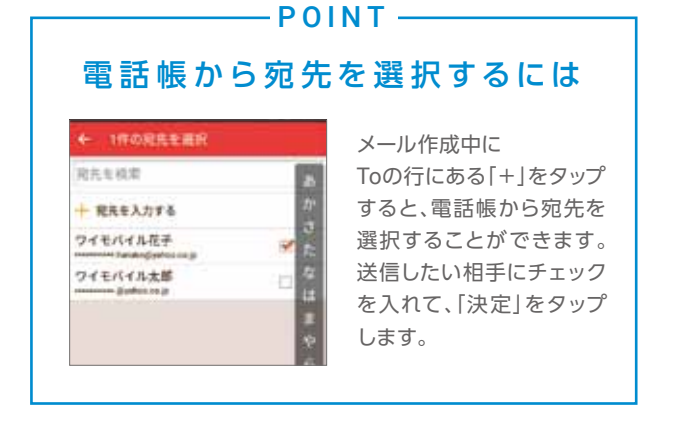

#### -POINT -下書きフォルダ

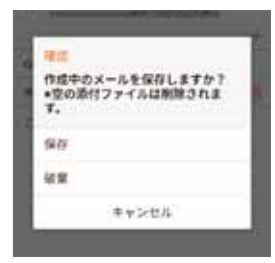

メール作成中に←をタッ プすると前のページに戻 ることができますが、 その際にメールを「下書 き」フォルダに保存するこ とができます。

| 基本操作                                                  |
|-------------------------------------------------------|
| 文字入力                                                  |
| Google<br>アカウント                                       |
| Wi-Fi                                                 |
| 初期登録                                                  |
| デ<br>引<br><br>彩<br>タ                                  |
| 設定変更                                                  |
| 電話                                                    |
| 連<br>絡<br>帳                                           |
|                                                       |
| メール                                                   |
| メール<br>インター                                           |
| メール<br>インター<br>カメラ                                    |
| メール<br>インター<br>カメラ<br>加eroSD                          |
| メール インター カメラ microSD Google                           |
| メール インター カメラ microSD Google Google                    |
| メールインターカメラmicroSDGoogleGoogleGoogleアップMusic           |
| メール インター カメラ microSD Google Google Play フォト Music フォト |

確認

#### Y!mobile メールを利用する

#### ▶ メールを新規で作成/送信する(会話型) 123 三 = 電話感覺段為。 **1** この作為で必要性したメードは、 ありません。 宛共主城震 毎テが変換化方法さしていると。 計画したメールが相手に描きません。 見先を入力する CARAD ·····@yahoo.ne.jp 1111日日日日本ト に受信した メールはまだありません。 用目は時れるといいよねー \*\*\*\* @yahoo.ne.jp + 5 · 1 # 7 #6 した か して ください OWERTYUIOP 四単振り付けされる3フォルダーのうち、 「第四単型単具みフォルダーには、第四単に型 掛されているアドレスからのメールが入り多 ASDFGHJKL-QUEZXCVBNM C as . 🛪 (1991) . 4 🖌 😋 決定 キャンセル 0 0 0 2 電話帳から送信したい 1 二覧画面の右上の 3 下部にあるフォーム ☆をタップ。 相手のアドレスを をタップ。 選択し、右下の「決定」 本文を入力し、 をタップ。 ✓ をタップ。 📕 メールを受信する (会話型) 1234 ウィモバイル花子 🛄 🚦 .10 ▲ ワイモバイル花子 いの ■ ワイモバイルモ メール問い合わせ CAURA Br CAUSE 北海道は過ごし良さそうで景ましい です。

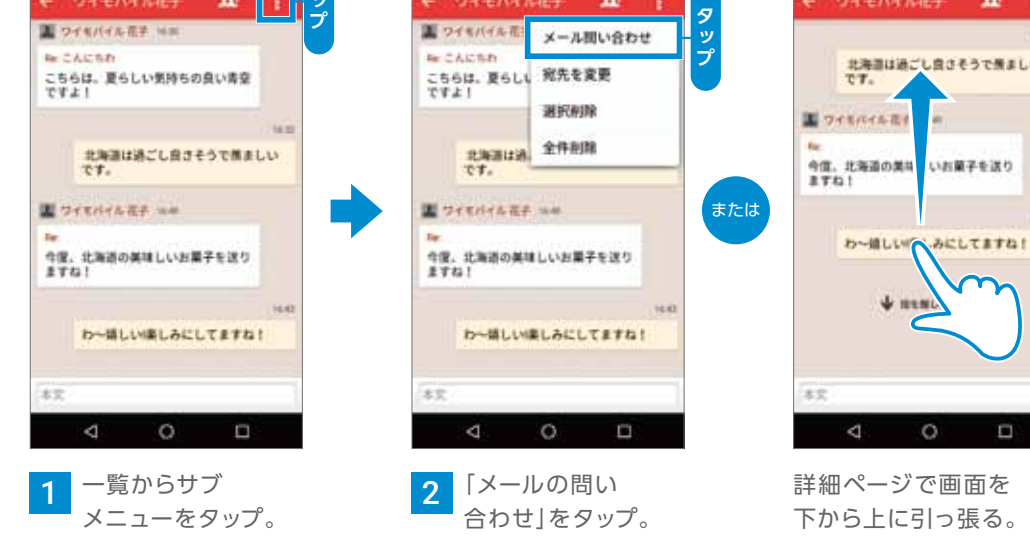

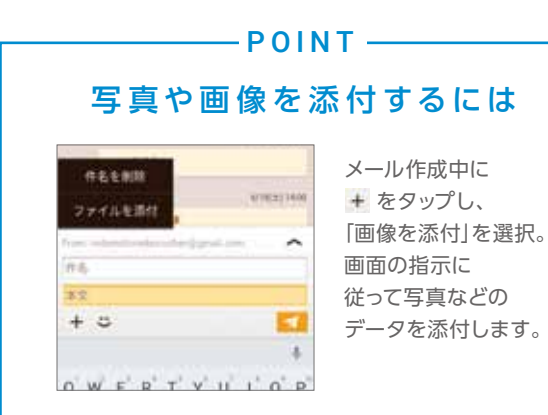

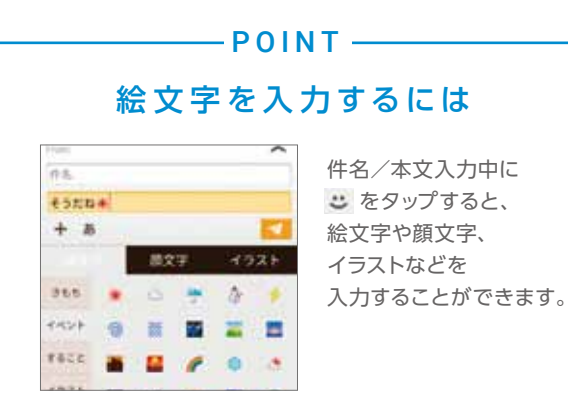

111234

-

122

### 受信メールに返信する(リスト型)

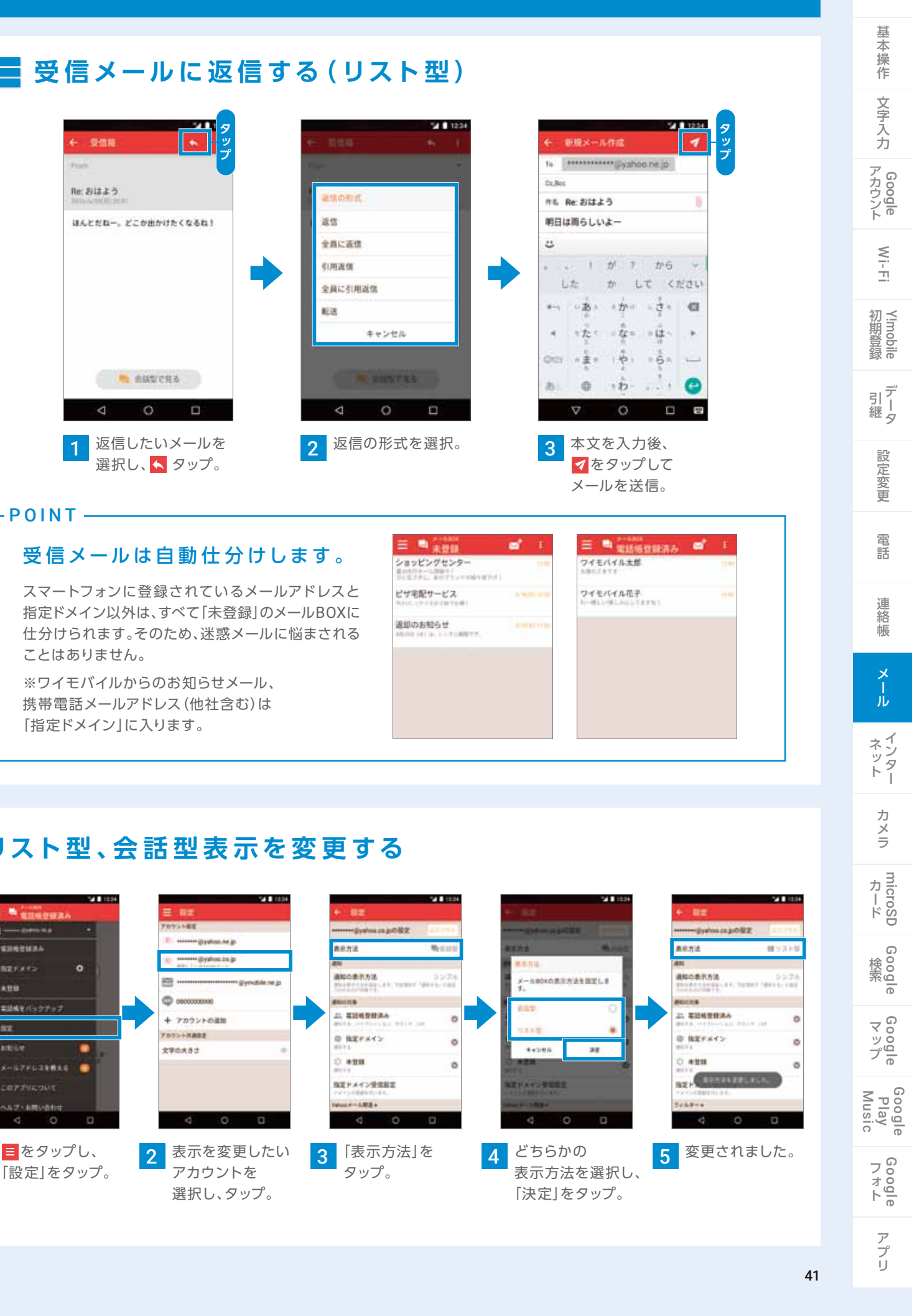

確認

リスト型、会話型表示を変更する

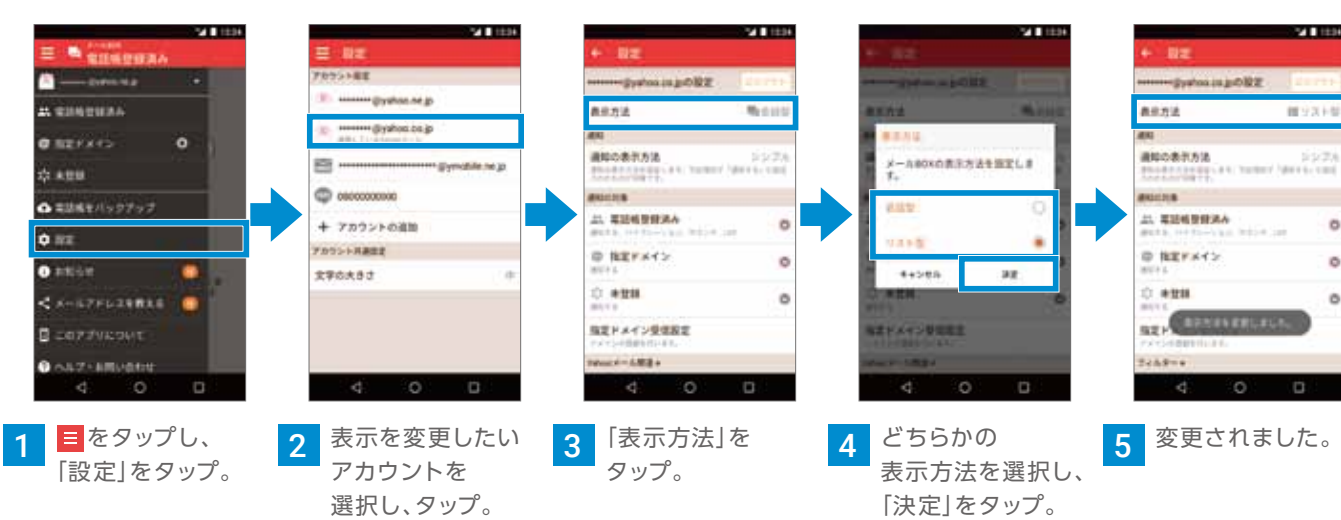

#### Y!mobile メールを利用する

 $\mathbf{Y}'$ 

#### Y!mobile メールで使えるメールの種類

ワイモバイル公式メールアプリのY!mobile メールは、 Y!mobile メールアドレス (@yahoo.ne.jp) に加え、SMS/MMS、Yahoo!メール、 Gmailなど複数のメールアカウントもまとめてご利用いただけます。

| お  | すすめ! | メールの種類       | アドレス                    | 特長                                                                                               |
|----|------|--------------|-------------------------|--------------------------------------------------------------------------------------------------|
| 02 | · YZ | Y!mobile メール | △△△ <b>@yahoo.ne.jp</b> | Y!mobileで提供しているメールサービスです。自宅のパソコ<br>ンからでも、スマホと同じように送受信することができます。<br>メールアドレスの@以降は「yahoo.ne.jp」です。  |
|    | MMS  | MMS          | △△△@ymobile.ne.jp       | 従来と同じケータイのメールアドレスを使い、ケータイと<br>パソコンとやりとりできます。<br>メールアドレスの@以降は「ymobile.ne.jp」です。                   |
|    | SMS  | SMS          | 電話番号                    | SMS 携帯電話の電話番号を宛先として短いメッセージ<br>(全角70文字まで)の送受信ができます。お申し込み不要で<br>すぐに利用できます。                         |
|    | @    | Gmail™       | △△△@gmail.com           | GmailはGoogleのウェブメールサービスです。Web上の<br>Gmailと、本機のGmailを自動で同期することができます。<br>メールアドレスの@以降は「gmail.com」です。 |

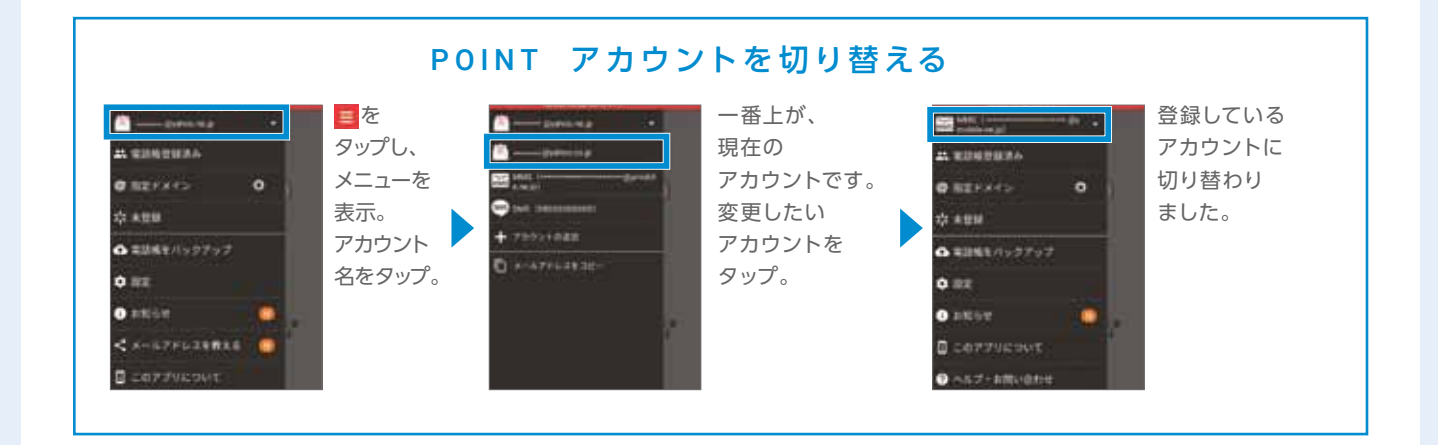

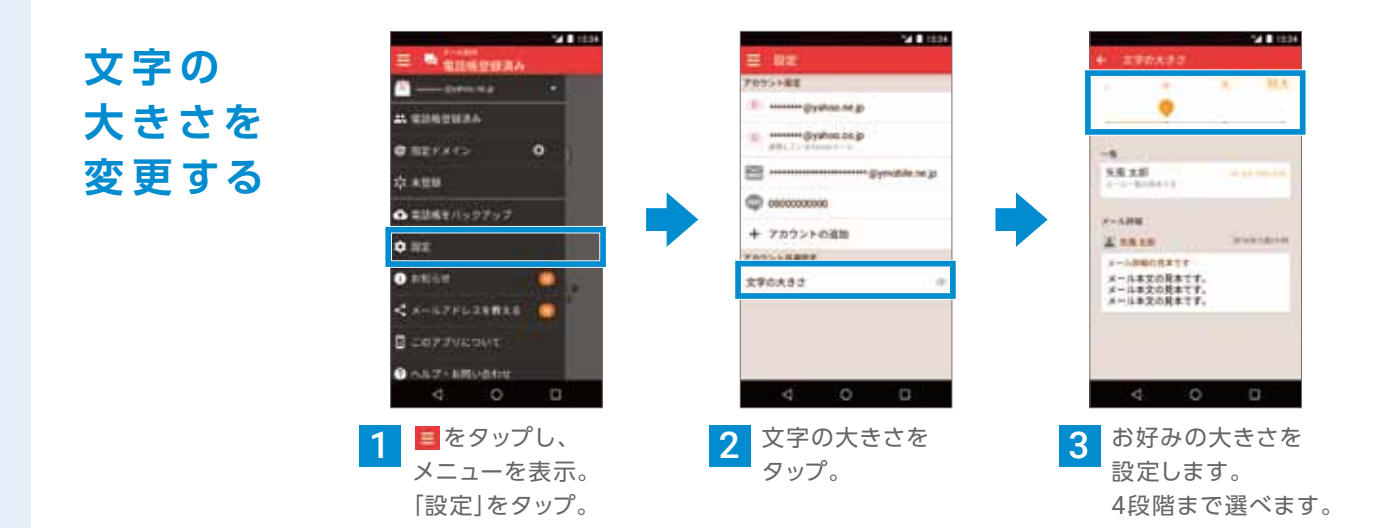

## インターネットを使ってみよう

#### ブラウザを利用する

#### Chromeを起動する

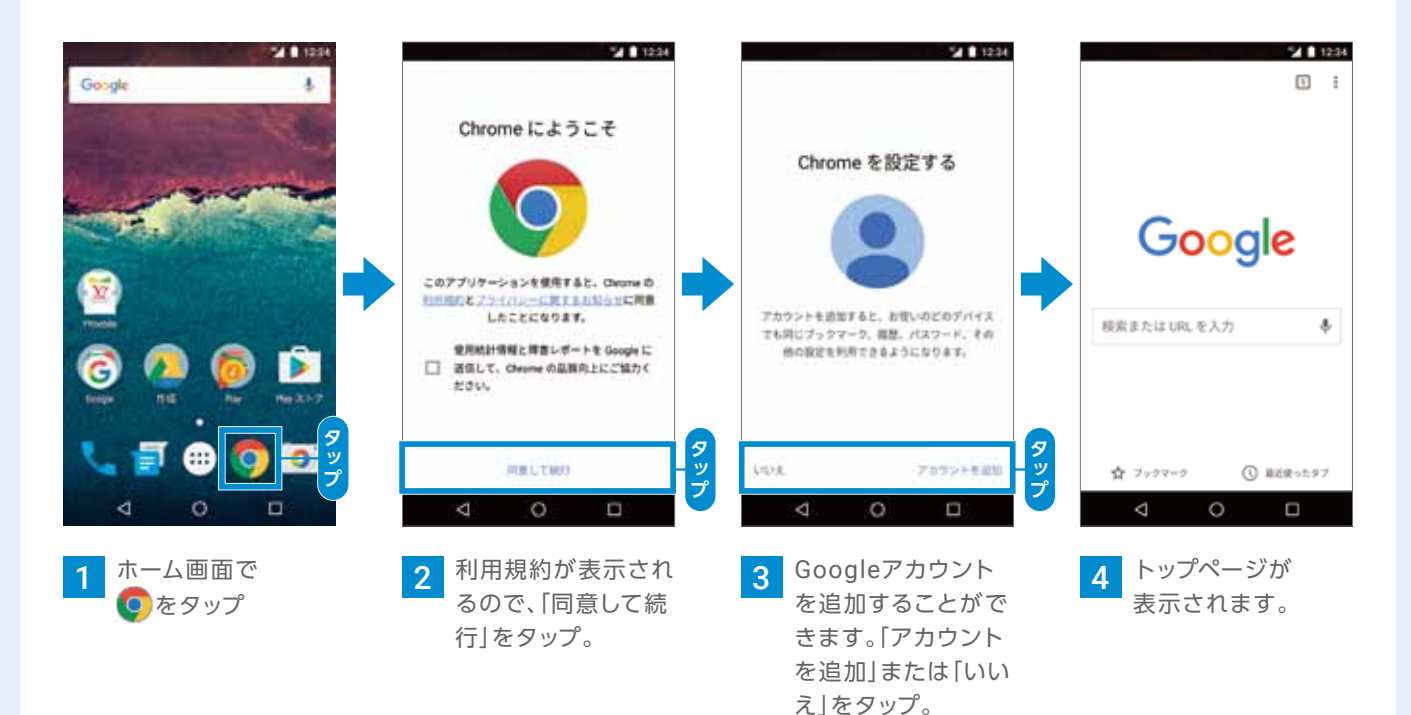

#### Webサイトなどを検索する

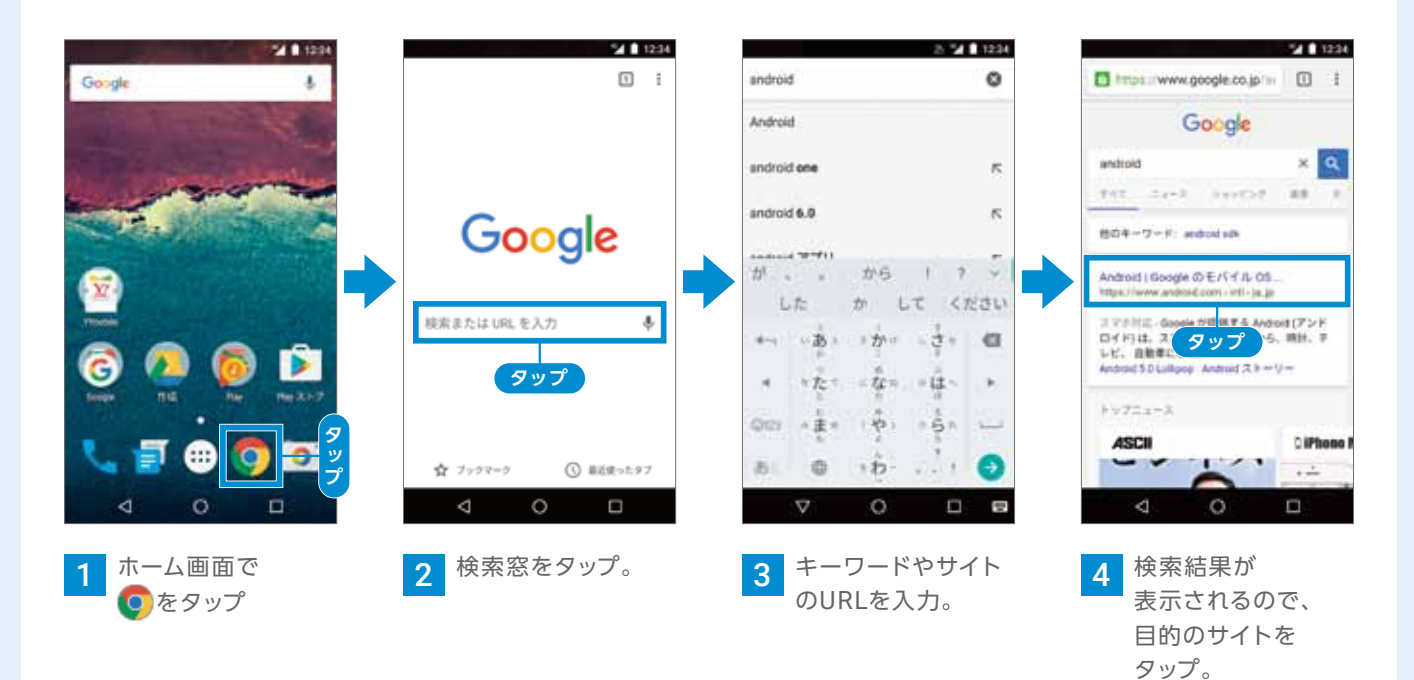

基本操作 文字入力 Google アカウント Wi-Fi Y!mobile デ 引 継 タ 設定変更 電話 連絡帳 レ インター カメラ microSD Google Google マップ Google Play Music Google

確認

アプリ

### インターネットを使ってみよう

#### 複数のWebサイトを同時に開く

#### 新しいタブを開く

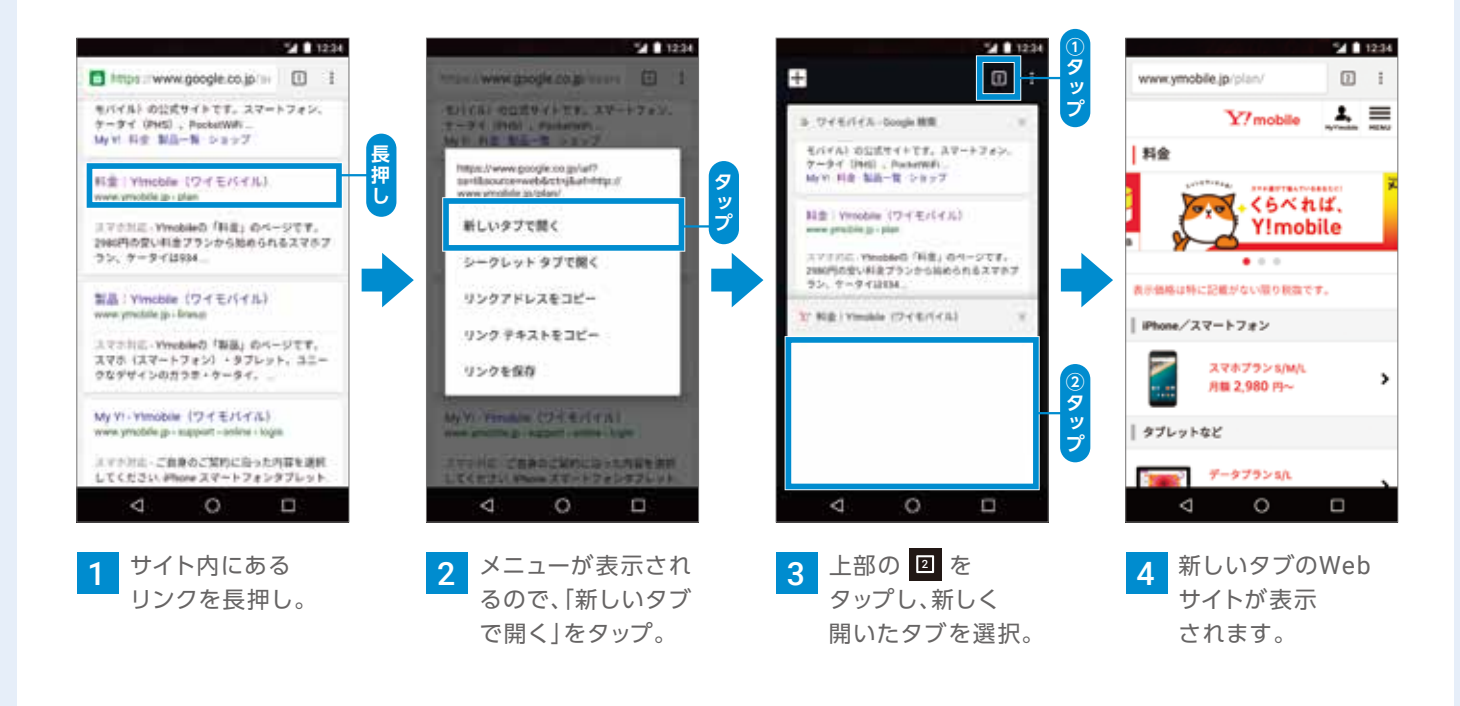

#### ブックマークを使ってみる

#### よく見るWebサイトをブックマークに登録する

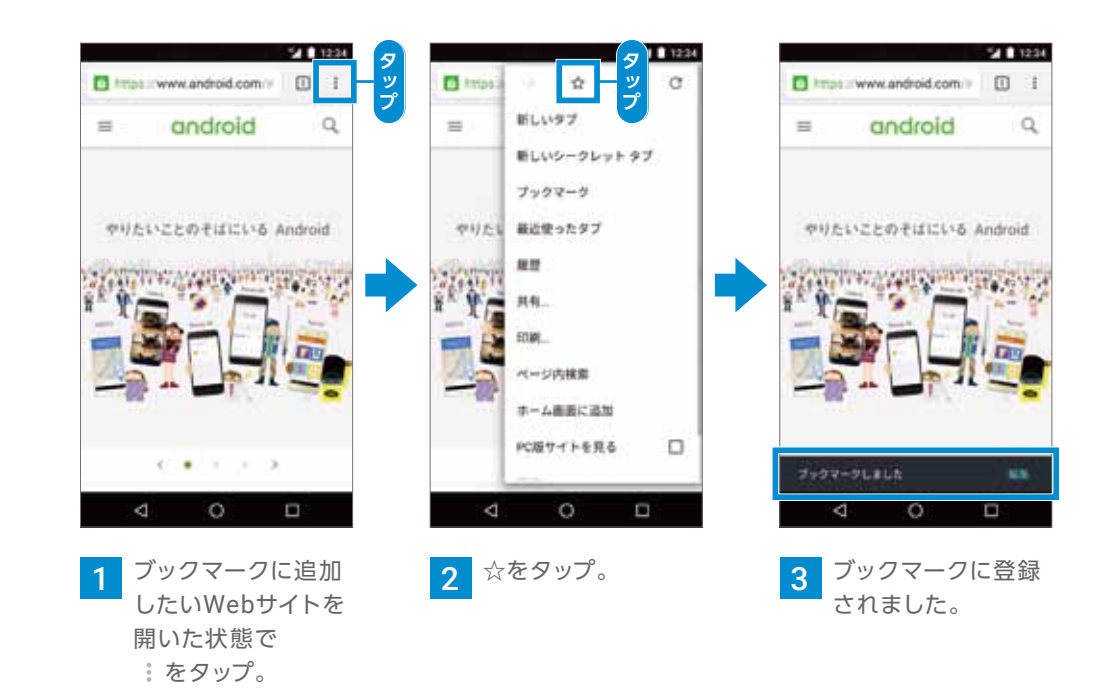

### タブを閉じる

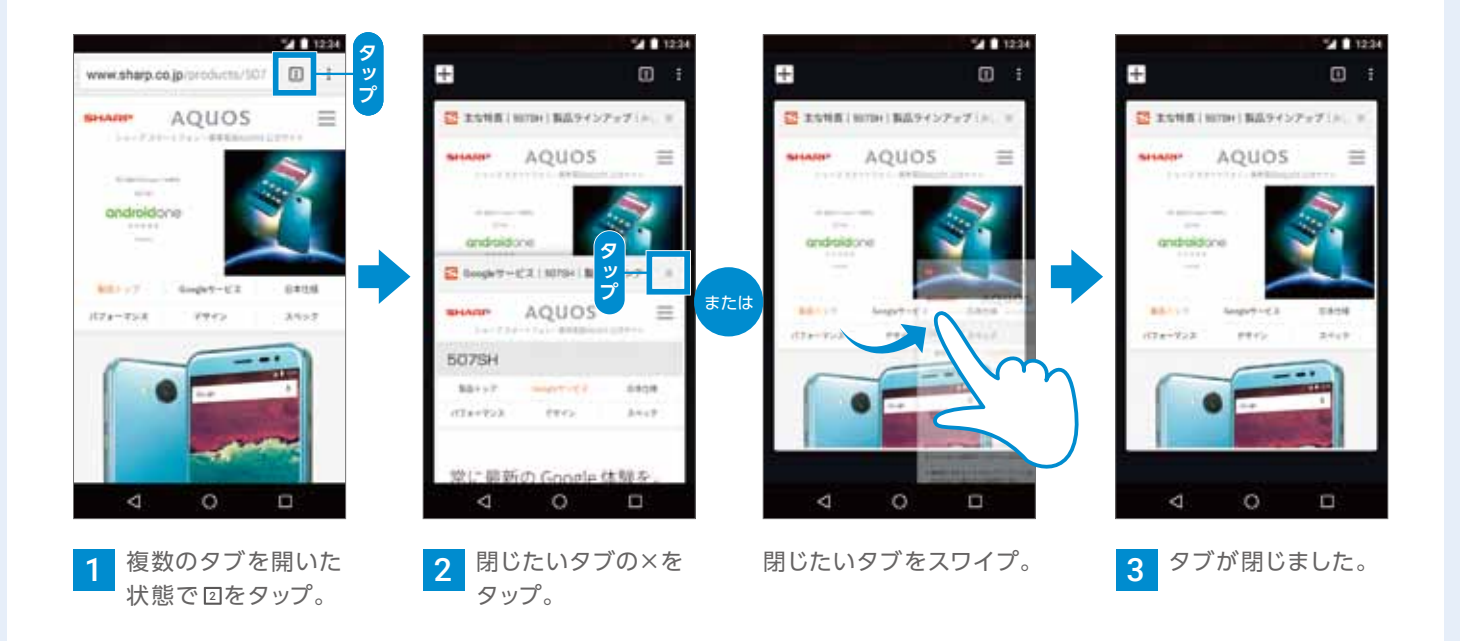

#### ブックマークからWebサイトにアクセスする

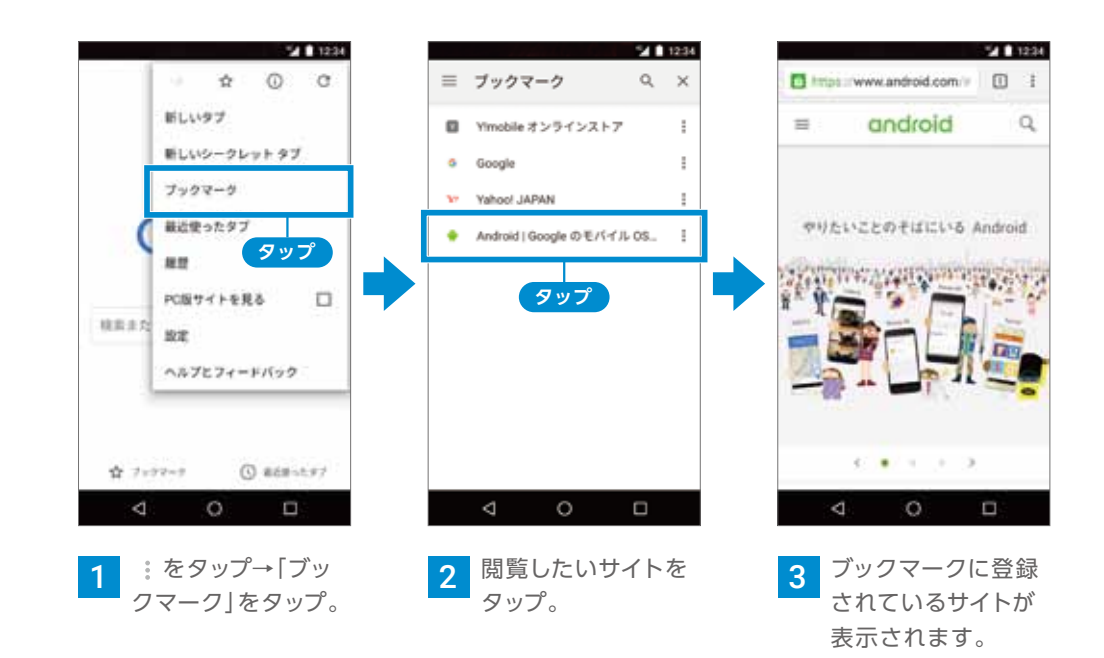

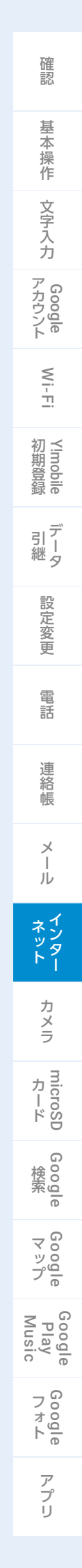

45

## カメラを使ってみよう

### 静止画を撮る

ズームアウト

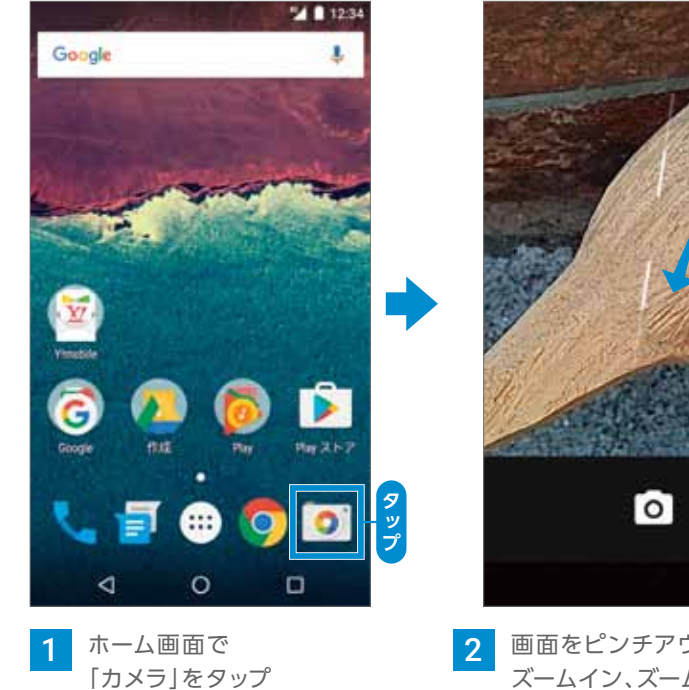

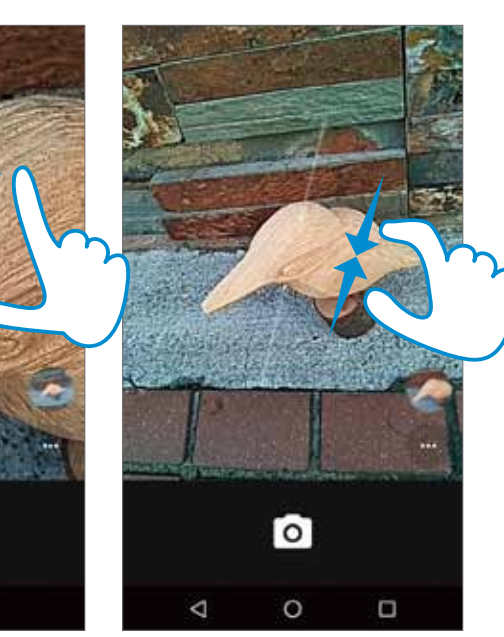

2 画面をピンチアウト、ピンチインすると ズームイン、ズームアウトできます。

ズームイン

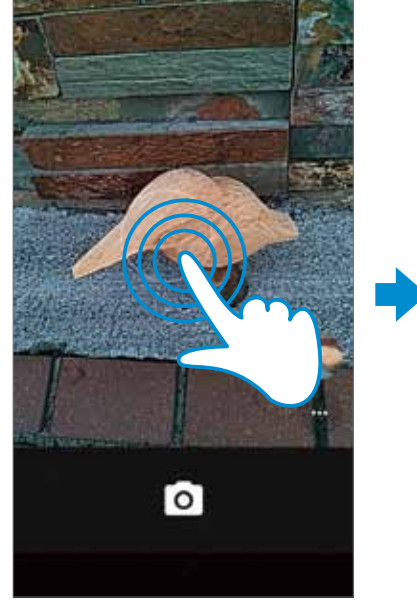

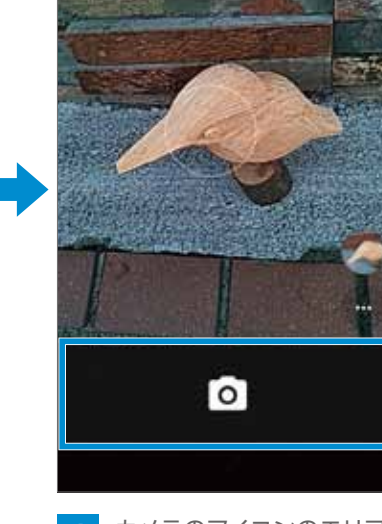

タップ

ピントを合わせたい場所を カメラのアイコンのエリアを 4 タップすると、撮影します。 ※端末の音量ボタンでも撮影可能です。

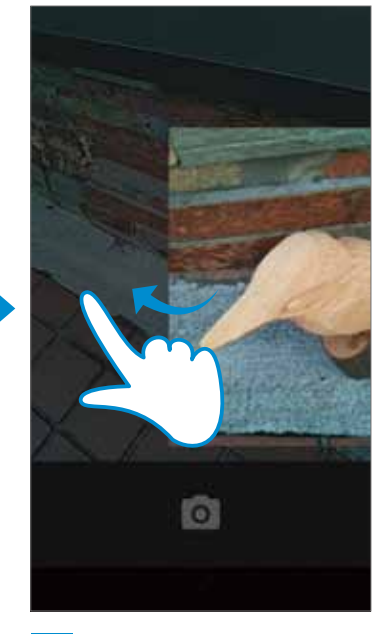

撮影した写真を 5 確認したい場合は、 画面の右から左にスワイプ。

#### 動画を撮る

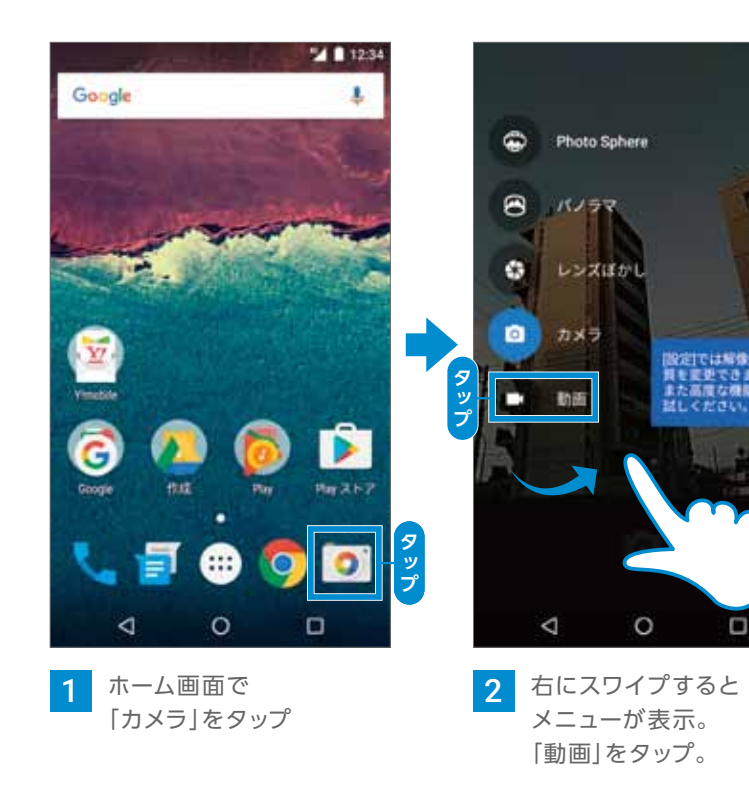

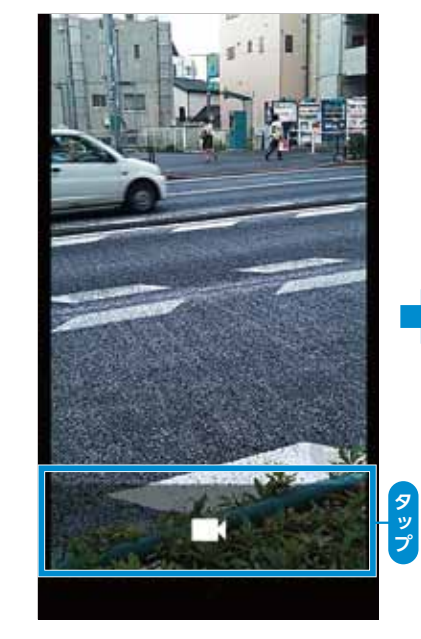

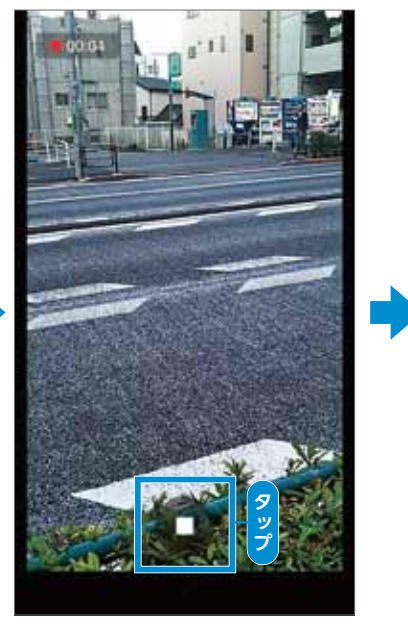

カメラのアイコンのエリアを タップすると、 動画の撮影が開始。

4

■ をタップすると、 5 撮影終了。

※端末の音量ボタンでも撮影の開始/停止が可能です。

3

タップ。

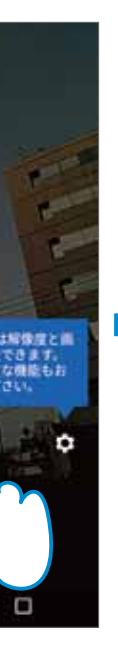

動画モード

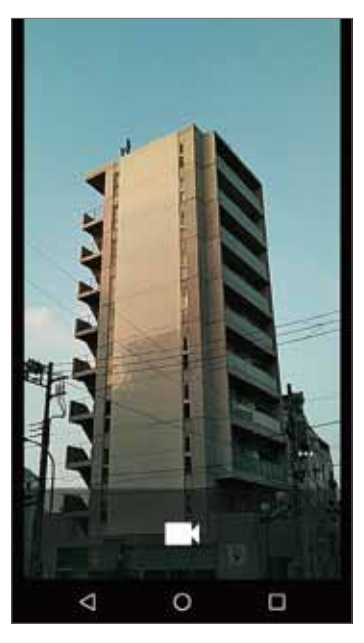

3 「動画」モードに 切り替わりました。

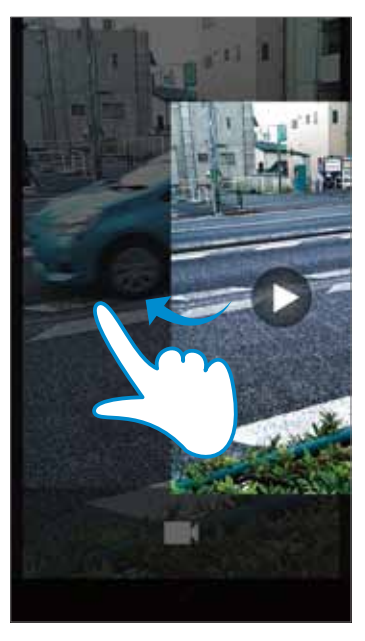

6

撮影した動画を 確認したい場合は、 画面の右から左にスワイプ。

確認 基本操作 文字入力 Google アカウント Wi-Fi 初期登録 デ 引ー 継タ 設定変更 電話 連絡帳 メール インター microSD カード Google Google Google Play Music Google アプリ

### カメラを使ってみよう

#### 撮影モードを変更する(パノラマ)

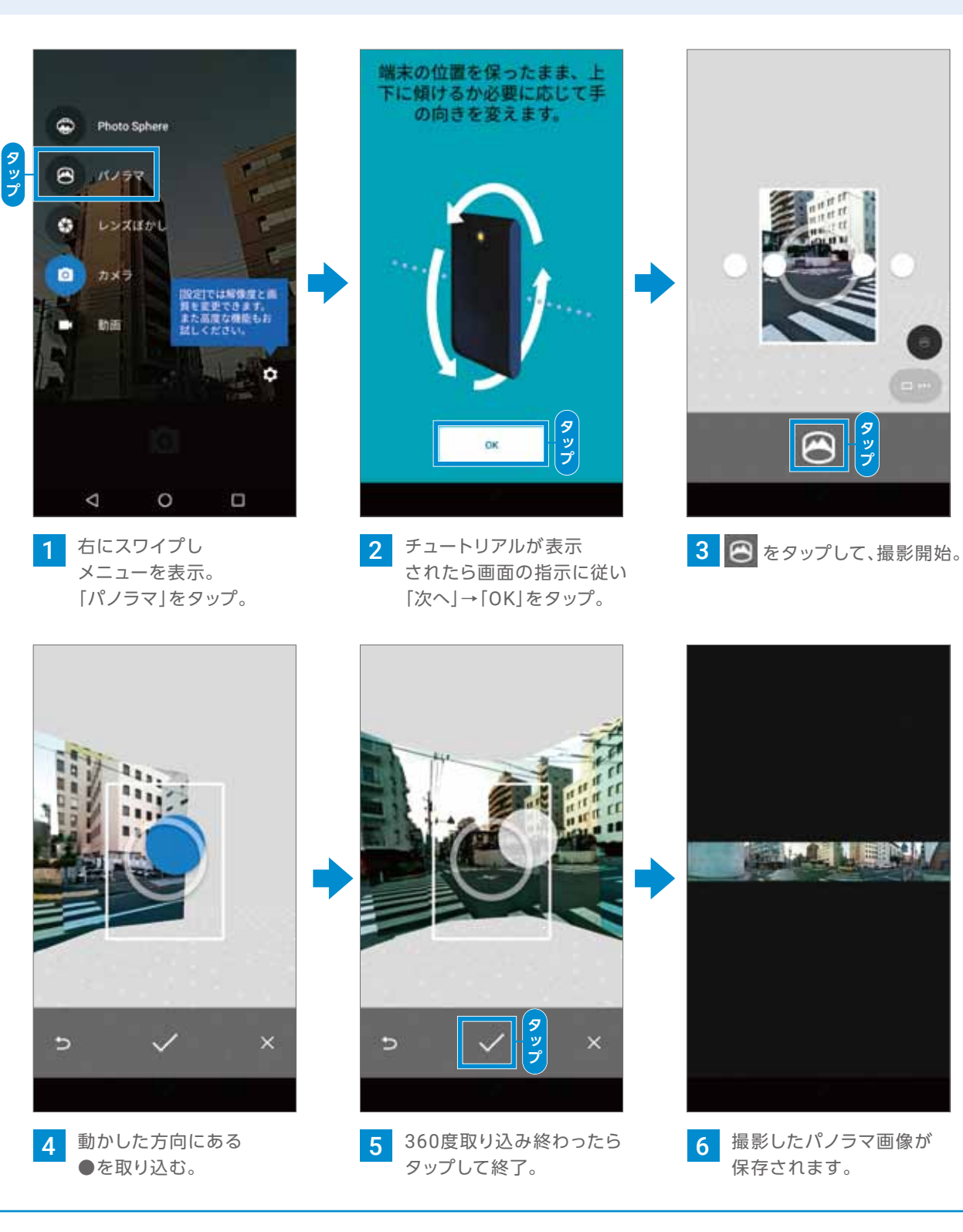

#### POINT この他にも面白い機能がいっぱい。

Photo Sphere -

スマートフォンを手に持ってゆっくり回転するだけで 360度パノラマ写真を撮影できます。

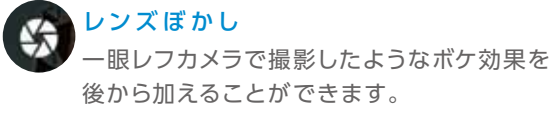

#### フラッシュやタイマーを設定する

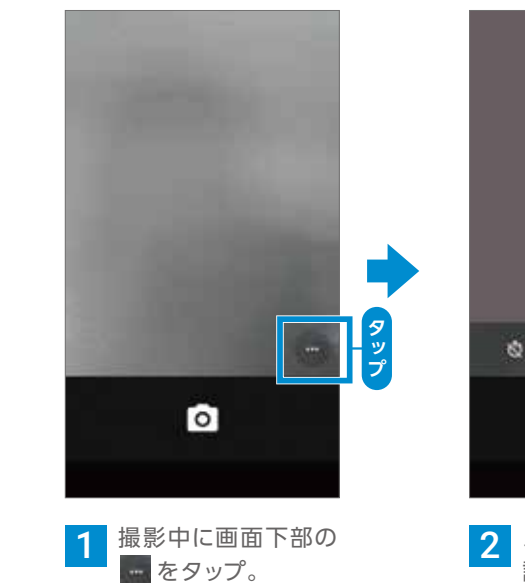

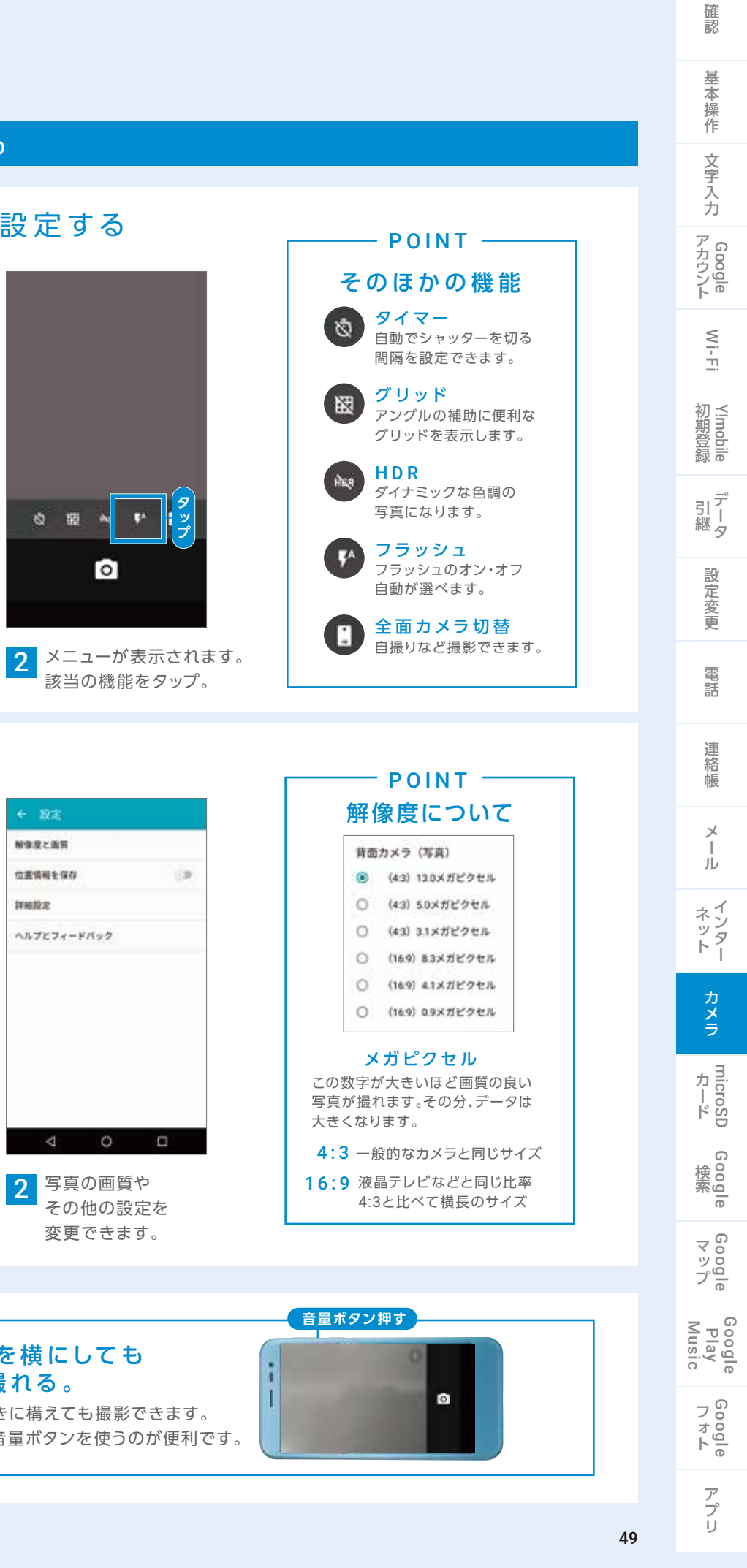

画質などを設定する

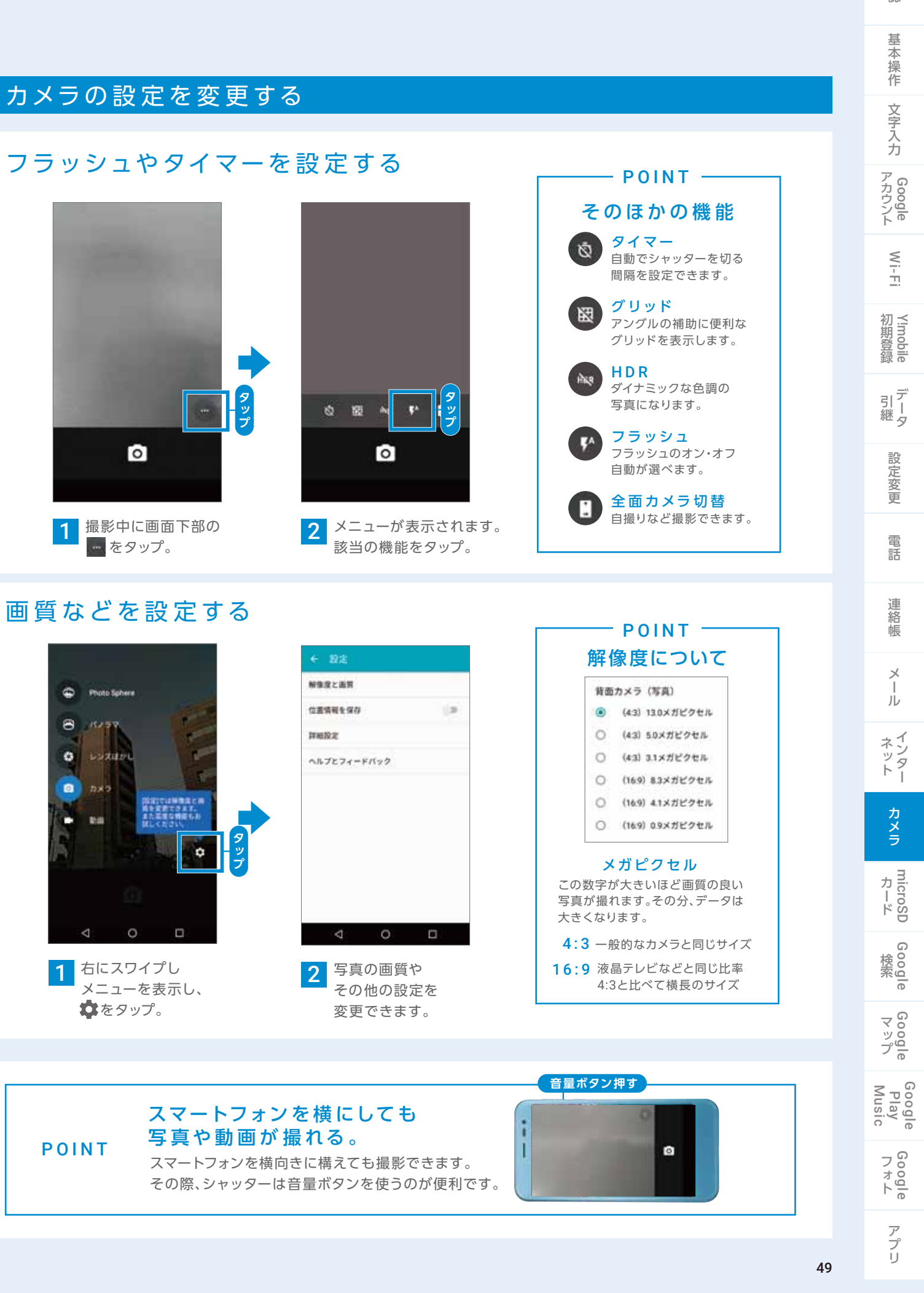

## microSDカードを使ってみよう

#### microSDカードをセットアップする

※microSDカードは別売です。

タップして終了。

#### microSDカードを本機に取り付けると、セットアップ画面にて、使用方法を選択できます。

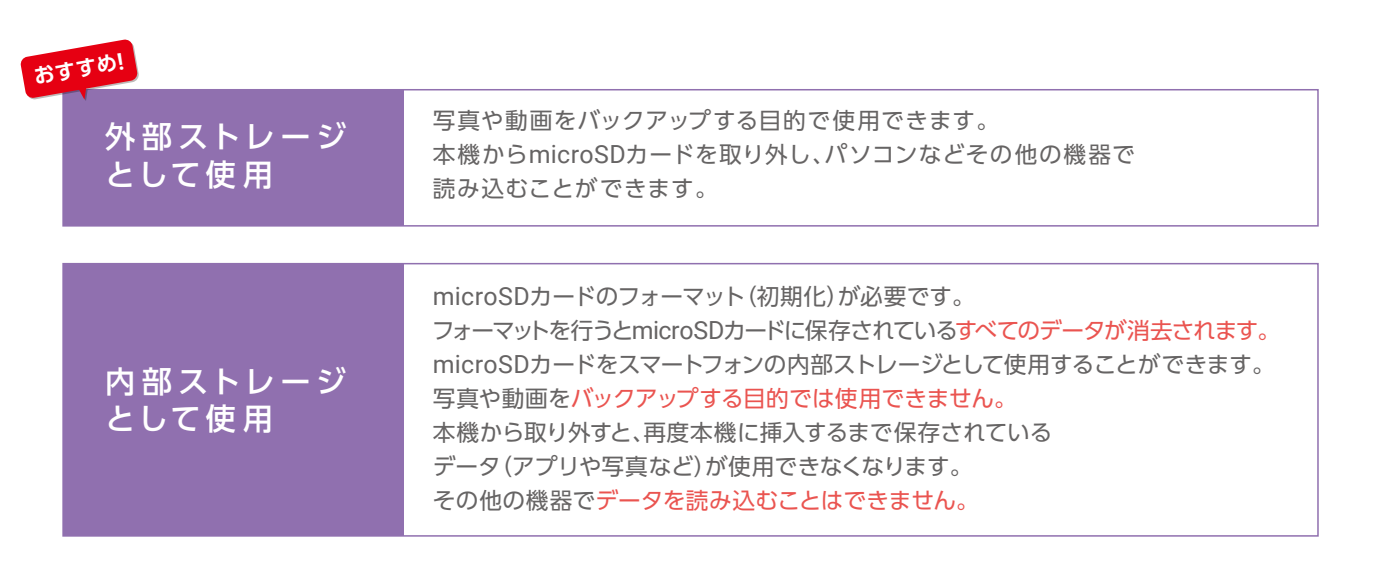

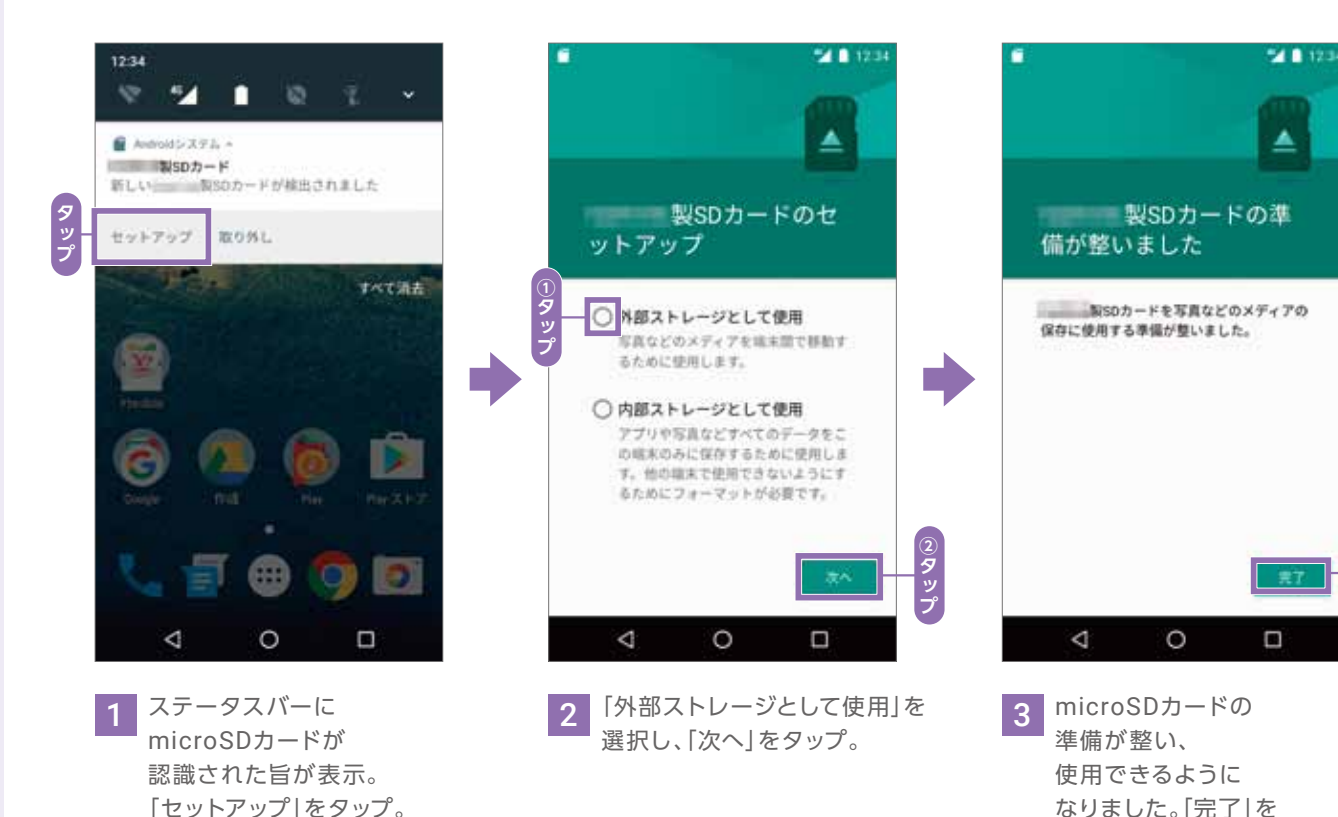

## microSDへのファイル保存方法

#### ①外部ストレージ選択時のファイル移行方法

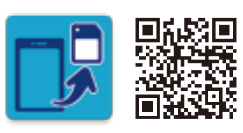

確認できます。

毎日1回、設定した時刻に507SHからmicroSDへ写真・動画を移行するアプリです。 Google Play <sup>™</sup> ストアからアプリのインストールが必要です。 詳細はWebサイトをご確認ください。http://www.ymobile.jp/app/easydt/index.html ※本アプリは、507SH.Android Oneのみインストール可能となります。※データ移行中にmicroSDを絶対に抜かないでください。

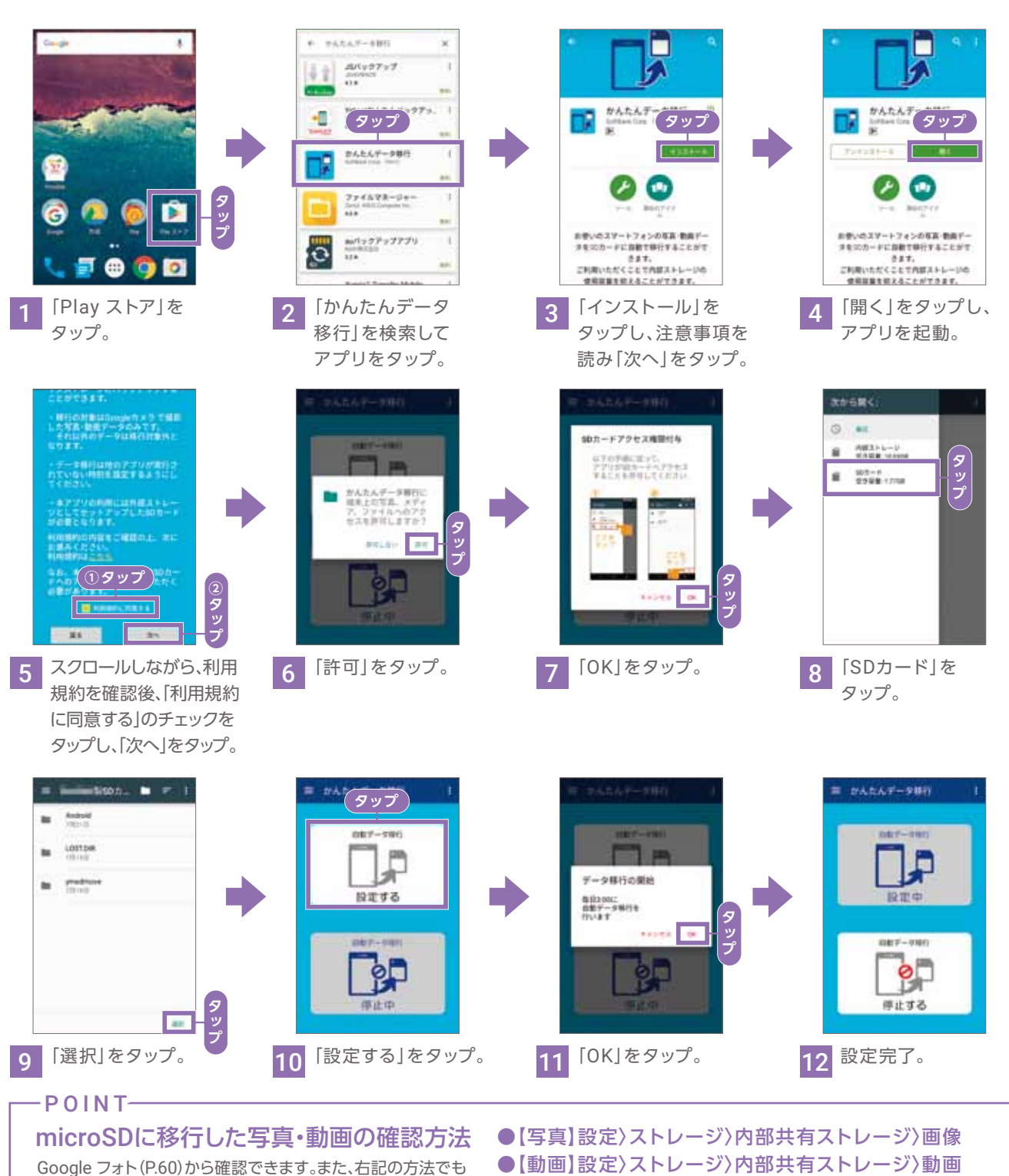

※表示上は内部共有ストレージとなっておりますが、microSDの内容が確認できます。

確認 基本操作 文字入力 Google アカウント Wi-Fi Y!mobile デ 引 継 タ 設定変更 電話 連絡帳 Х ル インター カメラ microSD カード Google Google マップ Google Play Music Google フォト アプリ

### ②外部ストレージ選択時のファイルコピー方法(画像のコピー)

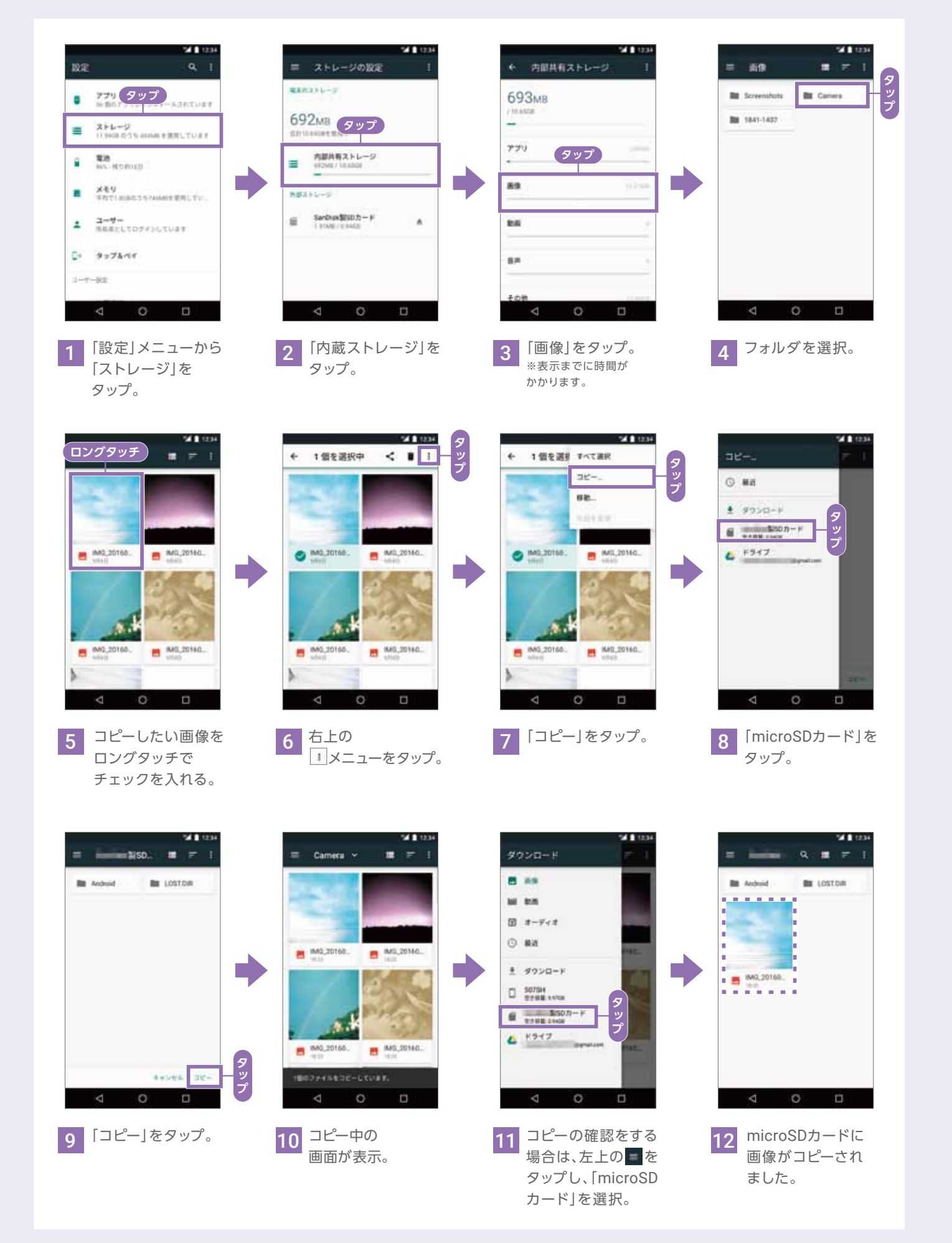

## Google 検索を使ってみよう

#### キーワードを入力して検索する

### ホーム画面からGoogle検索を使用する

507SHのホーム画面にはGoogleの検索バーが表示されています。 これを利用することで、知りたい情報をインターネットから素早く検索することができます。

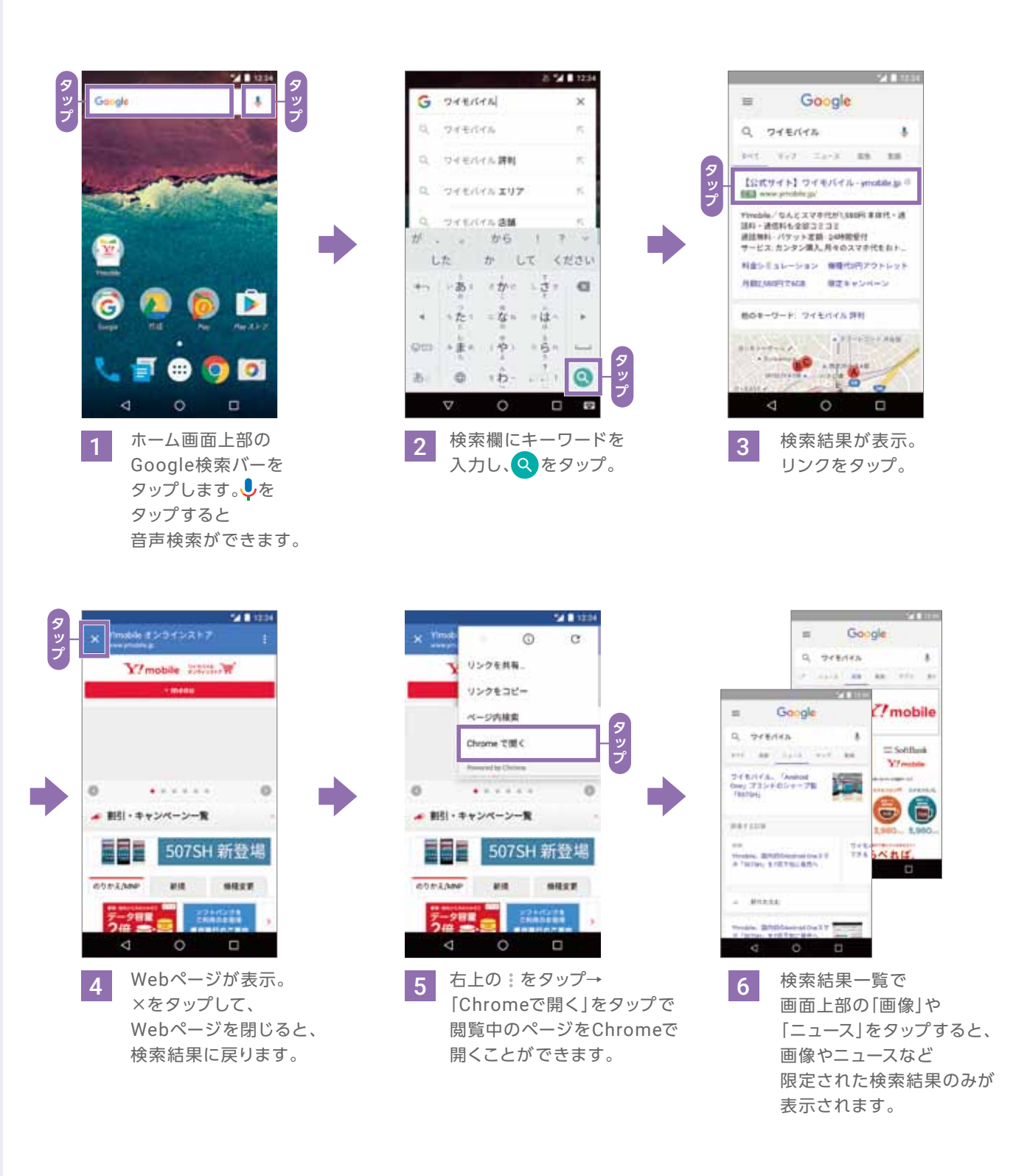

確認 基本操作 文字入力 Google アカウント Wi-Fi Y!mobile デ 引 継 タ 設定変更 電話 連絡帳 Х ル インター カメラ microSD カード Google Google Google Play Music Google フォト アプリ

#### 音声で検索する

#### 「OK Google」を利用する

507SHでは、端末のマイクに向かって「OK Google」と話しかけるだけで Google検索を起動することができます。

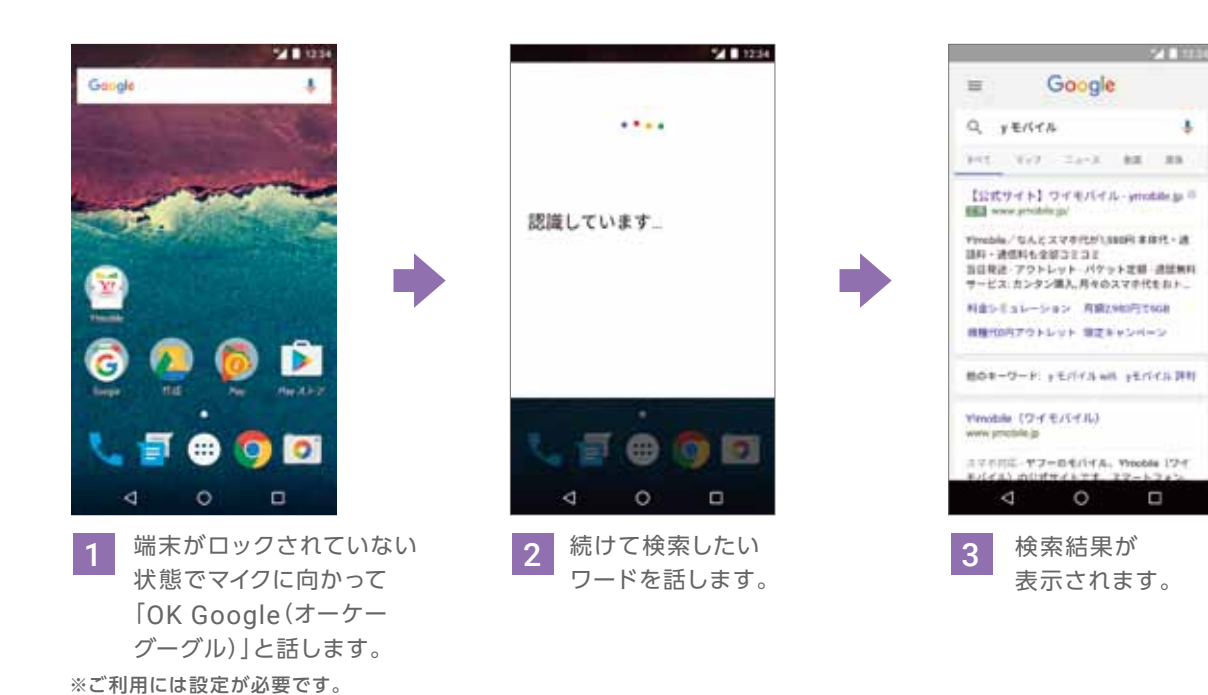

## Google マップを使ってみよう

#### 位置情報の保存

Google マップのすべての機能を利用するため位置情報を有効に設定します。

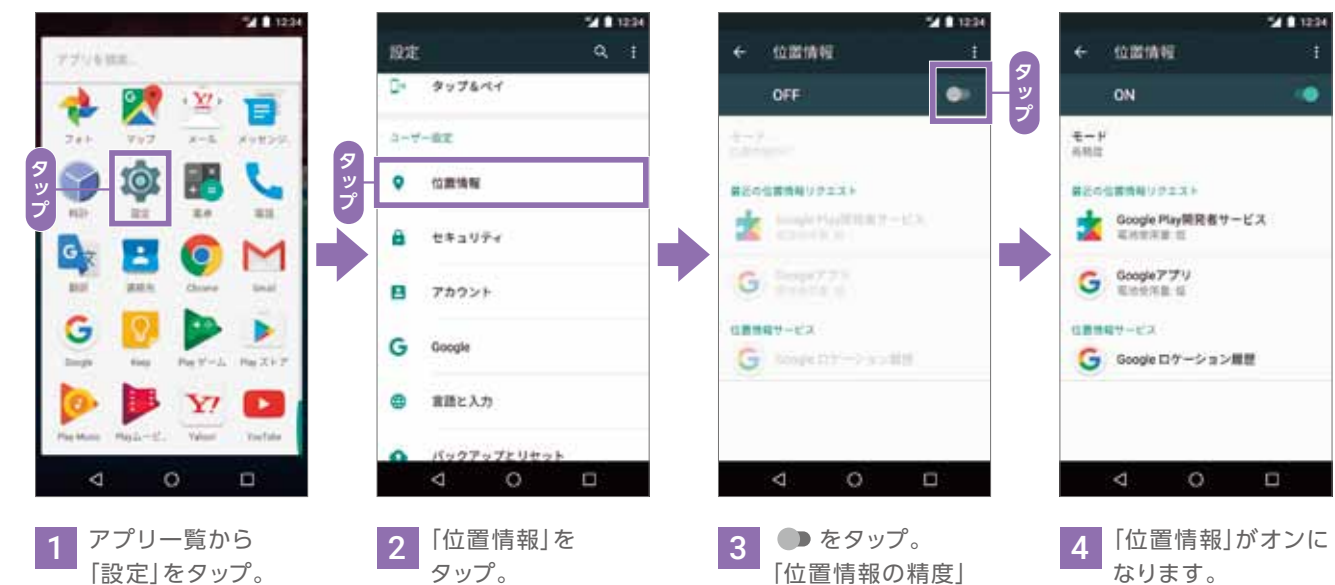

#### 特殊な検索を利用する

通常の検索以外にも文字入力や音声入力、Now on Tapなど様々な方法で検索できます。

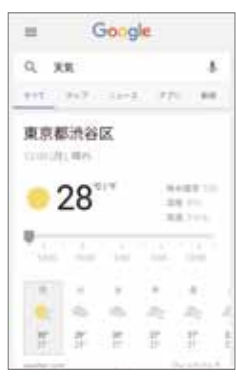

#### 天気の検索

Google検索で「天気」と入力した場合、 現在地の天気、気温、翌日以降の 天気予報などを表示します。 (位置情報サービスがONになっている状態で お使いいただけます。)

都市名に続けて入力した場合は (例: 「東京 天気」など) 世界各国の都市の天気を表示します。

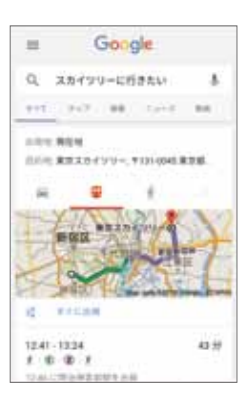

#### 移動手段の検索

Google検索で「〇〇(地名・スポット名) に行きたい」と入力した場合、 その場所までの交通手段を表示します。 (例:「スカイツリーに行きたい」) (位置情報サービスがONになっている状態で お使いいただけます。)

Googleアカウントに自宅の住所を 登録している場合、「家に帰りたい」などでも 検索することができます。

### Now on Tap

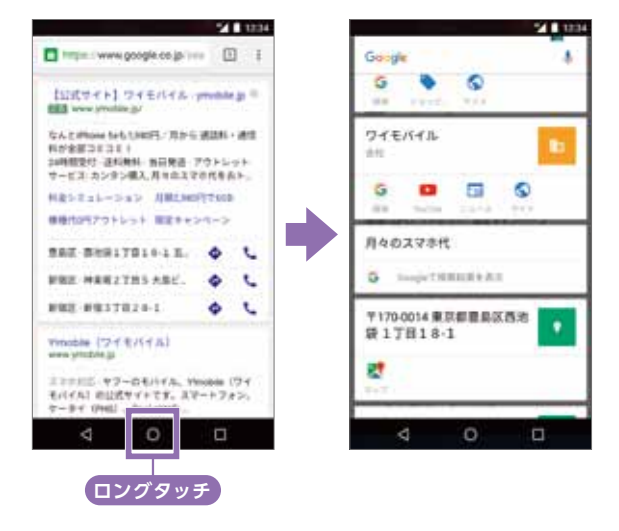

Now on Tapではブラウザーやメールなどを 開いた状態でホームボタンを長押しすると 開いている画面のテキストを自動で読み取り 検索結果を表示させることができます。 ※ご利用には設定が必要です。

#### Google マップの起動

Google マップは、ホーム画面の [Google]フォルダの中にあります。

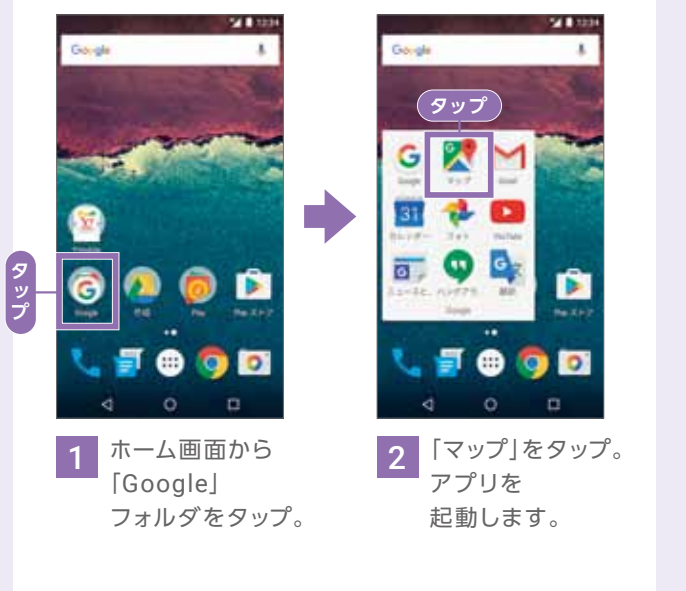

画面が表示された ら、「同意する」を タップ。

#### マップ上の表示について

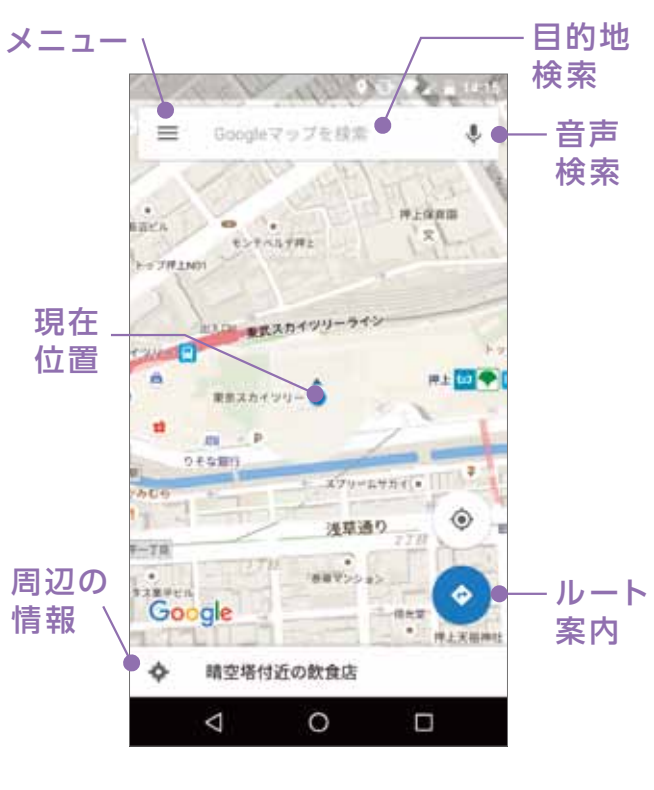

| 確認                      |
|-------------------------|
| 基本操作                    |
| 文字入力                    |
| Google<br>アカウント         |
| Wi-Fi                   |
| V!mobile                |
| デ<br>引<br>継<br>タ        |
| 設定変更                    |
| 電話                      |
| 連絡帳                     |
| メール                     |
| インター                    |
| カメラ                     |
| microSD<br>カード          |
| Google                  |
| Google<br>マップ           |
| Google<br>Play<br>Music |
| Google                  |
| アプリ                     |

### Google マップを使ってみよう

#### マップで現在地を表示する

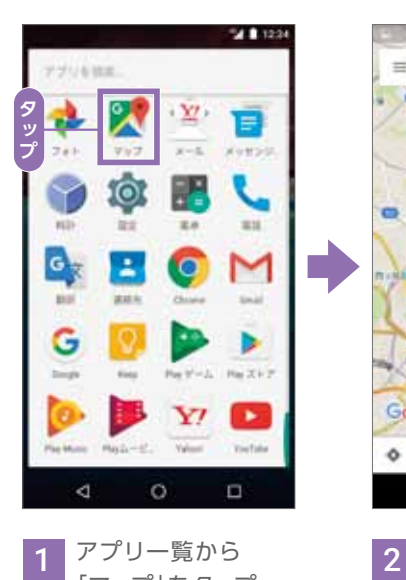

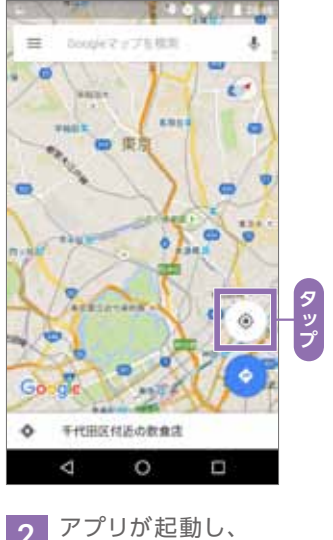

現在地が自動で取得 されます。現在地が 表示されない場合は、 

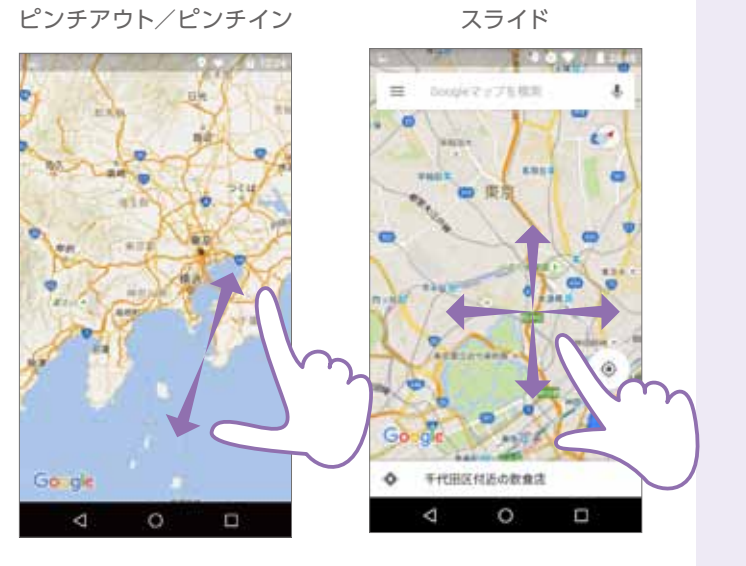

3 画面をピンチアウト、ピンチインすると 拡大、縮小できます。スライドすると、 移動できます。

#### 目的地を検索する

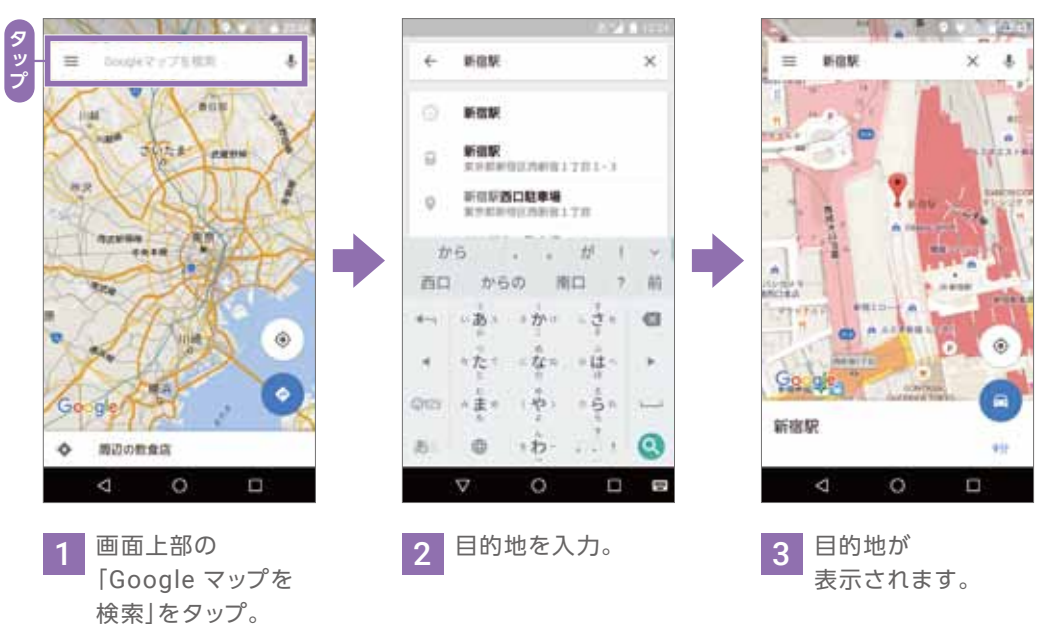

#### 地図表示の変更方法

「マップ」をタップ。

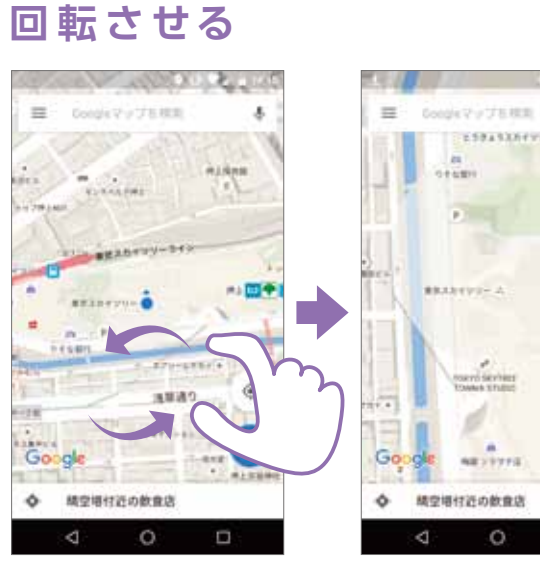

2本の指を画面に当てて、 回転したい方向へ ひねる。

COL

.8

回転しました。

### 立体化させる

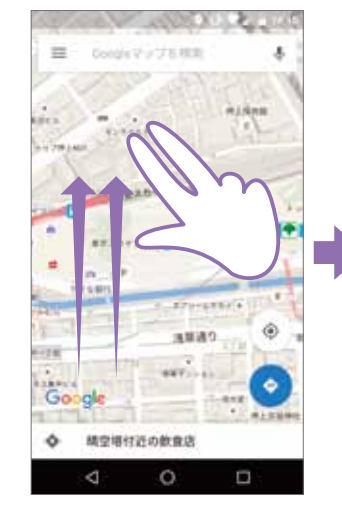

2本の指を画面に当てて、 下から上へドラッグ。

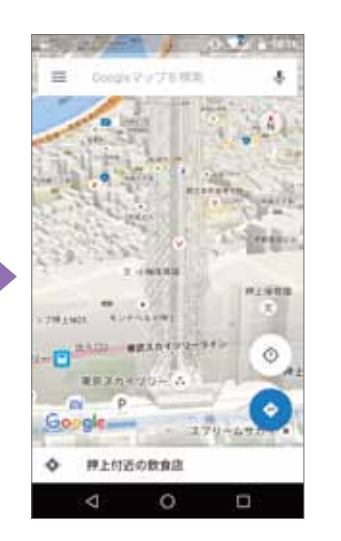

立体化しました。

#### 94 B 20 三 スカイクリー X &

\_\_\_\_\_ 目的地までのルートを調べる

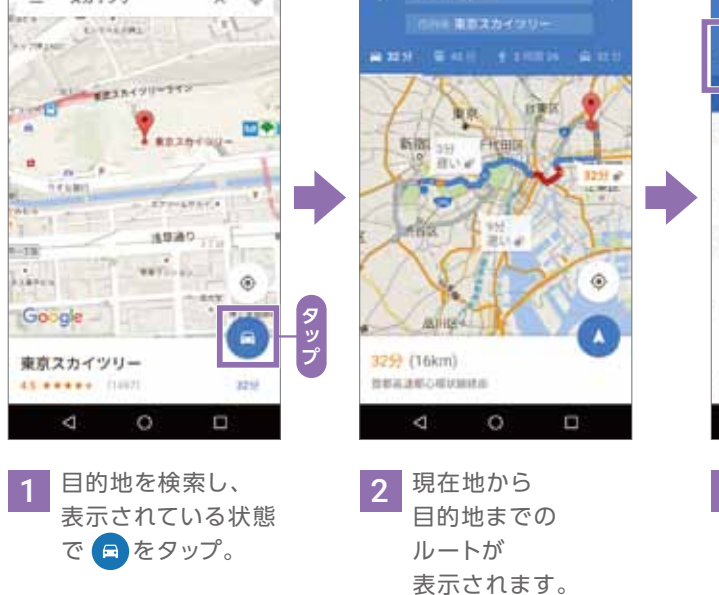

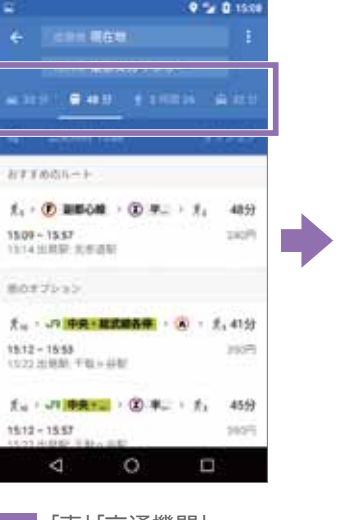

3 「車」「交通機関」 [徒歩]が選べ、 それぞれのルート 候補が表示されます。

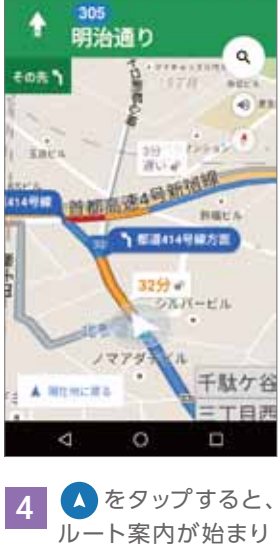

ます。

| 認                       |
|-------------------------|
| 基本操作                    |
| 文字入力                    |
| Google<br>アカウント         |
| Wi-Fi                   |
| 初期登録                    |
| デ<br>引<br>継<br>タ        |
| 設定変更                    |
| 電話                      |
| 連絡帳                     |
| メール                     |
| インター                    |
| カメラ                     |
| microSD                 |
| Google                  |
| Google<br>マップ           |
| Google<br>Play<br>Music |
| Google<br>フォト           |
| アプリ                     |

確

## Google Play Musicを楽しもう

### Google Play Musicとは?

月額980円で音楽が聴き放題のストリーミングサービス。 3.500万曲以上の豊富なラインナップの中から、好きなだけ自由に聴くことができます。 事前にダウンロードすることで、インターネット接続がない場所でも音楽を聴くことができます。

3.500万曲以上の豊富なラインナップの中から、好きなだけ自由に聴くことができます。

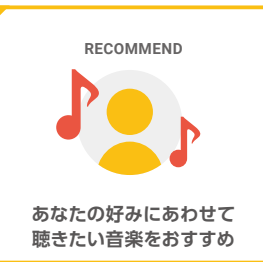

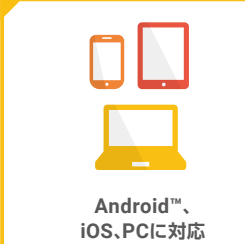

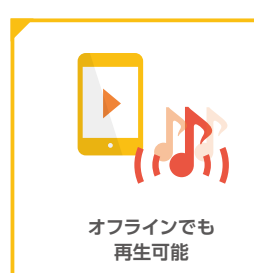

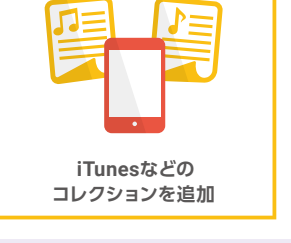

### Google Play Musicに登録する

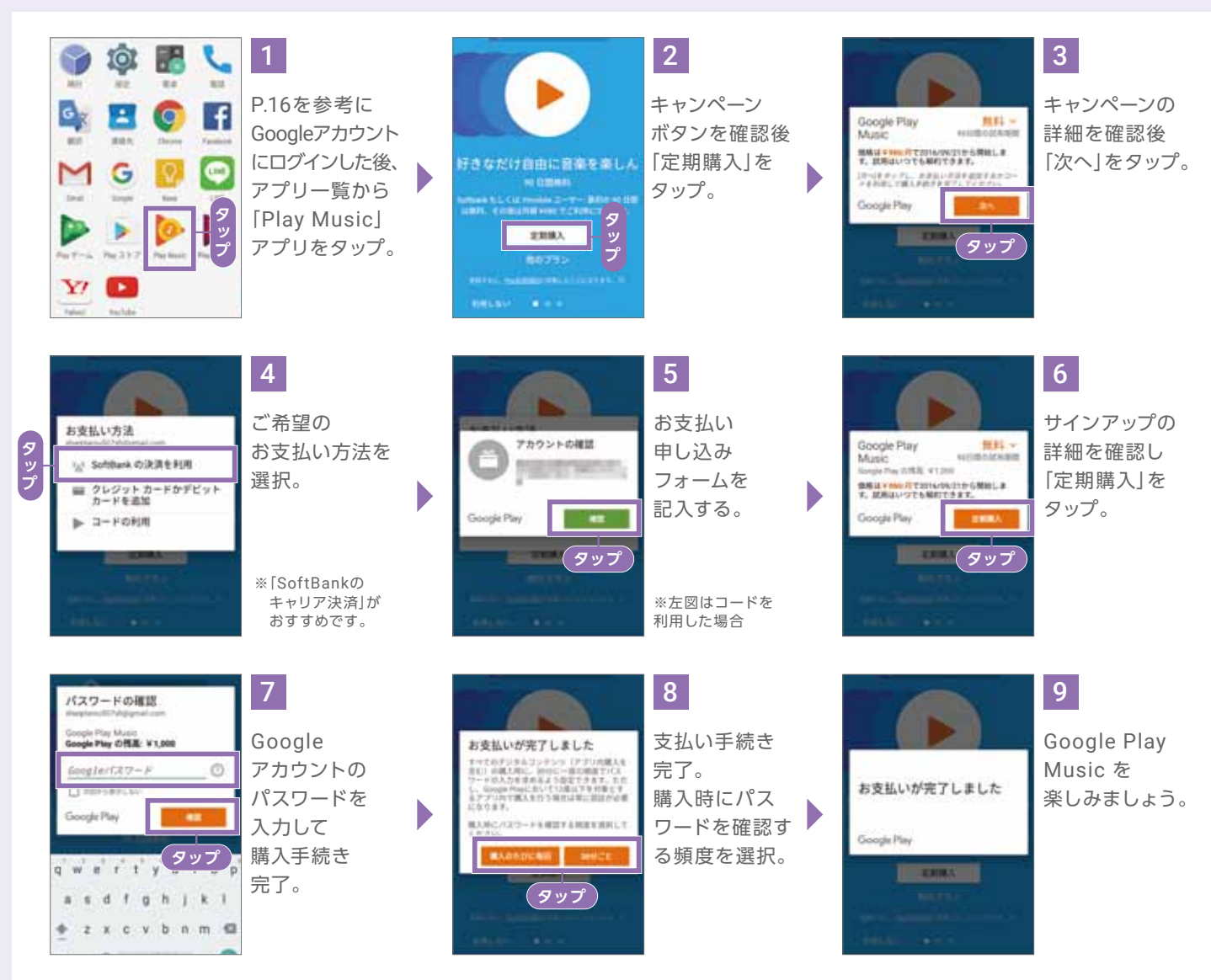

#### 音楽を探す

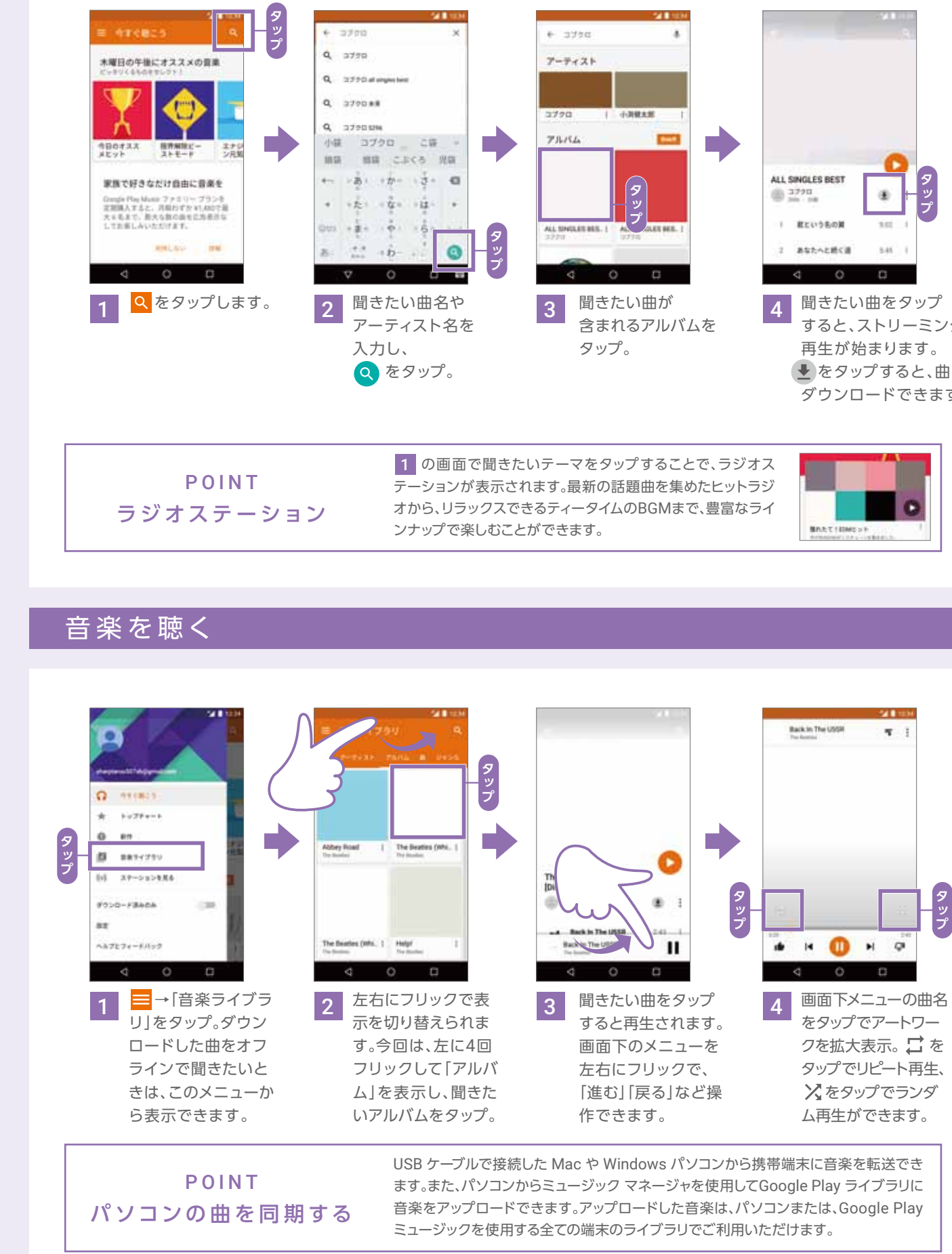

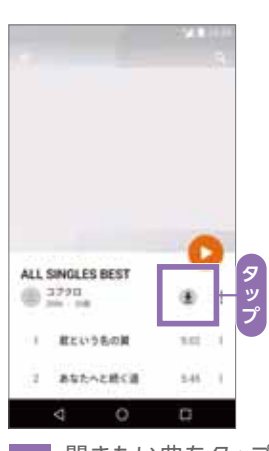

すると、ストリーミング をタップすると、曲を ダウンロードできます。

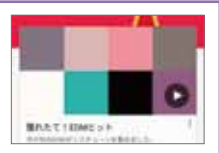

| 確<br>認                  |
|-------------------------|
| 基本操作                    |
| 文<br>字<br>入<br>力        |
| Google                  |
| Wi-Fi                   |
| 初期登録                    |
| デ<br>引<br>継<br>タ        |
| 設定変更                    |
| 電話                      |
| 連絡帳                     |
| メール                     |
| インター                    |
| カメラ                     |
| microSD<br>カード          |
| Google                  |
| Google<br>マップ           |
| Google<br>Play<br>Music |
| Google<br>フォト           |
| アプリ                     |
|                         |

59

## Google フォトを使ってみよう

#### 撮影した写真を閲覧する

#### 撮影した動画を閲覧する

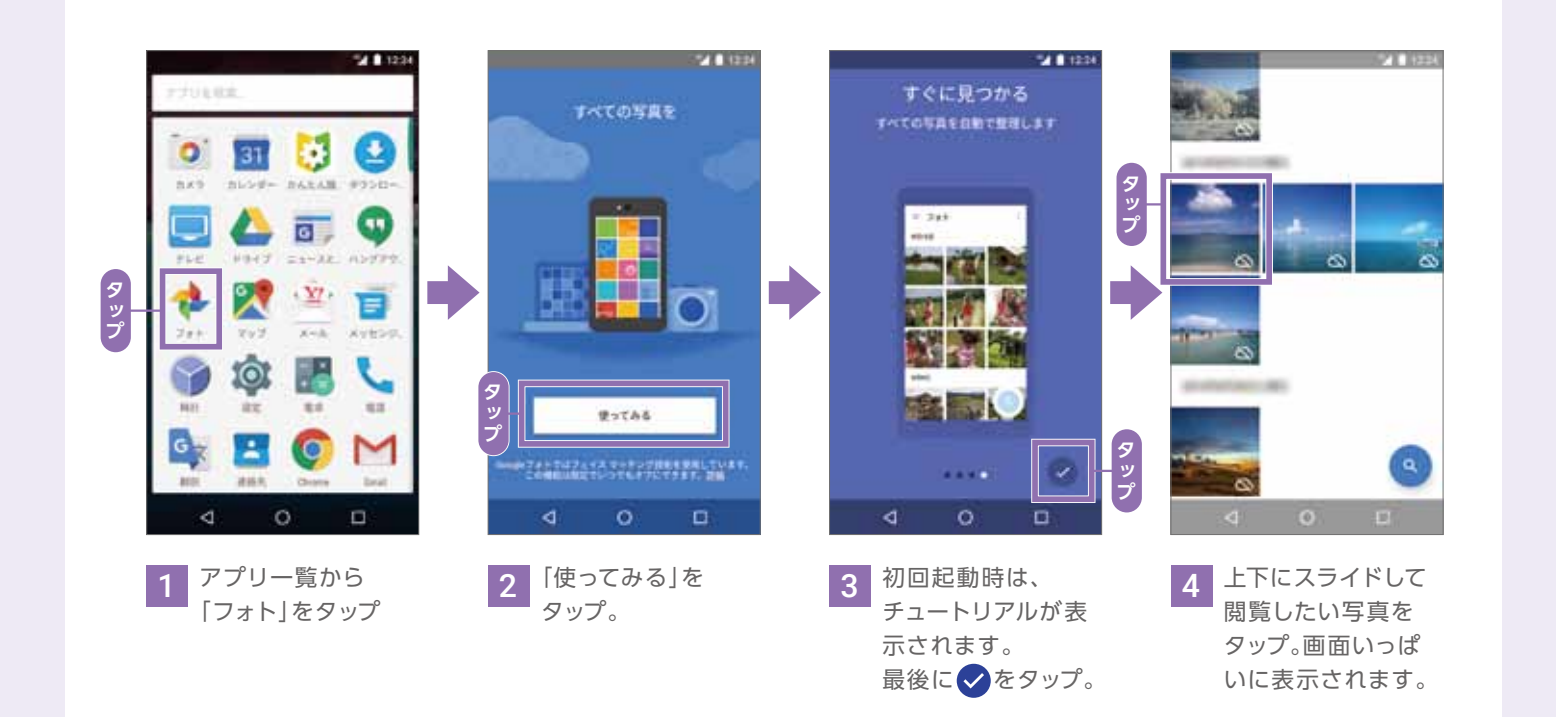

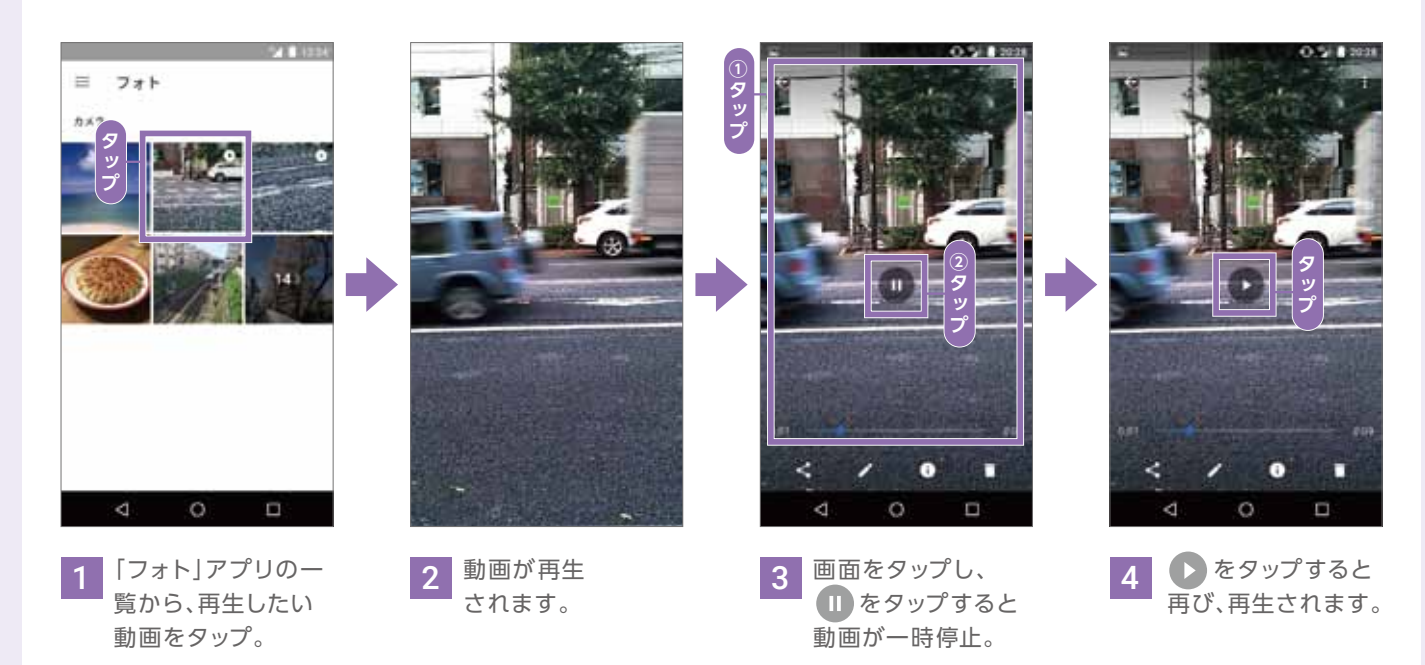

#### スライドショーを表示する

### 写真や動画を削除する

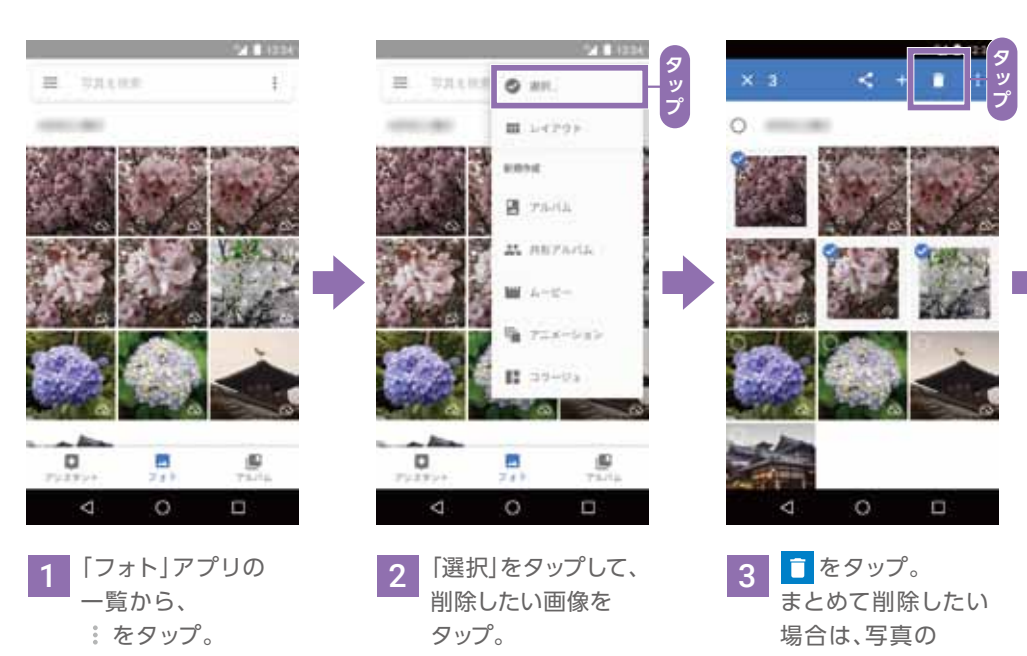

1 写真を表示している 状態で上部の:を タップ。

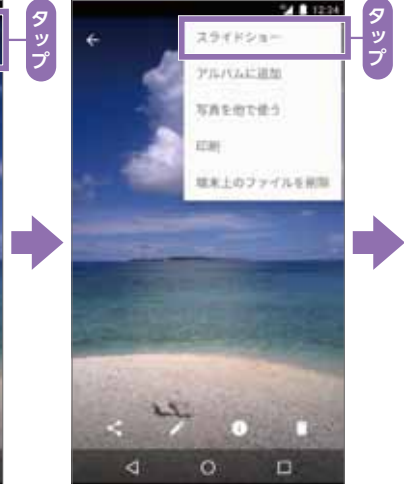

2 [スライドショー]を タップ。

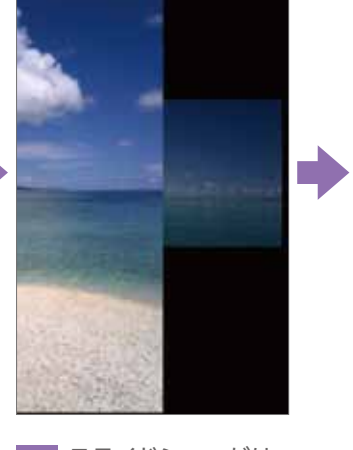

3 スライドショーがは じまります。

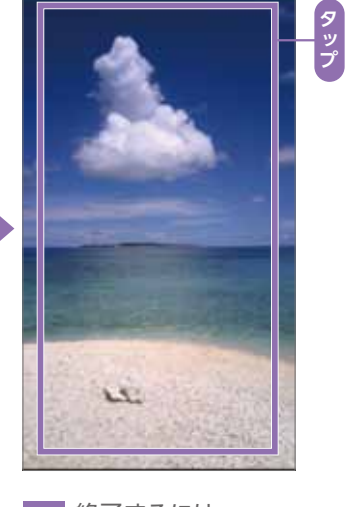

4 終了するには、 写真をタップ。

サムネイルを それぞれタップ。

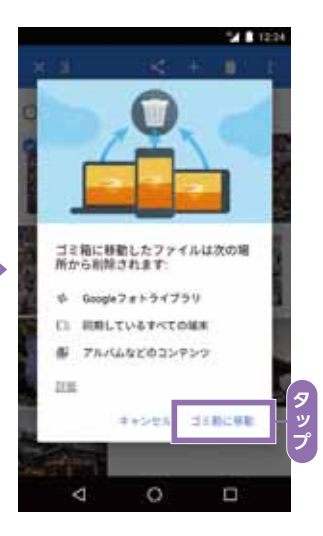

4 初回起動時は、削除 を確認する画面が表 示されるので[ゴミ 箱に移動」をタップ。 ゴミ箱に写真が移動 します。

| Bi<br>či                |
|-------------------------|
| 基本操作                    |
| 文<br>字<br>入<br>力        |
| Google<br>アカウント         |
| Wi-Fi                   |
| 初期登録                    |
| デ<br>引<br>継 タ           |
| 設定変更                    |
| 電話                      |
| 連絡帳                     |
| メール                     |
| インター                    |
| カメラ                     |
| microSD                 |
| Google                  |
| Google<br>マップ           |
| Google<br>Play<br>Music |
| Google<br>フォト           |
| アプリ                     |

確

### Google フォトを使ってみよう

#### 写真を編集する

#### 明るさなどを調整する

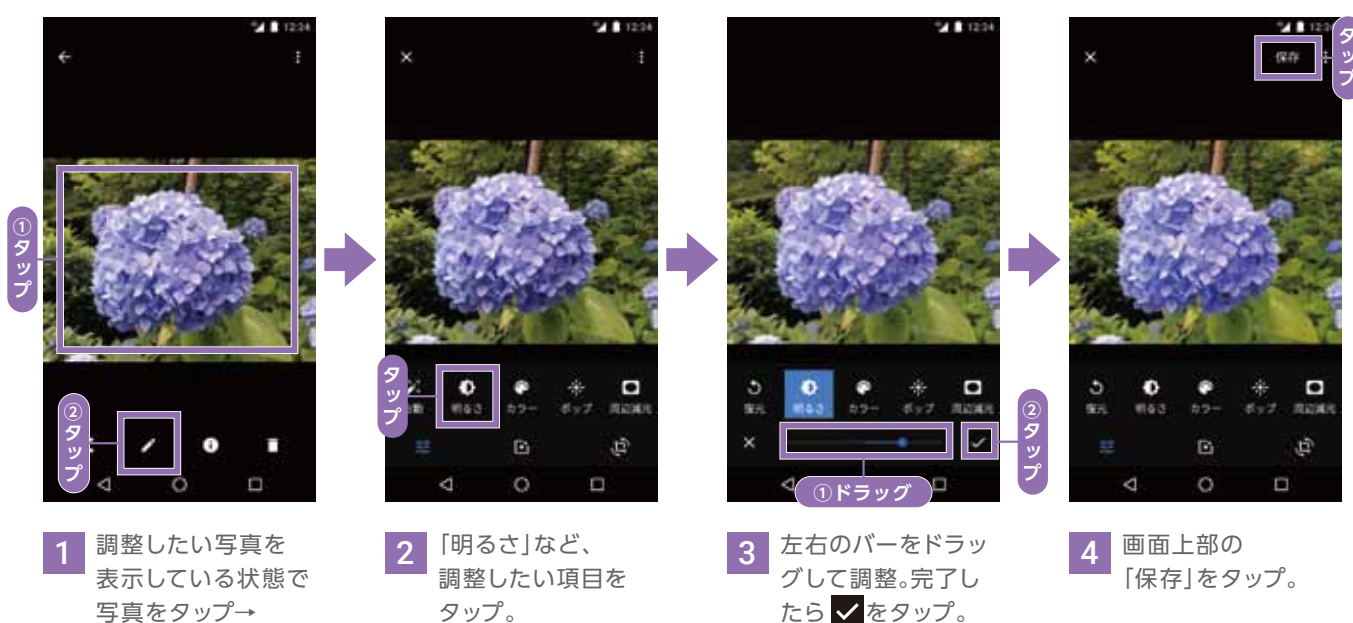

写真をタップ→ ▶ をタップ。

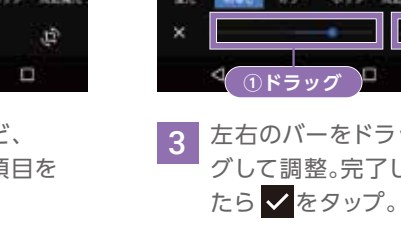

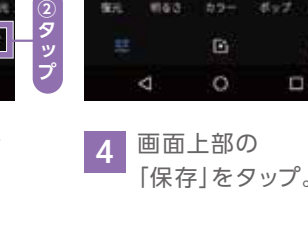

#### アートフィルターで雰囲気を変える

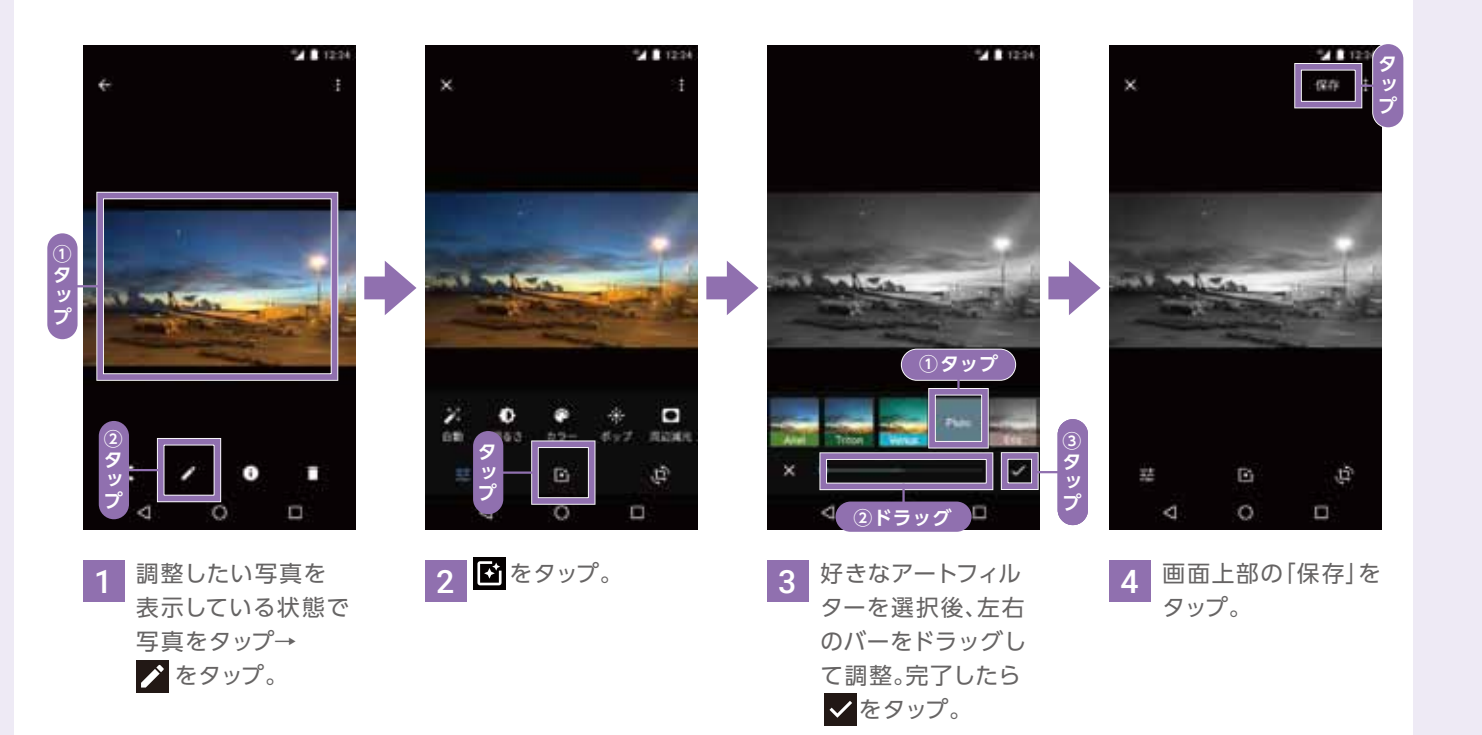

## アプリを使ってみよう

#### Google Playでアプリを入手する

#### アプリを探す 初回起動時はGoogleアカウントによるログインを求められます。画面に従ってログインしてください。※P.16参照

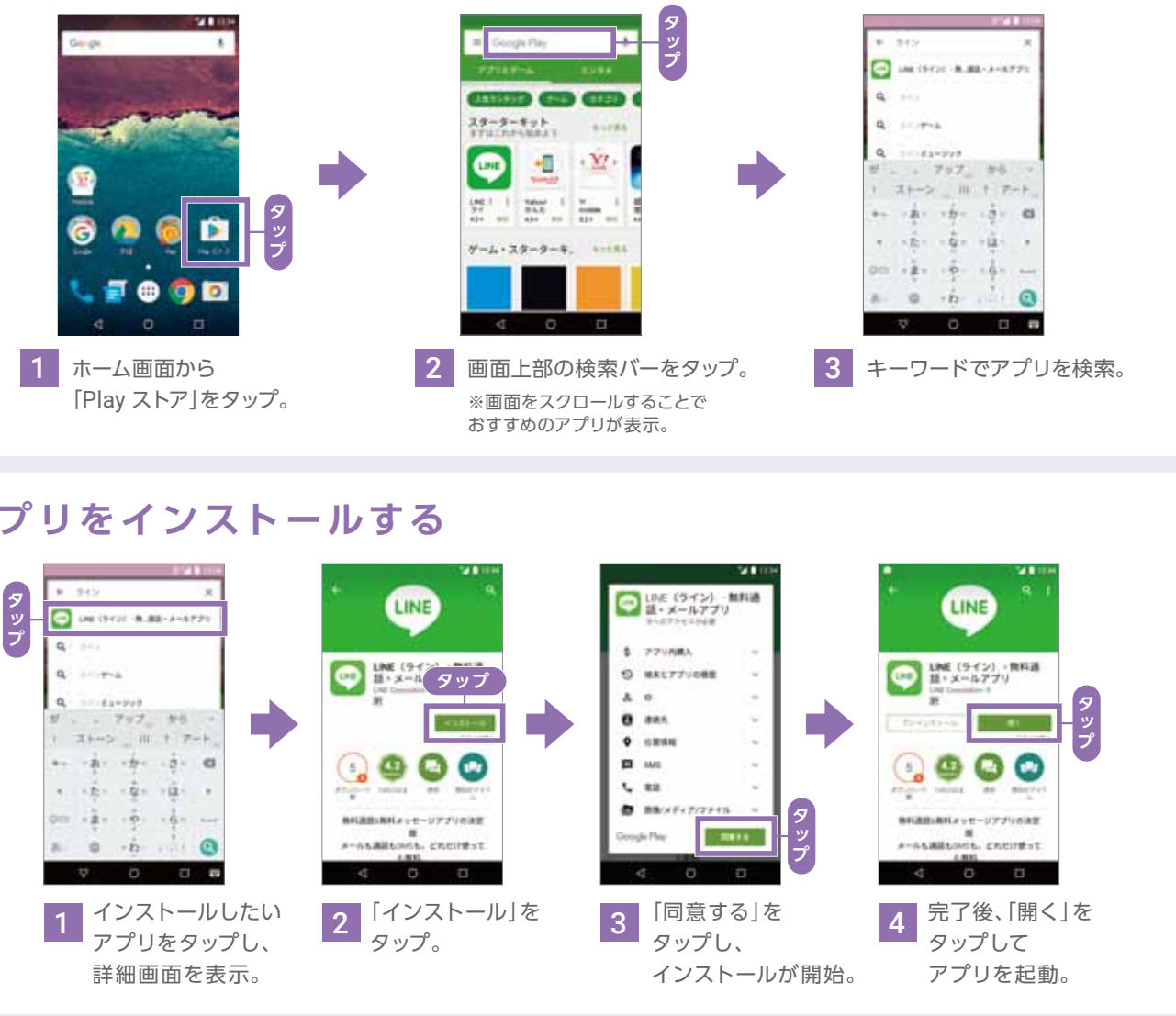

#### アプリをインストールする

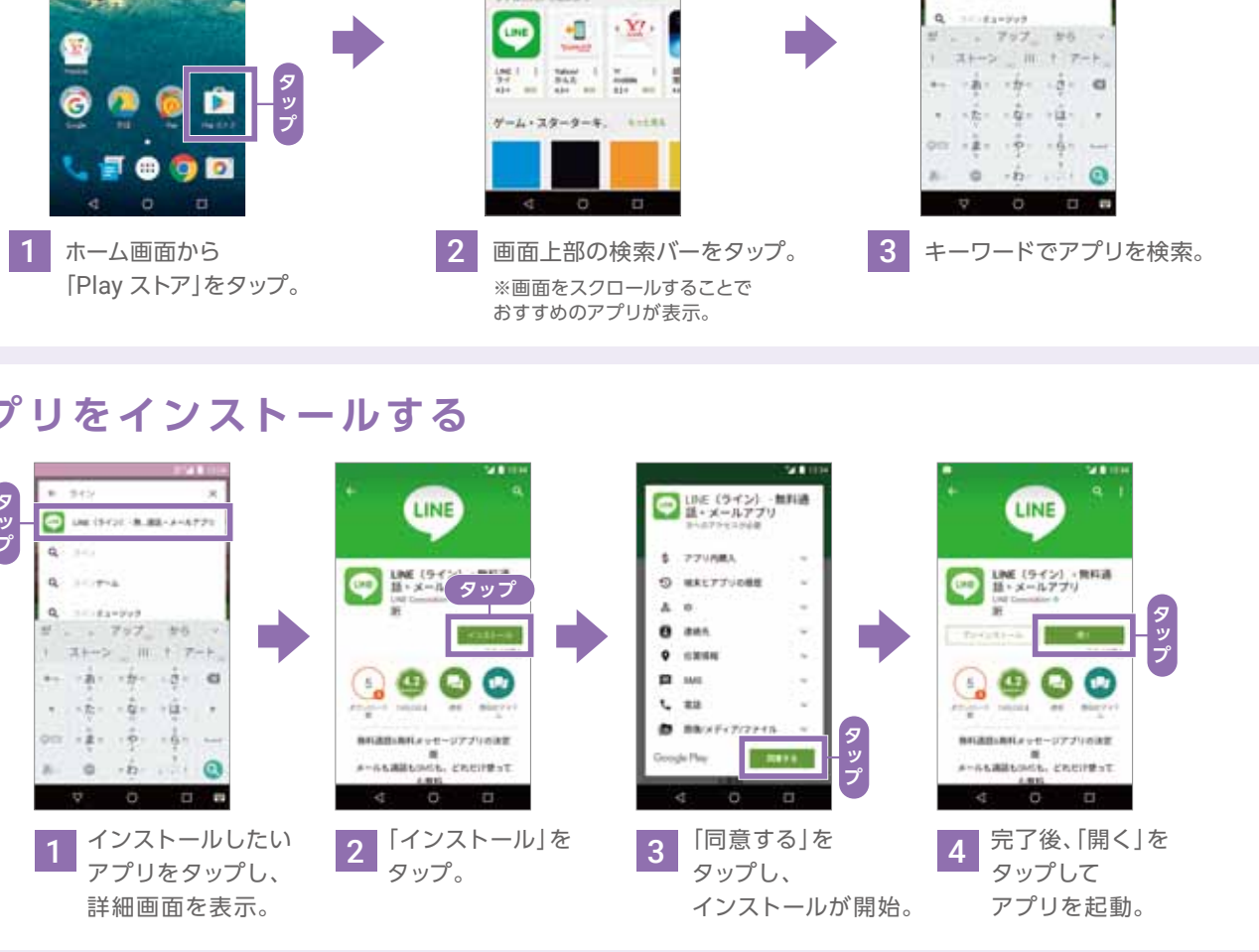

#### アプリを最新版に更新をする ここでは、例として「Y!mobile メール」アプリでご紹介します。

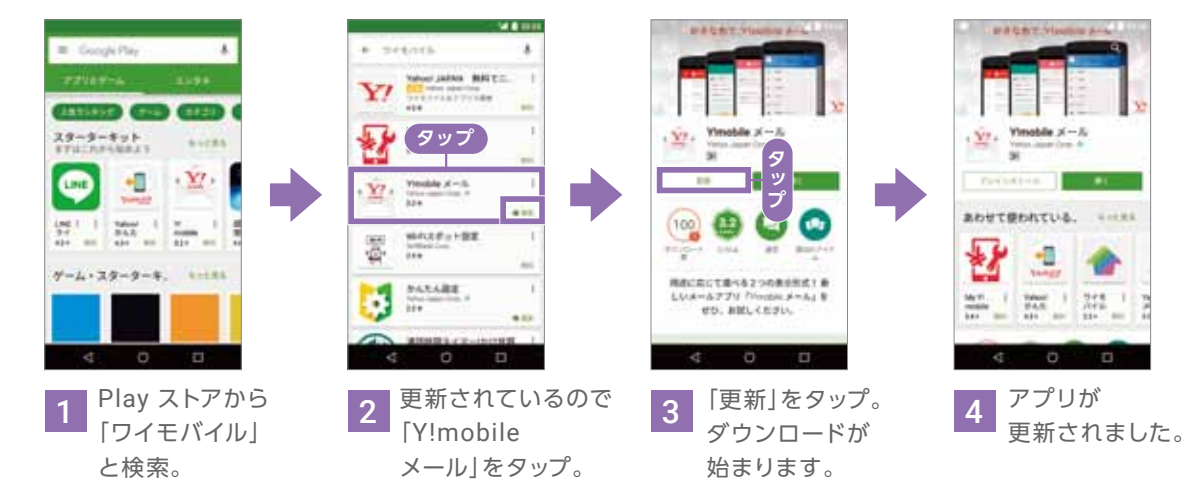

| 基本操作                    |
|-------------------------|
| 文字入力                    |
| Google<br>アカウント         |
| Wi-Fi                   |
| V!mobile                |
| デ<br>引<br>継<br>タ        |
| 設定変更                    |
| 電話                      |
| 連絡帳                     |
| メール                     |
| インター<br>トー              |
| カメラ                     |
| microSD<br>カード          |
| Google                  |
| Google                  |
| Google<br>Play<br>Music |
| Google<br>フォト           |
| アプリ                     |
|                         |

確認

#### LINEを使う

#### LINEとは?

スマートフォンやパソコンで、無料で好きなだけ通話やメールが楽しめるコミュニケーションアプリです。 使っている携帯会社が違う人でもつながることができます。

#### LINEのアカウントを登録する

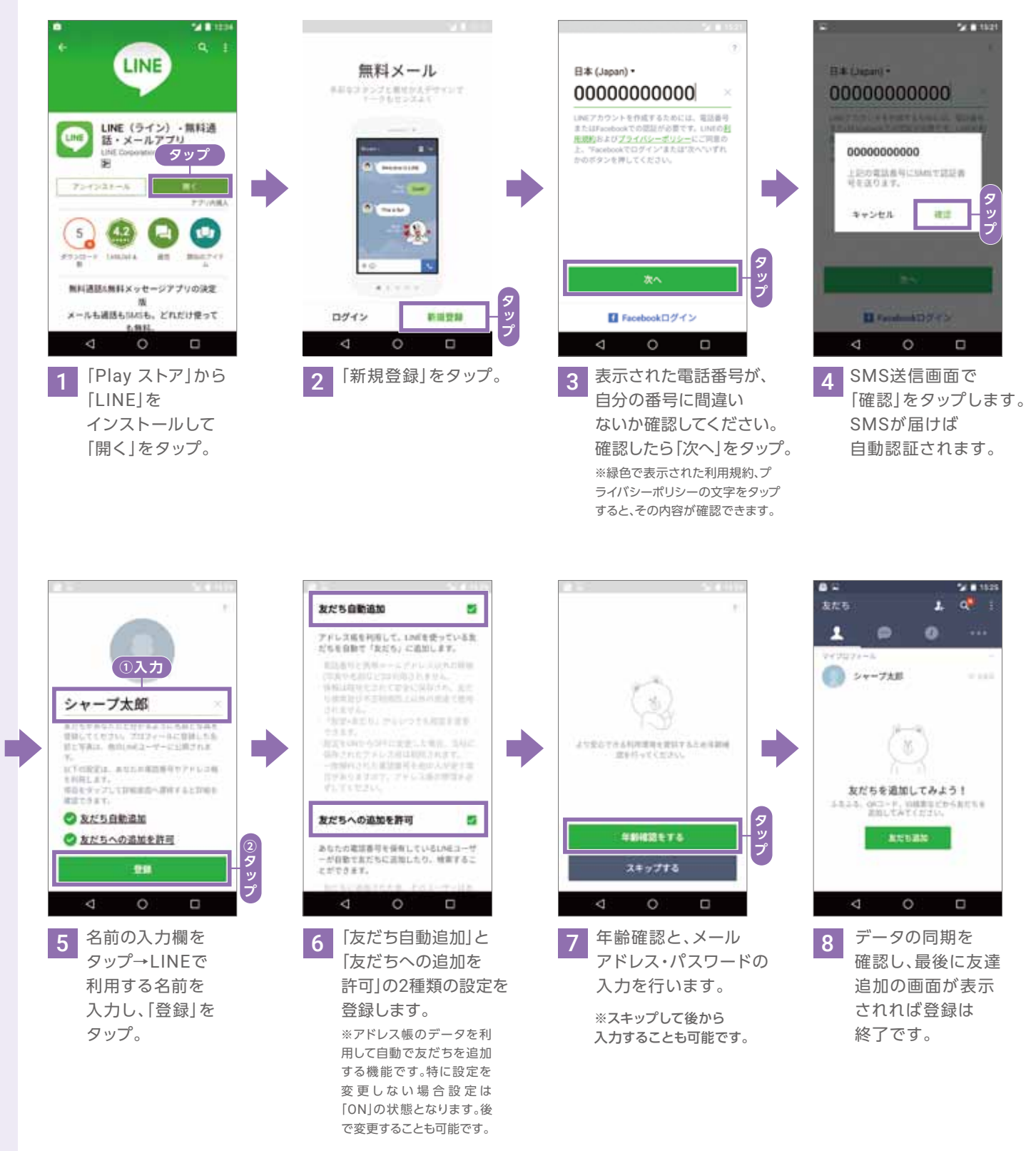

#### 友だちの追加設定を使いこなそう

友だち自動追加設定をONにしておくと、スマートフォンのアドレス帳データを利用して、 自動で友だちを追加してくれてとても便利。

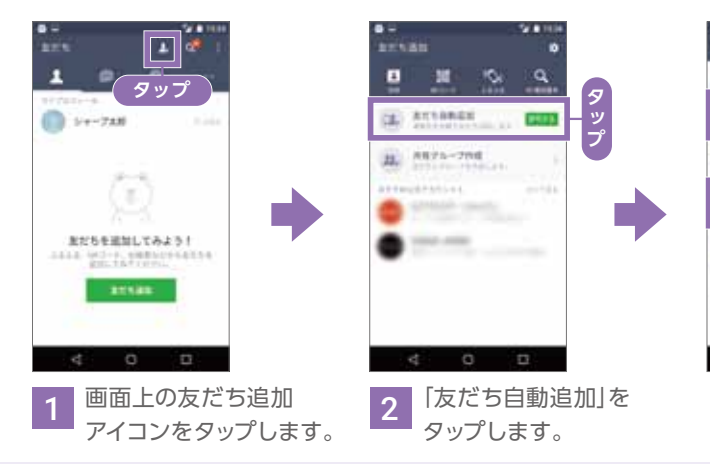

#### LINEでメッセージを送信する

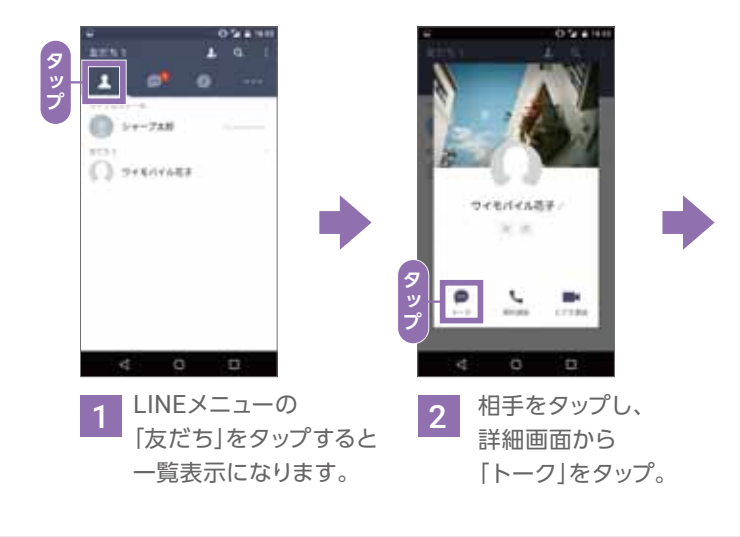

### スタンプを送信する

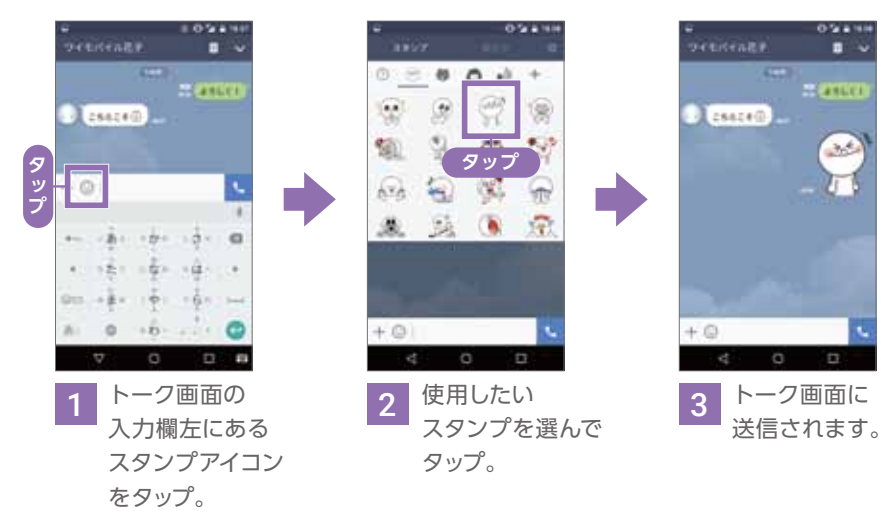

| arts.      | 9 <b>8</b> 10 10 |
|------------|------------------|
| 21142      |                  |
| 81588438   | uitti 🖷          |
| Ref. data  | 0                |
| 株式ちへな表面を許可 |                  |
| *****      |                  |
| 非憲法リスト     |                  |
| 70,003+    |                  |
|            |                  |
|            |                  |

#### 友だち自動追加

自分のスマートフォンのアドレス帳を 利用して友だちを自動で追加する 機能です。

#### 友だちへの追加を許可

「ONIにすることで LINEに登録しているアカウントを 他の人が検索できるようにします。 知られたくない場合は[OFF]に。

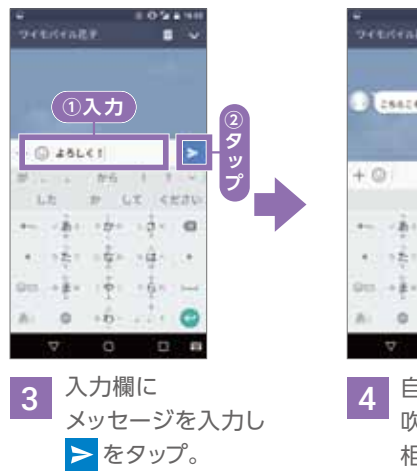

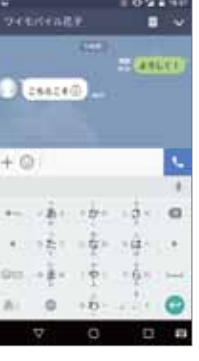

自分の発言は緑の 吹き出しで表示。 相手が読むと「既読」 の表示がつきます。

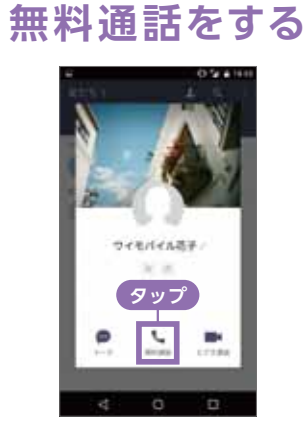

トークと同様、一覧から相手を 表示して「無料通話」をタップ。 ※スマートフォンのお支払いが パケット定額契約でない場合は、 別途通信料がかかります。

| <u>а</u> лду            |  |
|-------------------------|--|
| 基本操作                    |  |
| 文字入力                    |  |
| Google<br>アカウント         |  |
| Wi-Fi                   |  |
| 初期登録                    |  |
| デ<br>引<br>継 タ           |  |
| 設定変更                    |  |
| 電話                      |  |
| 連絡帳                     |  |
| メール                     |  |
| インター                    |  |
| カメラ                     |  |
| microSD<br>カード          |  |
| Google                  |  |
| Google<br>マップ           |  |
| Google<br>Play<br>Music |  |
| Google<br>フォト           |  |
| アプ                      |  |

確

## 便利な機能を使ってみよう

#### タイマーを設定する

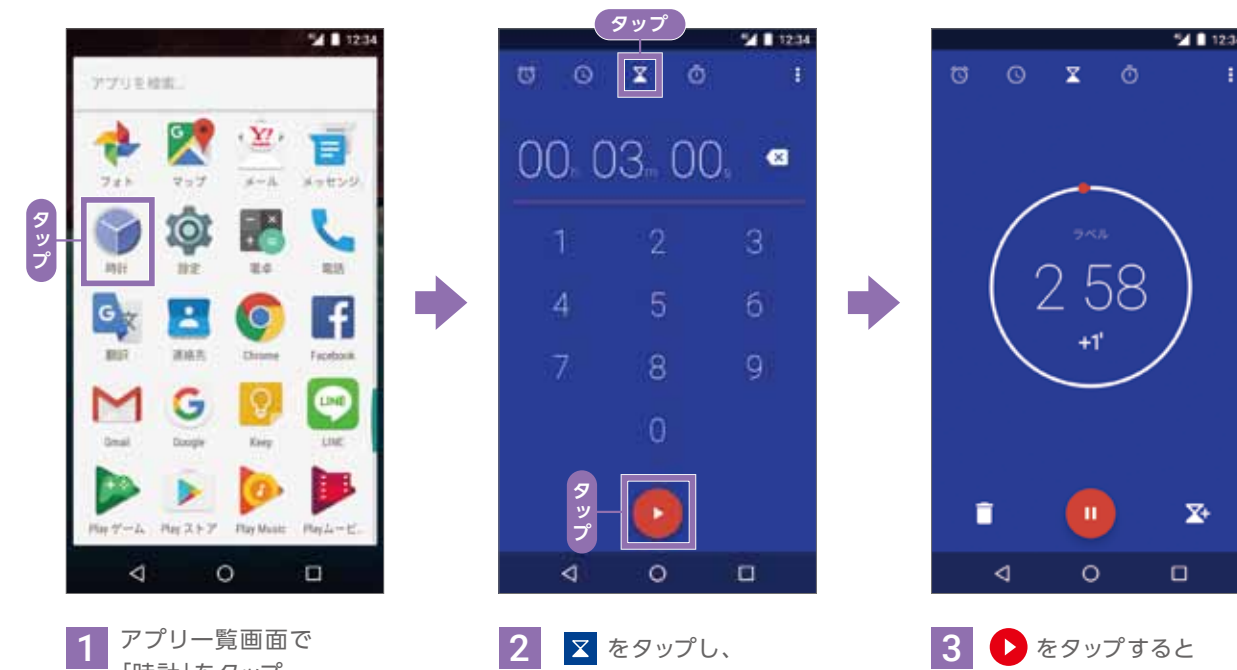

指定したい時間を入力。

3 🕨 をタップすると カウントダウンが始まります。 「ゴミ箱」のアイコンを タップで、リセットされます。

### スクリーンショットの撮り方

「時計」をタップ。

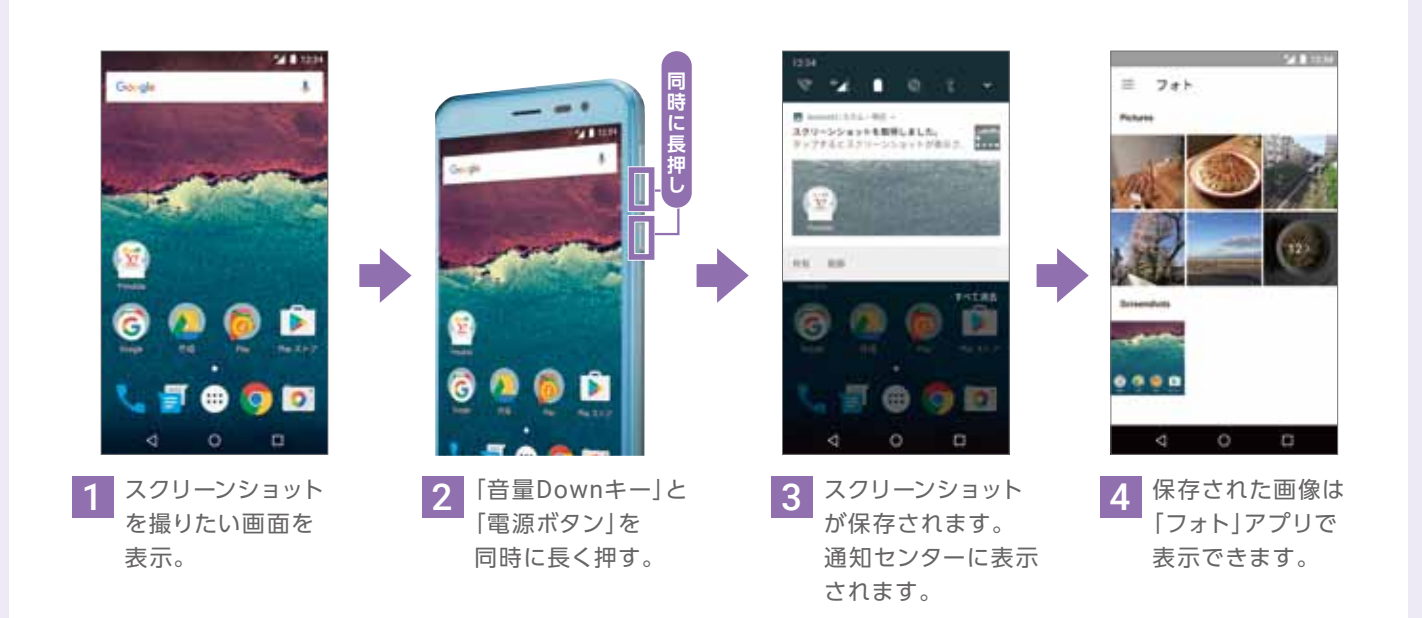

#### マルチウィンドウ機能を使う

|                  | Android 7.0では、507SHの画 |
|------------------|-----------------------|
| マルチウィンドウ         | プリを同時に使えるマルチウィン       |
|                  | た。例えば、上画面にYouTube     |
| ※マルチウィンドウ機能に対応した | 下画面でChromeを使ってWEI     |
| アプリ同士で使用できます。    | とができます。               |
|                  |                       |

ここでは、YouTubeで動画を再生中に、Chromeを起動した場合で説明します。

#### アプリを2つ表示して使用する

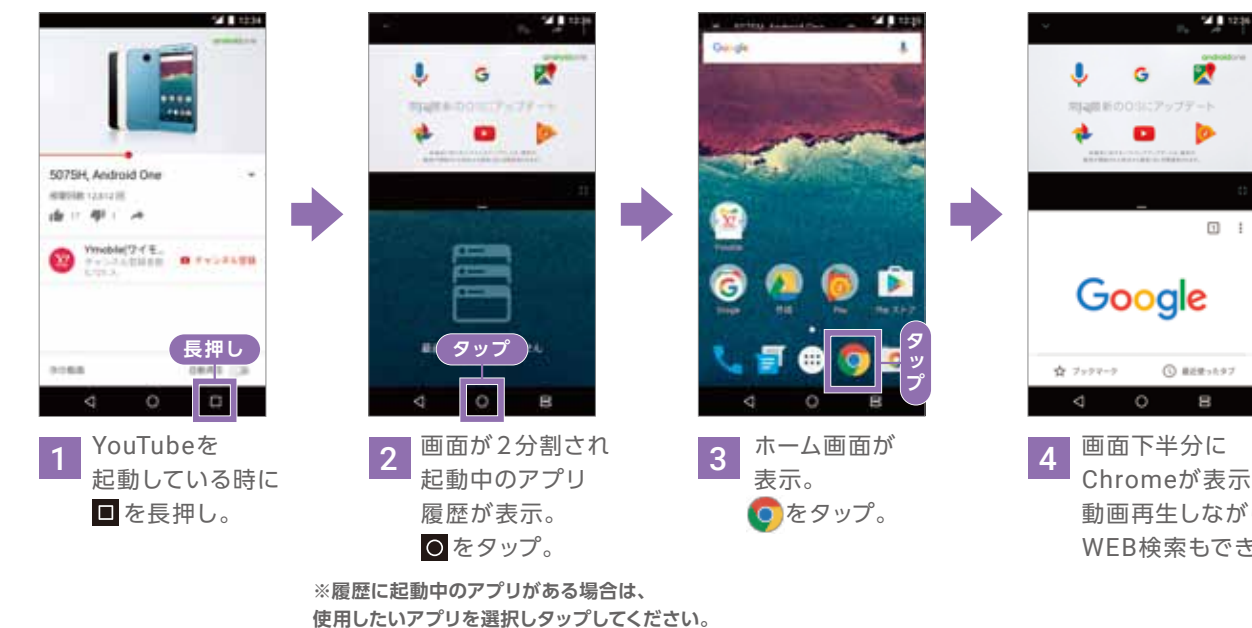

### 分割した画面を戻す

上画面を元のサイズに戻します。

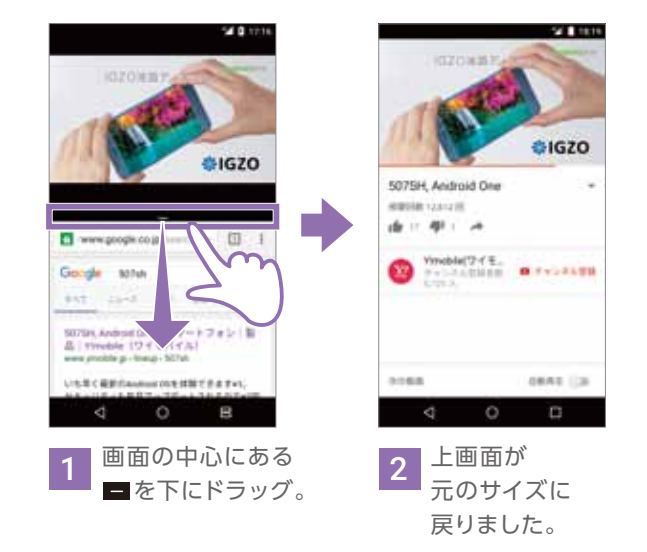

面を分割して2つのア ンドウが搭載されまし の動画再生しながら、 B検索を同時にするこ

| min                  |                                                                                                    |
|----------------------|----------------------------------------------------------------------------------------------------|
| Alf Dr. Andread Drag | Utility expensions: PTV-1-1<br>VVV, Ball, Tosoma (PTV-1-1<br>VVV)<br>Sectoremula (PDV)<br>VVVV (BERMANNIAN PRO-<br>VVVV) (BERMANNIAN PRO-<br>VVVVVVVVVVVVVVVVVVVVVVVVVVVVVVVVVVVV |

#### 横画面でも利用できます。

Chromeが表示。 動画再生しながら WEB検索もできます。

下画面を元のサイズに戻します。

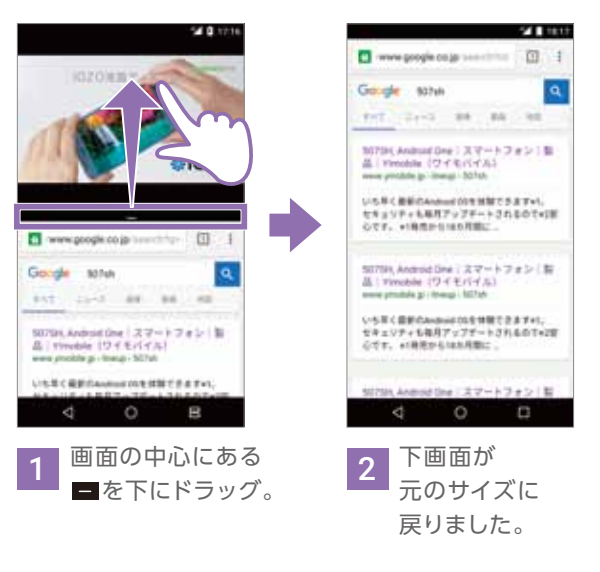

| 基本操作                    |
|-------------------------|
| 文<br>字<br>入<br>力        |
| Google<br>アカウント         |
| Wi-Fi                   |
| 初期登録                    |
| デ<br>引<br>継<br>タ        |
| 設定変更                    |
| 電話                      |
| 連絡帳                     |
| メール                     |
| インター<br>トー              |
| カメラ                     |
| microSD                 |
| Google                  |
| Google                  |
| Google<br>Play<br>Music |
| Google                  |
| アプリ                     |

確認